2023/11/25 改 日本コンピュータシステム有限会社

### ◆ 鋳造業生産管理システムについて ◆

生産管理担当者または製作担当者が、生産計画と日々の製作順および製作完了の入力を製作現場で行う事により、 工場の生産進捗状況を工場各工程間や事務所間で社内全体の見える化が実現でき、製作に対する判断を高めることができます。 また、現場製作情報の収集を御社既存設備(Wi-Fi・PCetc)で行うIOTシステムにより、納期管理の確実化を図る為に 事務所とリアルタイム連動することができます。

| ======================================             |
|----------------------------------------------------|
| 生産管理表画面の考え方と項目について(造型~注湯迄共通) ・・・・・・・・・・ 2          |
| 共通操作について ・・・・・・・・・・・・・・・・・・・・・・・・・・・・・・・・ 4        |
| 未計画数と製作数の関係 ・・・・・・・・・・・・・・・・・・・・・・・・・・・・・ 8        |
| 大物/造型 生産管理表 ・・・・・・・・・・・・・・・・・・・・・・・・・・・・・・ 9       |
| 大物/被せ 生産管理表 ・・・・・・・・・・・・・・・・・・・・・・・・・・・・・・・・・・・・   |
| 中物/造型 生産管理表 ・・・・・・・・・・・・・・・・・・・・・・・・・・・・・・・・・・・・   |
| 中物/被せ 生産管理表 ・・・・・・・・・・・・・・・・・・・・・・・・・・・・・・・・・・・・   |
| 小物/浩型&被せ、生産管理表 ・・・・・・・・・・・・・・・・・・・・・・・・・・・・・・・・ 13 |
| 注温 生産管理素 ・・・・・・・・・・・・・・・・・・・・・・・・・・・・・・・・・・・・      |
| 什卜 生产管理表 ••••••••••••••••••••••••••••••            |
|                                                    |
|                                                    |
| 中丁 生産管理衣 ・・・・・・・・・・・・・・・・・・・・・・・・・・・・・・・・・・・・      |
|                                                    |
| 道型/ 彼む 週間計画表兼計画移動処理 ・・・・・・・・・・・・・・・・・・・・・・・・・・ 20  |
| 造型日報印刷 ・・・・・・・・・・・・・・・・・・・・・・・・・・・・・・・・・・・ 21      |
| 被せ日報印刷 ・・・・・・・・・・・・・・・・・・・・・・・・・・・・・・・・・・・・        |
| 注湯記録印刷 ・・・・・・・・・・・・・・・・・・・・・・・・・・・・・・・・・・・ 23      |
| 受注入力参考画面 ・・・・・・・・・・・・・・・・・・・・・・・・・・・・・・・・ 24       |
| 品名入力と印刷 ・・・・・・・・・・・・・・・・・・・・・・・・・・・・・・・・ 25        |
| 現場での生産情報表示画面と印刷 ・・・・・・・・・・・・・・・・・・・・・・・・・ 26       |
| 生産計画表示&製作完了入力端末BOX ・・・・・・・・・・・・・・・・・・・・・・・・・ 27    |
| その他修正事項 ・・・・・・・・・・・・・・・・・・・・・・・・・・・・・・・ 28         |

P. 1

# ▶ 生産管理表画面の考え方と項目について(造型~注湯迄共通) ※仕上以降は個別に説明

| 【 画面構成 】 | 計画待ちブロック                                                                                                    | Ē                                                                                                    | ·面ブロック                                    |                      | 製作完了ブロック           | 【 各セルの背景色定義 | i l    |             |
|----------|----------------------------------------------------------------------------------------------------|----------------------------------------------------------------------------------------------------|-------------------------------------------|----------------------|--------------------|-------------|--------|-------------|
|          | (受注単位毎)                                                                                                    | нı                                                                                                    | (枠単位)                                     |                      | (受注単位毎)            | 《 計画ゾーン 》   | 未完了    | 完了          |
|          | 生産管理表 待ち 最新 高画 加                                                                                                    | ッダ ◀ 2023年<br>10月24日(火) ▶ 大学                                                                                                    | 物 造型 🔠 🛔                                  | 备一百                  | 担当 翌日<br>設定 務行 閉じる | 通常品         | 白      | <b>グレ</b> − |
|          | 計画待ち<br>(未計画) <b>マ ふ</b>                                                                                                    | A B C                                                                                                    |                                           | F G                  | 製作完了<br>(被せへ)      | 至急品         | 赤      | 赤茶          |
|          | 図番/品名 5 期<br>^ (アリングヘット(1) 1 11 1                                                                                                    | 7´ロックガイド 鋳鉄管 鋳鉄管                                                                                                    | メインケーシンク 延伸7 ゙ロックカ イ<br>ト ・               | メインケーシンク             | 図番/品名              | 造形差し戻し      | オレンシ   | 薄茶          |
|          | 123A000-01 <u>F399</u> /1 /1<br>エクストルダーヘ <sup>*</sup> ース<br>1 11<br>100162 五井器 /1 /1                                                                            | 00161A         日本物         FCD450         田中物         FCD450           ト・ラム         ヘ・アリンク・ヘット・         ヘ・アリンク・ヘット・         ヘー・アリンク・ヘット・ | 12A3456 A1-1-A111<br>石井製 FC250 石井製 FCD500 | 12A3456<br>石井製 FC250 | 世中初<br>FCD 450     | 補修品         | 薄紫     | 紫           |
|          | 延伸プロックがイド<br>A1-1-A111<br>「 <u>たけ数</u> 」1 11<br>/1 /3                                                                                                    | 2 X0009638 (1)<br>図田株 FC0450 アッタ FC30                                                                                                    | 0                                         |                      |                    | 製作完了        |        | <b>グレ</b> − |
|          | エクストルターへ、一ス(大) 2 11<br>A123-4567-A101 石井製 /2 /3<br>鋳鉄管 1 11                                                                                                    | 3                                                                                                    |                                           |                      |                    | 合込め         |        | <b>グリ−ン</b> |
|          | Hores         73         75           A'T950'AyF(1)         4         11           123A000-01         733         /5           Virbania         /10         /10 |                                                                                                    |                                           |                      |                    | 《 仮計画ゾーン 》  | 7      |             |
|          |                                                                                                    |                                                                                                    |                                           |                      |                    | 翌日移行        | 黄色     |             |
|          |                                                                                                    |                                                                                                    |                                           |                      |                    |             |        |             |
|          | 6                                                                                                    | δ                                                                                                    |                                           |                      |                    | 《材質》        |        |             |
|          |                                                                                                    | <u></u>                                                                                                    |                                           |                      |                    | FCD         | ピンク    |             |
|          |                                                                                                    | +                                                                                                    |                                           |                      |                    | FC250       | 黄色     |             |
|          |                                                                                                    |                                                                                                    |                                           |                      |                    | FC300~      | オレンジ   |             |
| 【項目の定義】  |                                                                                                    |                                                                                                    |                                           |                      | \/                 | 上記以外        | 水色(少々) | 農いめ)        |

#### 1. 左の計画待ち(未計画)ブロック

※造形の場合は未計画の受注品を表示。被せは造型完了品及び本日の造型計画品を表示。注湯は被せ完了品&未被せ造型完了品&本日被せ予定品を表示。

- ① 分子(計画数):中央の計画ブロックに計画組込していない数(未計画数:計画残数)
- ② 造型の分母(受注数):受注明細の生産数(受注個数-在庫数) ※以下受注数と呼んでいる
- 被せ以降の分母(製作計):前工程の製作総数
- ③ 納期:受注明細の社内納期
- 2. 中央の計画ブロック
  - ① 行の1~6:該当日に組み込んだ1枠単位又は複数込め単位(造型枠単位)の計画。上から生産計画順に格納する。
  - ② 仮計画:①と同様だが、生産計画順が定まらないものを計画組込する。翌日へ繰り越した未製作品も格納される。

また、大物に関しては従来の生産計画で計画されたものも表示される(但し一度本画面で計画操作をしたものはロックされ生産計画の再計画は対象外となる) ※ 列の見出しは次ページにて説明

#### 3. 右の製作完了ブロック ※各工程共通

- ① 分子(製作計):製作が完了してる総数。次の工程の未計画ブロックの分母(製作計)に同じ値が同期表示されます
- ② 分母(受注数):受注明細の生産数(受注個数-在庫数) ※以下受注数と呼んでいる
- ※ 分母 分子 はこれから製作しなければならない数(未製作数)

P. 2

【 計画ブロックの列見出し 】

| 工程     | 見出し種類                    | 列 1            | 列 2            | 列 3          | 列 4       | 列 5       | 列 6      | 列 7 |
|--------|--------------------------|----------------|----------------|--------------|-----------|-----------|----------|-----|
| 大物造型   | АВС••                    | А              | В              | С            | D         | E         | F        | G   |
| 大物被せ   | 作業者(選択入力)                | 高橋             | 山田             | 鈴木           | 木村        | 佐藤        | 川田       | 山本  |
| 中物造型   | АВС··                    | А              | В              | С            | D         | E         | F        | G   |
| 中物被せ   | 作業者(選択入力)                | 石井             | 石井             | 石井           | 大竹        | 大竹        | 木村       | 木村  |
| 小物造型被せ | АВС··                    | А              | В              | С            | D         | E         | F        | G   |
| 注湯     | 回数 (列番と同じ)<br>材質区分(自動判定) | 1回目<br>(FC250) | 2回目<br>(FC300) | 3回目<br>(FCD) | 4回目<br>() | 5回目<br>() |          |     |
| 仕上     | 全列同名                     | 品名/個数·納期       | 品名/個数·納期       | 品名/個数·納期     | 品名/個数·納期  | 品名/個数·納期  | 品名/個数·納期 |     |
| 出荷     | 日付                       | 3月2日(月)        | 3月3日(火)        | 3月4日 (水)     | 3月5日(木)   | 3月6日(金)   | 3月7日(土)  |     |
| 中子     | 全列同名                     | 品名/個数·納期       | 品名/個数·納期       | 品名/個数·納期     | 品名/個数·納期  | 品名/個数·納期  | 品名/個数・納期 |     |
| 週間     | 日付                       | 3月2日(月)        | 3月3日(火)        | 3月4日 (水)     | 3月5日(木)   | 3月6日(金)   | 3月7日(土)  |     |

### ◆ 共通操作について ※合込め(同一製品の複数込めを含む)は造型の画面説明による。以下、造型~注湯迄共通

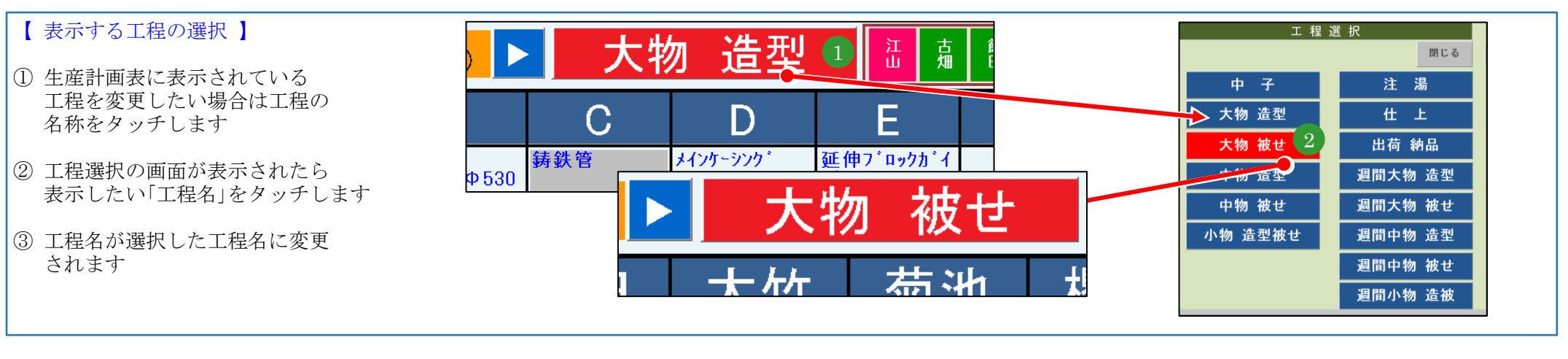

#### 【計画へ組込み】

- 計画組込をしたい未計画の製品をタッチします この時、選択したセルに赤太枠が出現します(ブリンク)
- ② 計画組込みしたいセル(A 2)をタッチします
   ※キャンセルはA 2 タッチの前にブリンクの赤枠を 再タッチします

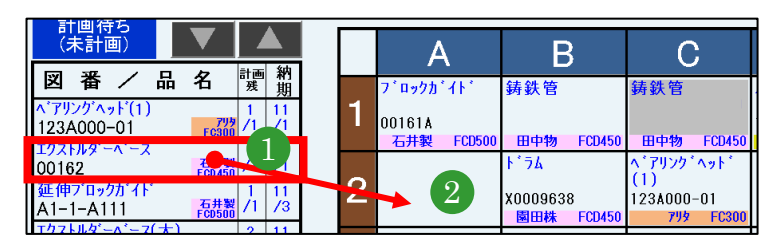

- ③ セル(A2)に選択した製品が計画されます ④ この時左の計画待ちブロックの「エクストルダーベース」の
- 未計画数が型込数単位でカウントダウンされます 分母は前工程製作累計数、分子は未計画数

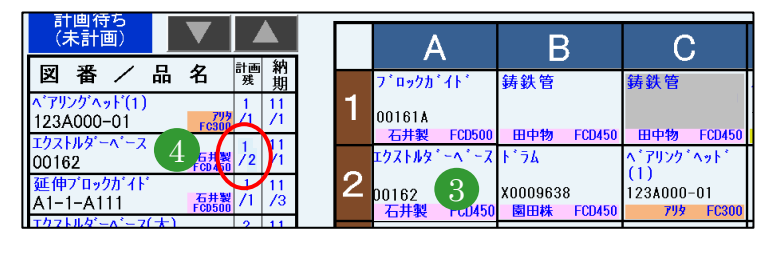

#### 【 製作完了 】

- 製作完了をしたい製品をタッチします
   この時、選択したセルに赤太枠が出現します(ブリンク)
- ②「計画中製品の操作」のポップアップ画面が表示されたら 「製作完了」ボタンをタッチします
  - ※キャンセルは「製作完了」タッチの前に「閉じる」タッチします
- ③ 右の製作完了ブロックの「鋳鉄管Φ585×Φ530×800L」の 製作総数(分子)が型込数単位でカウントアップされます 分母は受注明細数(生産数:受注個数−在庫数)、分子は製作累計数

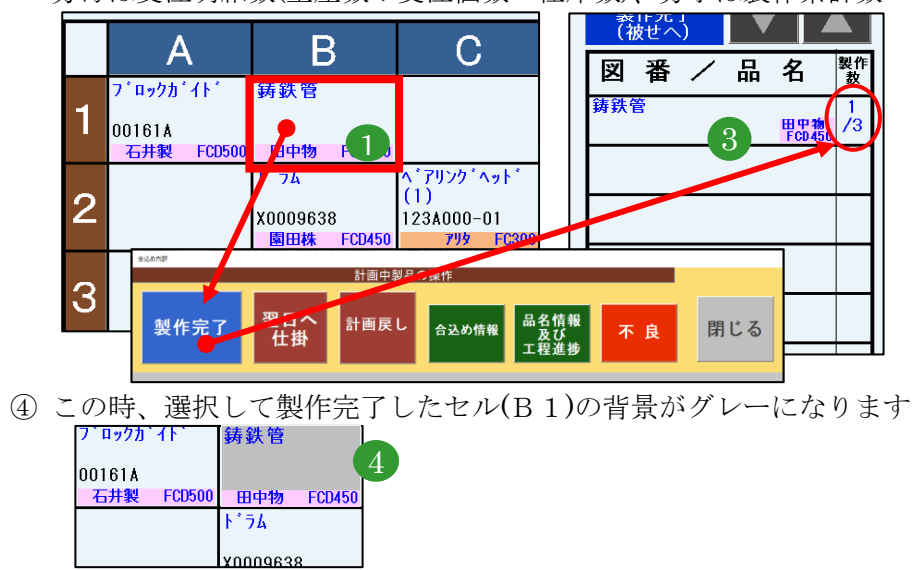

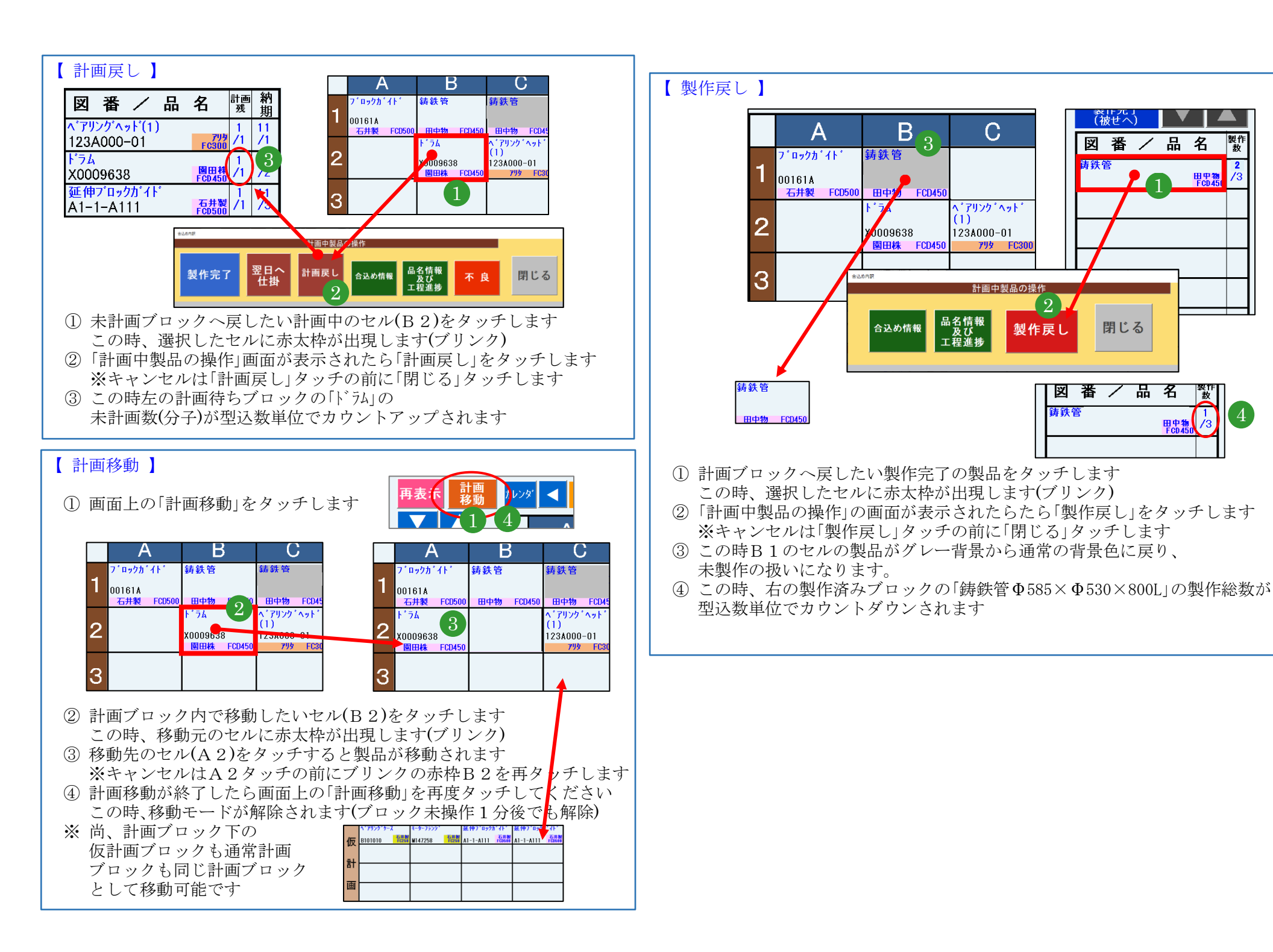

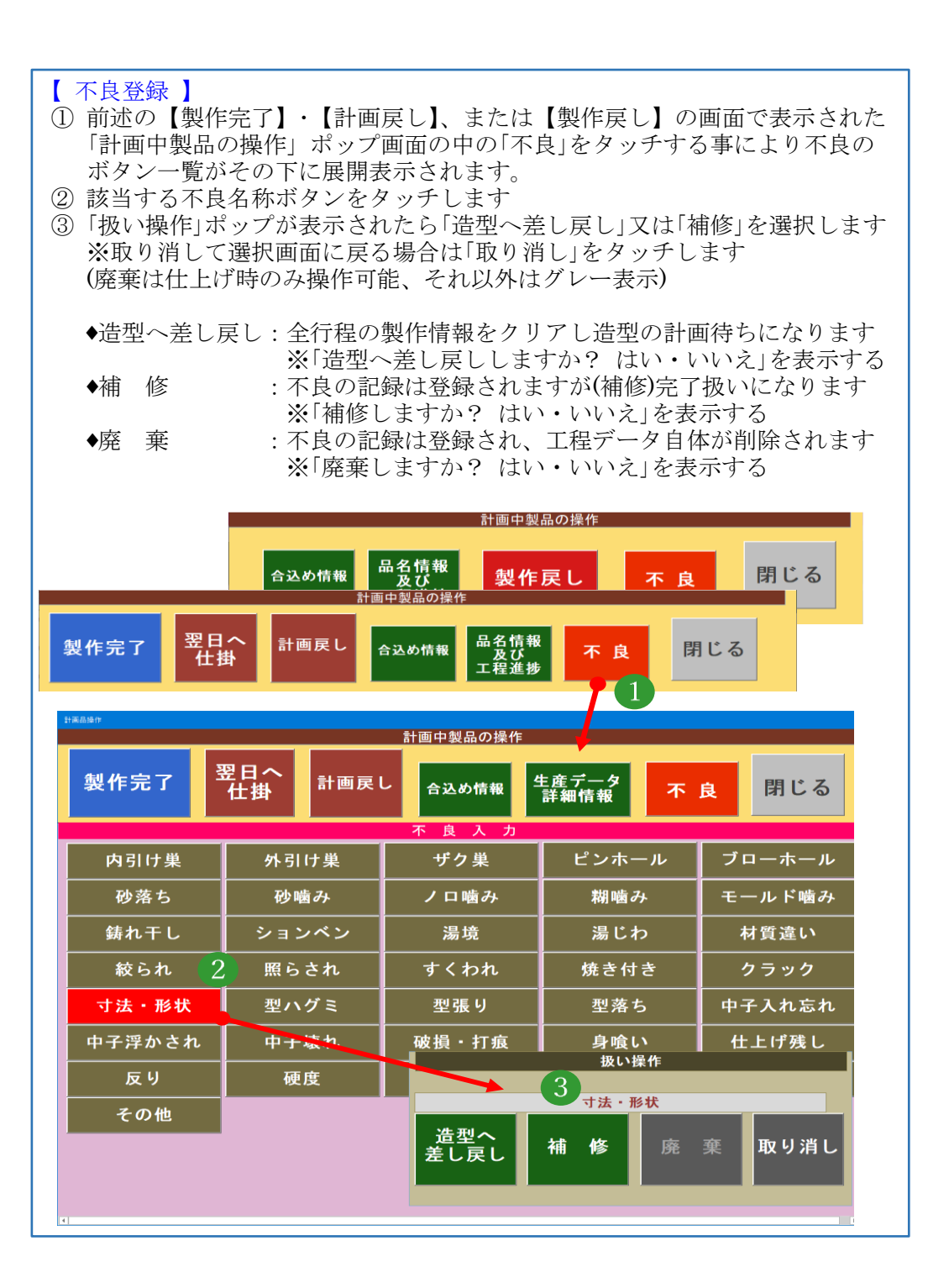

※大物被せと中物被せの工程のみ、列見出しに該当日の製作担当者を製作 開始前に設定します。但し前日と同じ場合は設定の必要はありません。 ① 変更したい列見出しをタッチします ②「計画ブロックの列見出し」ポップ画面が表示されたら、設定したい担当者の 名前のボタンをタッチします。 ※氏名を消したい時は「空白」をタッチします ※氏名の設定をやめたい時は「閉じる」でポップ画面を閉じます ③列見出しに、タッチした担当者の名前がセットされます ダ 4 3月2日(月) ▶ 計画移動 大物 ▶ 計画移動 大物 3月2日(月) 高橋 鈴木 山田 木村 山田 鈴木 パロックカ 铸鉄管 铸鉄管 ( 3 <mark>>ガイ</mark>ド 铸鉄管 鋳鉄管 1 00161A 001614 会认为内积 計画ブロックの列見出し 空白 閉じる 飯罒 会田 上田 江川 小川 エ藤 毛山 小森 川合 木村 鈴木 瀬山 園田 佐藤 志村 矗 千代田 月山 照井 田中 中井 仁藤 沼田 根田 野口

【 計画ブロックの列見出し変更(被せ工程) 】

※但し、大物造型・中物造型・小物造型被せは、A~G固定 ※注湯は、n回目/(材質)の形式でnは列番号1~7。材質は計画済データより表示 ※仕上は、「品名/個数・納期」で全列固定 ※出荷は、表示開始日から6日間、「X月X日(曜)」の形式で自動表示 ※中子は、「品名/個数・納期」で全列固定 ※週間は、表示開始日から6日間、「X月X日(曜)」の形式で自動表示

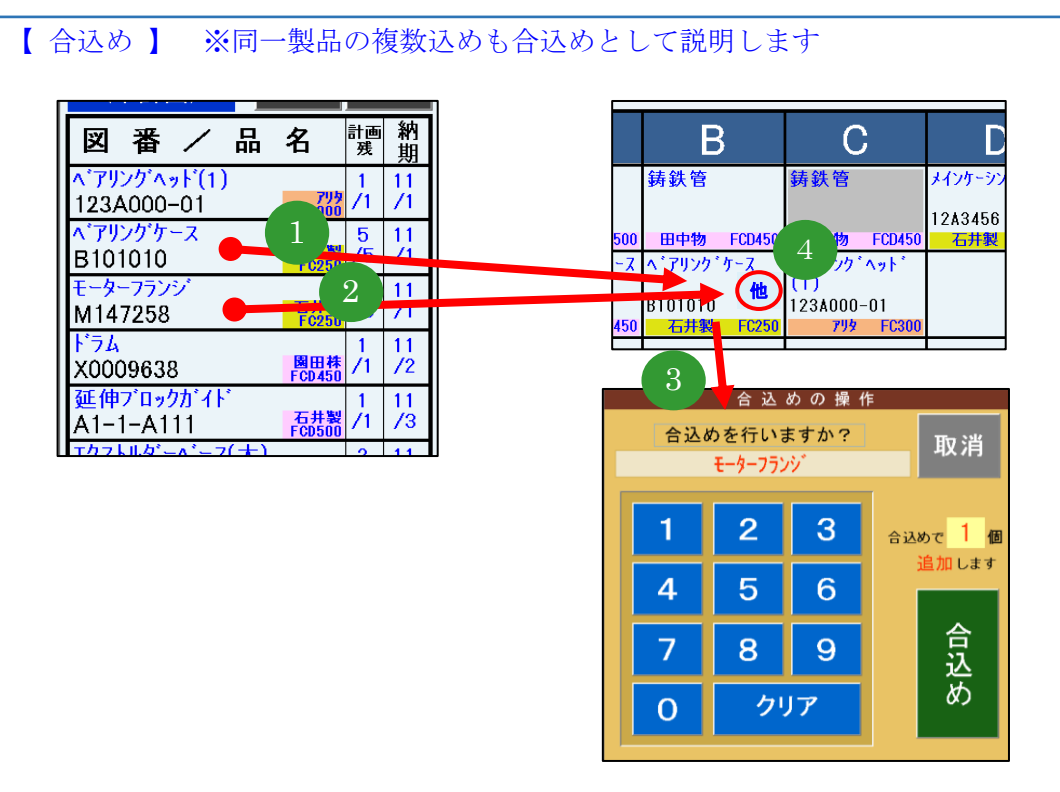

- ① 通常の計画の組込をします
- ② 同じ計画セルに対して複数の計画の組込を行った場合、合込めの操作になります
- ③「合込め操作」の画面が表示されたら、合込めとして追加したい数を入力し、
   「合込め」をタッチして操作を完了します
   ※合込め追加数が型込数の場合は、画面表示された時の個数が既定で型込数が表示
  - されている為、そのまま「合込め」をタッチします ※合込め追加数が型込数でない場合は、左の数字キーをタッチして変更します
- ※合込め追加数が望込数でない場合は、左の数子キーをタッテレて変更します
   この時、タッチした数値が合込めボタンの上の数量欄に表示されます
   ④ 合込めしたセルの品名下段右に「他」が表示され、品名・図番が薄緑の背景色に
- ④ 台込めしたセルの品名下段右に「他」が表示され、品名・図番が薄緑の なります

### ◆ 未計画数と製作数の関係 ※下記の→は全てリアルタイムで計算されます

※下記はイメージでありプログラム上の計算式とは異なります

|                                        |                          |                           | 5/18     | (月)    |                     |   |                                       | 5/19     | (火)        |                             |                                           | 5/20  | (水)   |                     |                                | 5/21  | (木)   |  |
|----------------------------------------|--------------------------|---------------------------|----------|--------|---------------------|---|---------------------------------------|----------|------------|-----------------------------|-------------------------------------------|-------|-------|---------------------|--------------------------------|-------|-------|--|
| ※5 月上旬に<br>受注し、5/18<br>生産開始した。         | <b>20 個</b><br>から<br>上仮定 | 計画<br>残数<br>画面<br>計画<br>務 | 本日計画数    | 本日製作数  | <b>製作総数</b><br>画製作参 |   | <b>計画残数</b><br>画計<br>画<br>教<br>の<br>計 | 本日計画数    | 本日製作数      | 製作総数<br>面製作参数               | 計画<br>残数<br><sup>画計画</sup><br>動<br>画<br>計 | 本日計画数 | 本日製作数 | 製作総数<br>面製作の<br>動作数 | <b>計画残</b><br>数<br>画面左の<br>計画残 | 本日計画数 | 本日製作数 |  |
| ◆ 5/18の朝                               | •                        |                           |          |        |                     |   |                                       |          |            |                             |                                           |       |       |                     |                                |       |       |  |
| 告刑                                     | 計画                       | $\frac{20}{20}$           | 0        |        |                     |   | $\frac{20}{20}$                       | 0        |            |                             | $\frac{20}{20}$                           | 0     |       |                     | $\frac{20}{20}$                |       |       |  |
|                                        | 製作                       |                           |          | 0      | $\frac{0}{20}$      |   |                                       |          | 0          | $\frac{0}{20}$              |                                           |       | 0     | $\frac{0}{20}$      |                                |       |       |  |
|                                        | 計画                       | $\frac{0}{0}$             | 0        |        |                     |   | $\frac{0}{0}$                         | 0        |            |                             | $\frac{0}{0}$                             | 0     |       |                     | $\frac{0}{0}$                  |       |       |  |
| 一 彼で                                   | 製作                       |                           |          | 0      | $\frac{0}{20}$      |   |                                       |          | 0          | $\frac{0}{20}$              |                                           |       | 0     | $\frac{0}{20}$      |                                |       |       |  |
| ~~~~~~~~~~~~~~~~~~~~~~~~~~~~~~~~~~~~~~ | 計画                       | $\frac{0}{0}$             | 0        |        |                     |   | $\frac{0}{0}$                         | 0        |            |                             | 0                                         | 0     |       |                     | $\frac{0}{0}$                  |       |       |  |
|                                        | 製作                       |                           |          | 0      | $\frac{0}{20}$      |   |                                       |          | 0          | $\frac{0}{20}$              |                                           |       | 0     | $\frac{0}{20}$      |                                |       |       |  |
| 🔶 5/18の午後                              | 爰                        |                           | [        | 受注数(20 | )) - 計画総数           | 数 |                                       |          |            |                             | <br>                                      |       |       |                     | _                              |       |       |  |
| <u> </u>                               | 計画                       | 9                         | 6        |        |                     |   | $\frac{9}{20}$                        | 5        |            | $\oplus$                    | <br>9<br>20                               |       |       |                     | <br>$\underbrace{9}{20}$       |       |       |  |
| 進空                                     | 製作                       |                           | $\oplus$ | 4      | $\frac{4}{20}$      |   |                                       | $\oplus$ | 2          | $\frac{6}{20}$              | 0                                         |       | 0     | $\frac{6}{20}$      |                                |       |       |  |
|                                        | 計画                       |                           | 3        |        |                     |   |                                       |          | 上書         | Ð                           | $\boxed{\frac{1}{4}}$                     |       |       |                     |                                |       |       |  |
| して、彼せて                                 | 製作                       |                           | 上書<br>①  | 2      | $\frac{2}{20}$      |   |                                       |          | 0          | $\frac{2}{20}$              |                                           |       | 0     |                     |                                |       |       |  |
| 计但                                     | 計画                       |                           |          |        |                     |   |                                       |          | 上書         | A                           | $\underbrace{1}{2}$                       |       |       |                     |                                |       |       |  |
| <b>注</b>                               | 製作                       |                           | 上書       |        | $\frac{1}{20}$      |   |                                       |          | $\bigcirc$ | $\underbrace{\frac{1}{20}}$ |                                           |       |       |                     |                                |       |       |  |

### ◆ 大物/造型 生産管理表

【画面構成】

※左の計画待ちブロックは計画待ちの受注製品が納期順に表示されます。(受注単位毎の表示)

※中央の計画ブロックは該当日の計画品(枠単位)。

※中央の仮計画ブロックは仮の計画場所。但し、本画面の「翌日移行」による前日の未完了繰越品、また従来の生産計画で再計画された物はブルー背景で表示されます。 ※右の製品完了ブロックは、計画ブロックで製品完了を行った完了品が納期順に表示更新されます(受注単位毎の表示)。

※品名が赤背景のものは至急品。グレー背景は製作完了品。仮計画の黄色背景は前日からの仕掛品。オレンジ背景は不良差し戻し品。薄グリーン背景は合込め品 【操作】

※計画組込:左の計画待ち製品をタッチし、次に計画ブロックの空白セルをタッチするとそのセルに計画が組み込まれ、計画待ちブロックの未計画数が減算される。 ※製作完了:計画ブロックの完了した製品をタッチすると「計画中製品の操作」画面が表示され、「製作完了」をタッチすると右の製作完了ブロックの製作計が加算

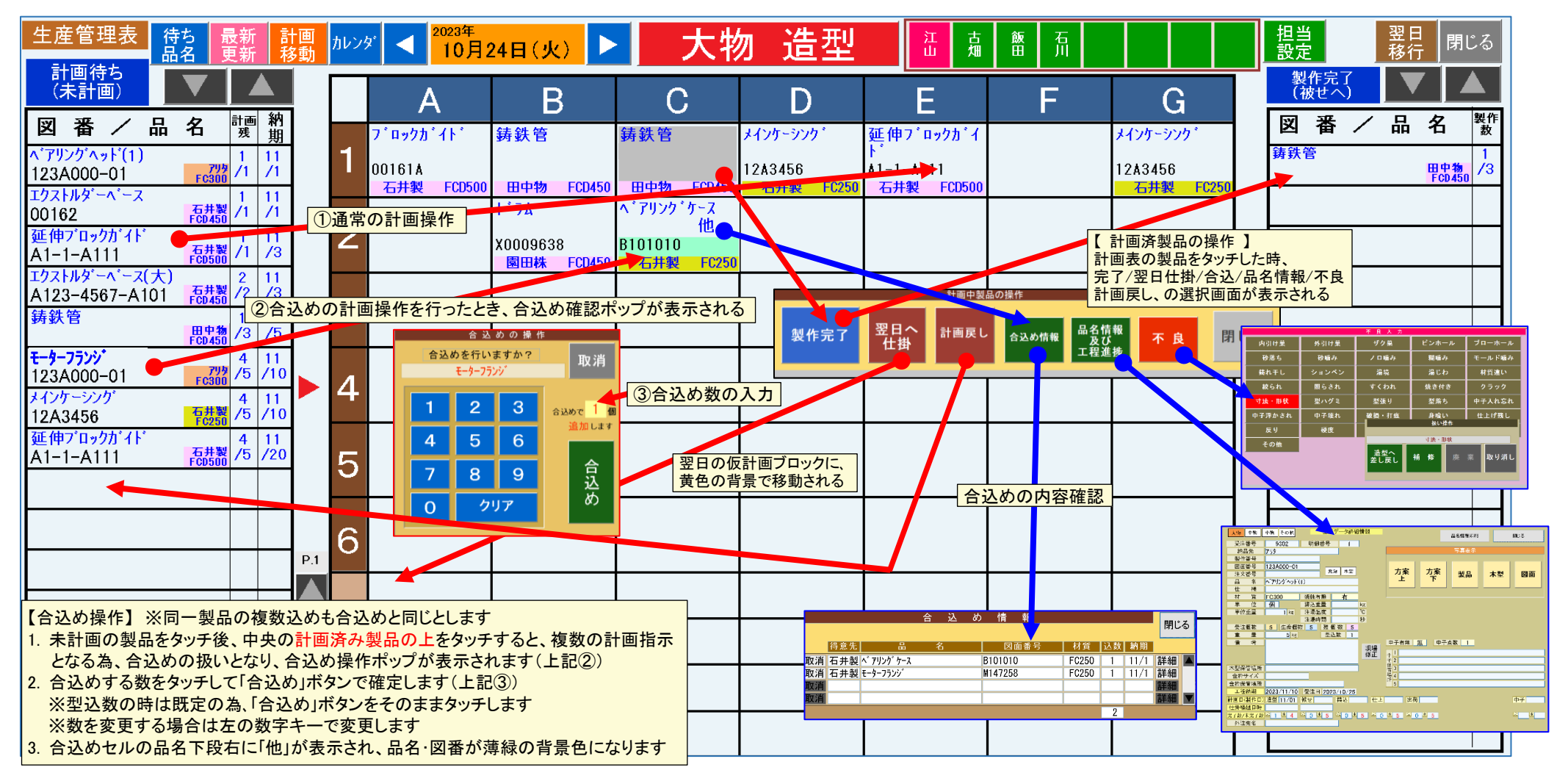

# ◆ 大物/被せ 生産管理表

【画面構成】

※左の計画待ちブロックは計画待ちの造型完了製品及び本日の造型計画品が納期順に表示されます。(受注単位毎の表示)

※中央の計画ブロックは該当日の計画品(枠単位)。

※中央の仮計画ブロックは仮の計画場所。但し、本画面の「翌日移行」による前日の未完了繰越品でピンク背景で表示されます。

※右の製品完了ブロックは、計画ブロックで製品完了を行った完了品が納期順に表示更新されます(受注単位毎の表示)。

※品名が赤背景のものは至急品。グレー背景は製作完了品。仮計画の黄色背景は前日からの仕掛品。オレンジ背景は不良差し戻し品。薄グリーン背景は合込め品 【操作】

※計画組込:左の計画待ち製品をタッチし、次に計画ブロックの空白セルをタッチするとそのセルに計画が組み込まれ、計画待ちブロックの未計画数が減算される。 ※製作完了:計画ブロックの完了した製品をタッチすると「計画中製品の操作」画面が表示され、「製作完了」をタッチすると右の製作完了ブロックの製作計が加算

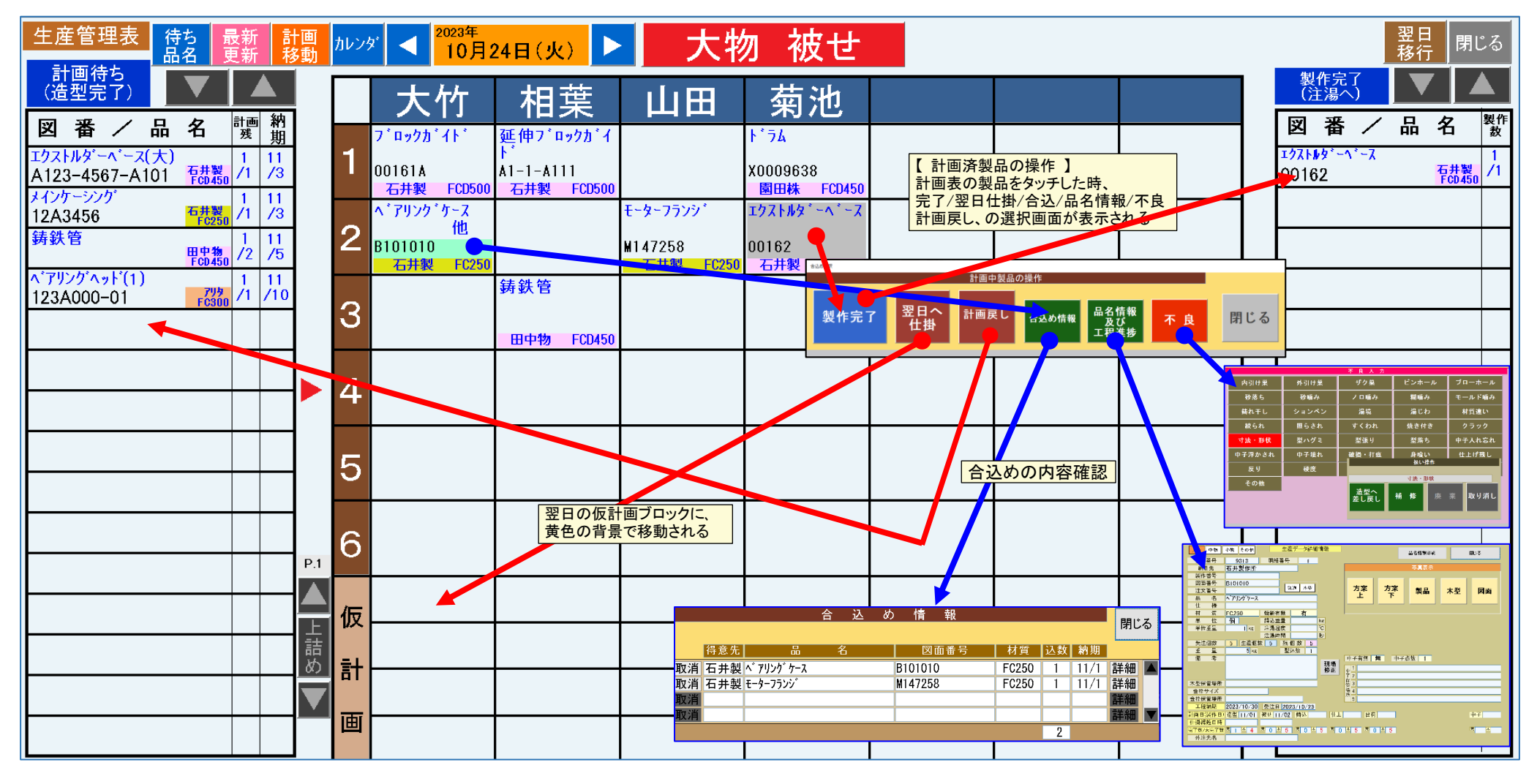

# ◆ 中物/造型 生産管理表

【画面構成】

※左の計画待ちブロックは計画待ちの受注製品が納期順に表示されます。(受注単位毎の表示)

※中央の計画ブロックは該当日の計画品(枠単位)。

※中央の仮計画ブロックは仮の計画場所。但し、本画面の「翌日移行」による前日の未完了繰越品でピンク背景で表示されます。

※右の製品完了ブロックは、計画ブロックで製品完了を行った完了品が納期順に表示更新されます(受注単位毎の表示)。

※品名が赤背景のものは至急品。グレー背景は製作完了品。仮計画の黄色背景は前日からの仕掛品。オレンジ背景は不良差し戻し品。薄グリーン背景は合込め品 【操作】

※計画組込: 左の計画待ち製品をタッチし、次に計画ブロックの空白セルをタッチするとそのセルに計画が組み込まれ、計画待ちブロックの未計画数が減算される。 ※製作完了:計画ブロックの完了した製品をタッチすると「計画中製品の操作」画面が表示され、「製作完了」をタッチすると右の製作完了ブロックの製作計が加算

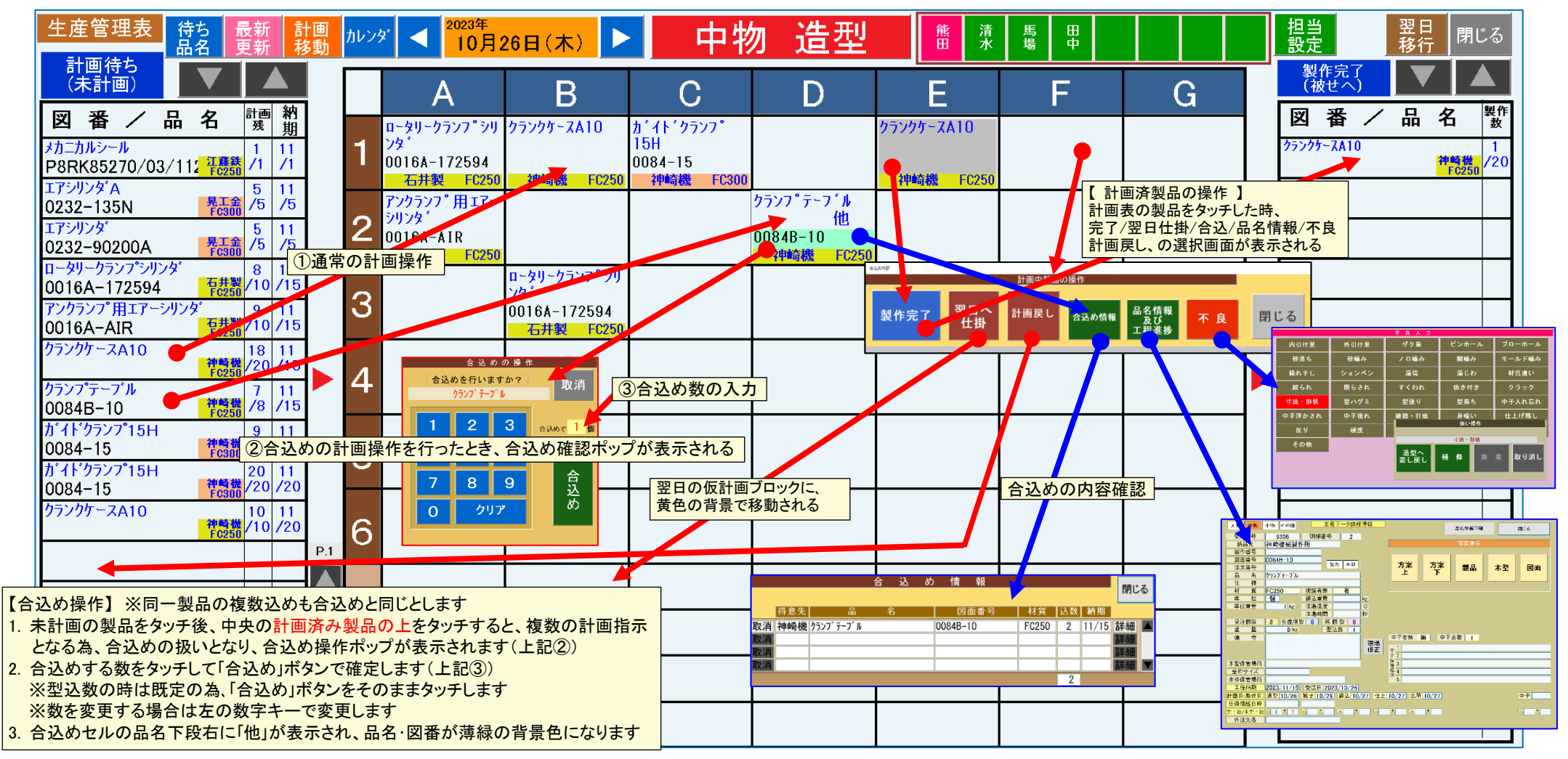

### ◆ 中物/被せ 生産管理表

【画面構成】

※左の計画待ちブロックは計画待ちの造型完了製品が納期順に表示されます。(受注単位毎の表示)

※中央の計画ブロックは該当日の計画品(枠単位)。

※中央の仮計画ブロックは仮の計画場所。但し、本画面の「翌日移行」による前日の未完了繰越品でピンク背景で表示されます。

※右の製品完了ブロックは、計画ブロックで製品完了を行った完了品が納期順に表示更新されます(受注単位毎の表示)。

※品名が赤背景のものは至急品。グレー背景は製作完了品。仮計画の黄色背景は前日からの仕掛品。オレンジ背景は不良差し戻し品。薄グリーン背景は合込め品 【操作】

※計画組込:左の計画待ち製品をタッチし、次に計画ブロックの空白セルをタッチするとそのセルに計画が組み込まれ、計画待ちブロックの未計画数が減算される。 ※製作完了:計画ブロックの完了した製品をタッチすると「計画中製品の操作」画面が表示され、「製作完了」をタッチすると右の製作完了ブロックの製作計が加算

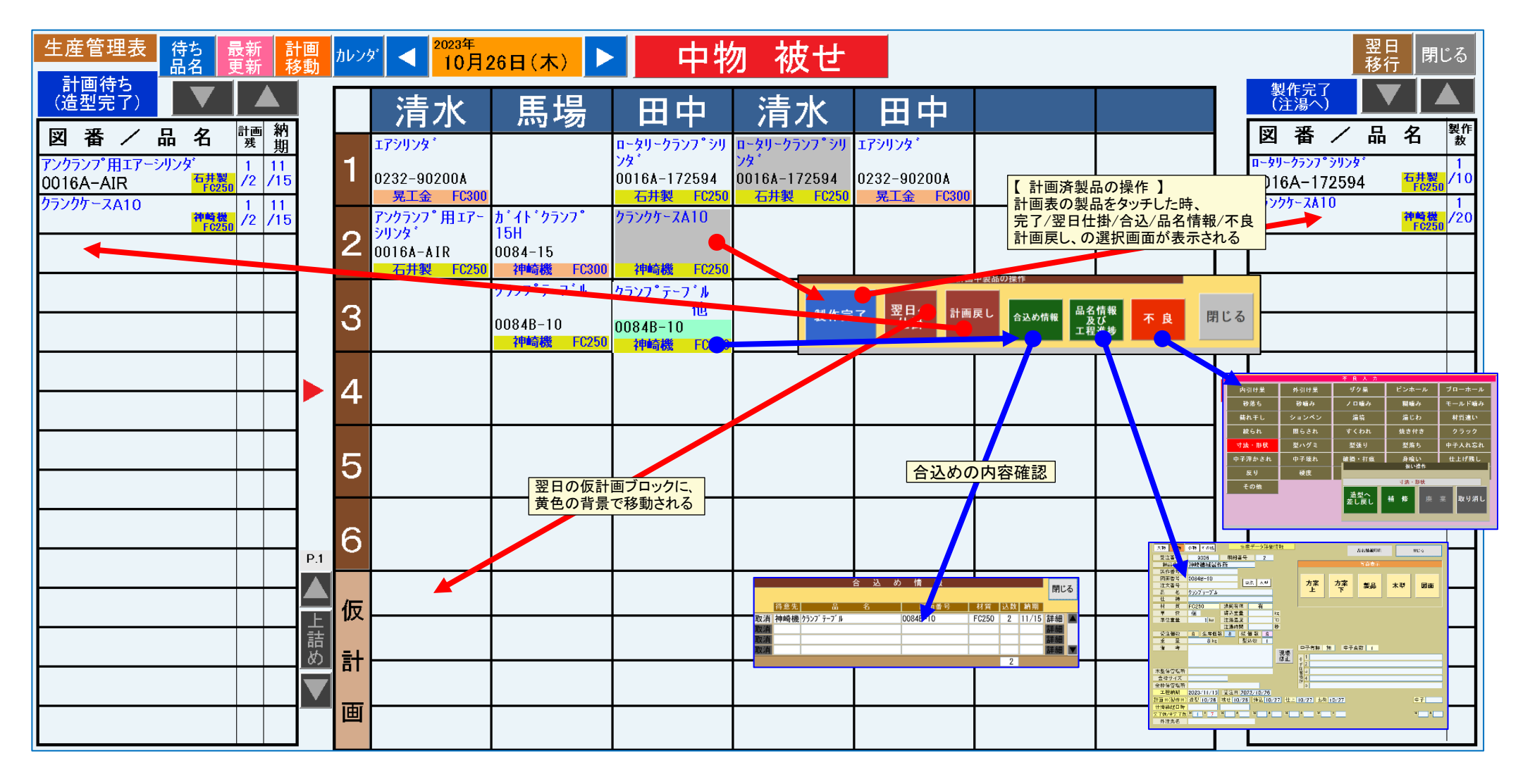

### ◆ 小物/造型&被せ 生産管理表

【画面構成】

※左の計画待ちブロックは計画待ちの受注製品が納期順に表示されます。(受注単位毎の表示)

※中央の計画ブロックは該当日の計画品(枠単位)。

※中央の仮計画ブロックは仮の計画場所。但し、本画面の「翌日移行」による前日の未完了繰越品でピンク背景で表示されます。

※右の製品完了ブロックは、計画ブロックで製品完了を行った完了品が納期順に表示更新されます(受注単位毎の表示)。

※品名が赤背景のものは至急品。グレー背景は製作完了品。仮計画の黄色背景は前日からの仕掛品。オレンジ背景は不良差し戻し品。薄グリーン背景は合込め品 【操作】

※計画組込:左の計画待ち製品をタッチし、次に計画ブロックの空白セルをタッチするとそのセルに計画が組み込まれ、計画待ちブロックの未計画数が減算される。 ※製作完了:計画ブロックの完了した製品をタッチすると「計画中製品の操作」画面が表示され、「製作完了」をタッチすると右の製作完了ブロックの製作計が加算

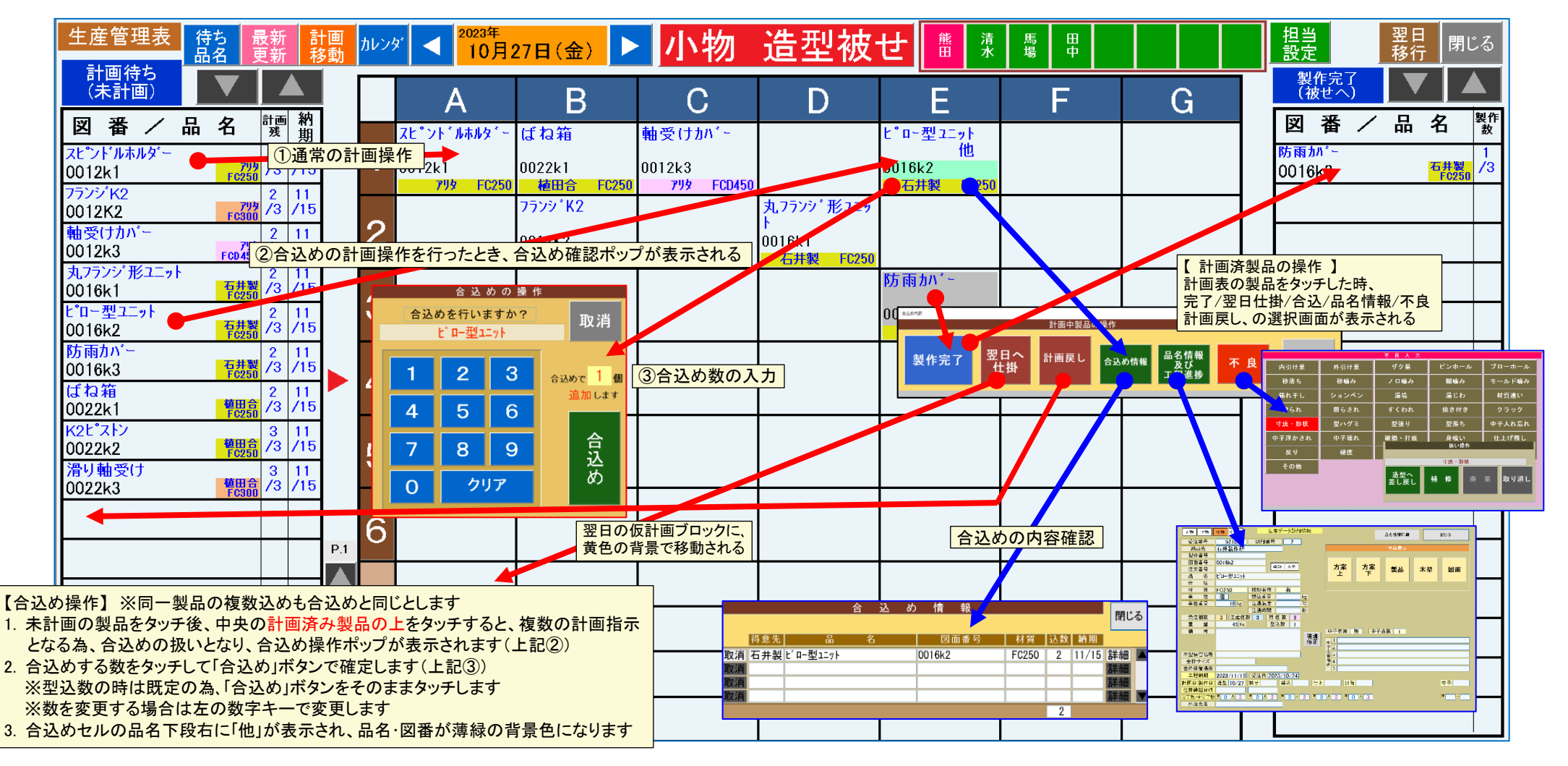

### ◆ 注湯 生産管理表

【画面構成】

※左の計画待ちブロックは注湯待ちの被せ完了製品が納期順に表示されます。(受注単位毎の表示) ※下方のグレーの品名表示は造型完了かつ未被せの製品 ※中央の計画ブロックは該当日の計画品(枠単位)。

※右の製品完了ブロックは、計画ブロックで製品完了を行った完了品が納期順に表示更新されます(受注単位毎の表示)。

※品名が赤背景のものは至急品。グレー背景は製作完了品。仮計画の黄色背景は前日からの仕掛品。オレンジ背景は不良差し戻し品。薄グリーン背景は合込め品 【操作】

※計画組込: 左の計画待ち製品をタッチし、計画ブロックのセルをタッチすると計画が組み込まれ、計画待ちの未計画数が減算される。

また、列の1件目の計画組込の時に材質が適用され、材質違いの組込の時は警告メッセージが表示される。

※製作完了:計画ブロックの完了した製品をタッチすると「計画中製品の操作」画面が表示され、「製作完了」をタッチすると右の製作完了ブロックの製作計が加算 され、この時計画ブロックの完了製品の背景がグレー表示になる。もし受注に対する最初の1個目の製作完了の時は、新しく行が追加される。

※一括戻し:本日の未完了品は右上「一括戻し」をタッチし未完了品を左の計画待ちに戻す。

※待ち品名:「待ち品名」をタッチしてから左側の製品をタッチすると、左側の製品データが生産データ詳細情報画面で確認できます。

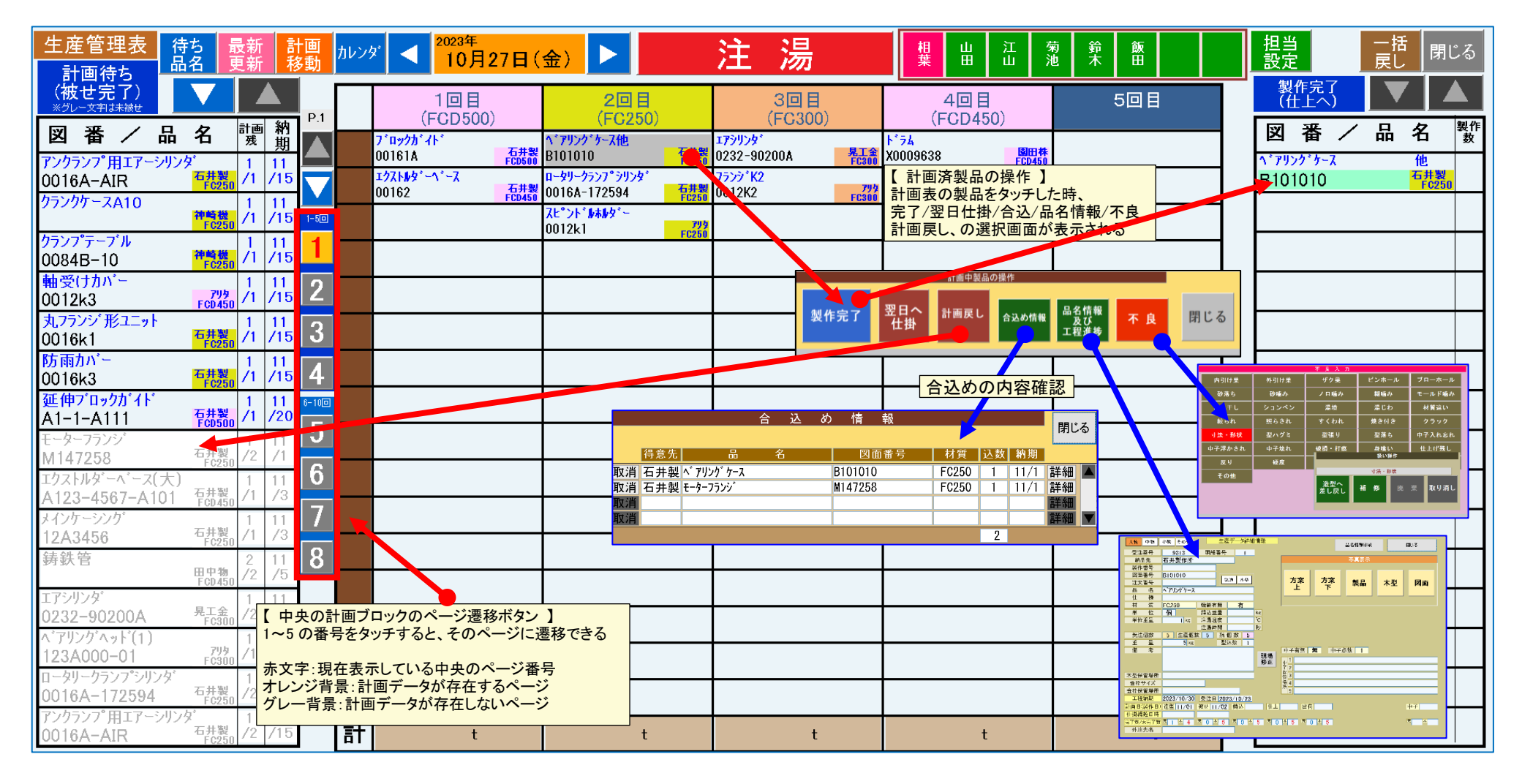

# ◆ 仕上 生産管理表 <1 コマが受注明細単位>

#### 【画面構成】

※左ブロックは注湯が完了している製品が表示されます。 ※表示は受注明細単位

(表示順は左⇒右⇒左下に、①得意先順&納期順(規定)、②納期順&得意先順、③注湯完了順、の切り替え可能)

※左ブロックの内容は現時点の仕上待ち表示の為、本日以降に日付を変更しても変わりません。但し、過去の日付に変更するとその日の仕上完了品が表示されます。 ※右ブロックは仕上完了品が納期順に表示されます。(受注単位毎に個数集計されます)

※品名が赤背景のものは至急品。グレー背景は製作完了品。オレンジ背景は不良差し戻し品。薄紫背景は補修品。焼鈍有無が有だと図番の前に★表示が付与されます。 【操作】

※仕上完了操作:左の製作待ちのセルをタッチし「計画中製品の操作」画面が表示され「製作完了」で個数を入力すると右の製作完了ブロックの製作計が加算されます。 分母が受注数、分子が注湯完了総数であり、全て仕上完了した時に計画ブロックの製品の背景がグレー表示になる。

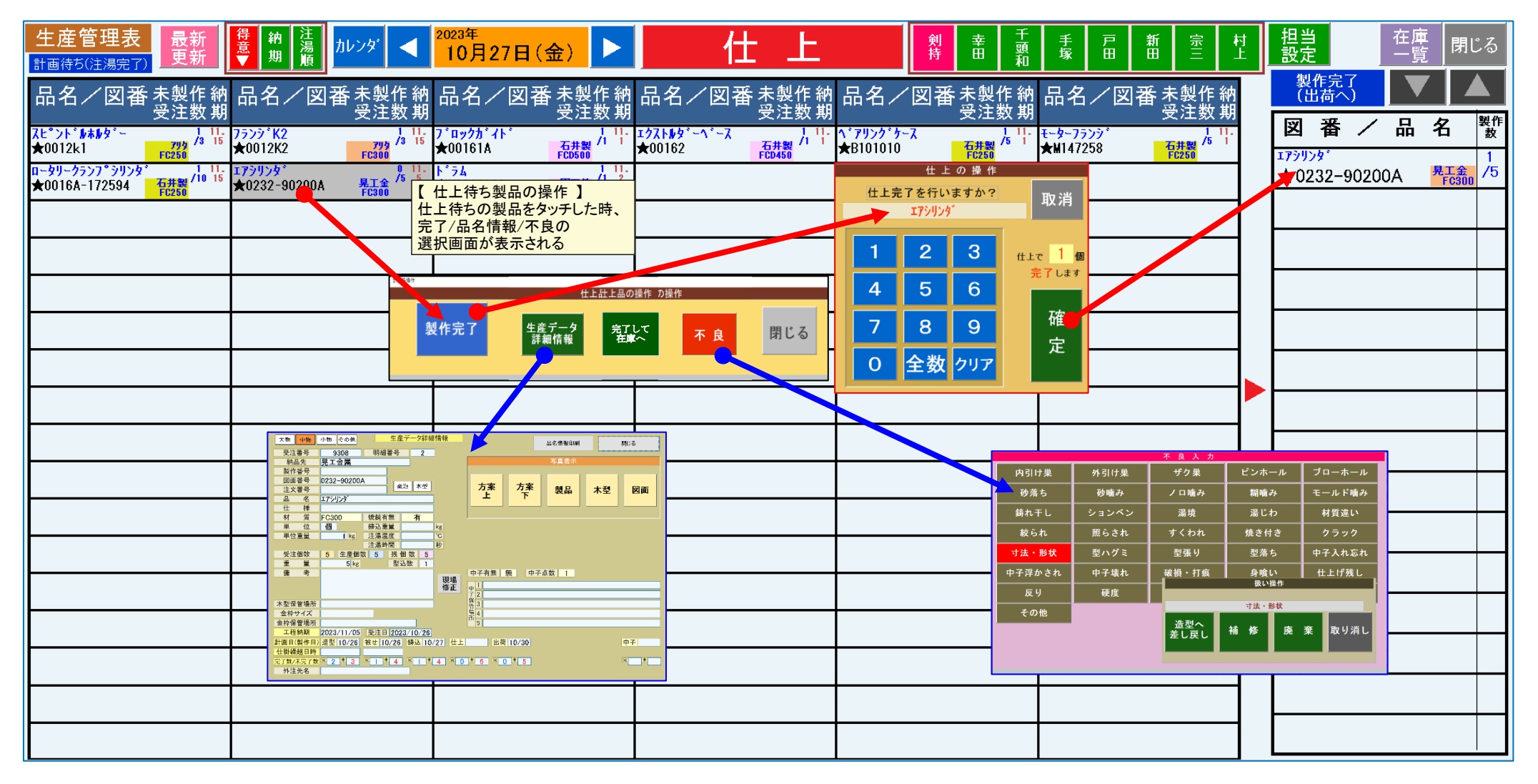

- 【 仕上画面の補足説明 】
- ◆ 仕上画面における造形差し戻し時の現物補修品の在庫繰り入れ
- 1. 造型差し戻し処理
  - ① 仕上の計画のセルをタッチ
  - ② 不良をタッチ
  - ③ 不良内容をタッチ
  - ④「造型へ差戻し(ガス溶接)」をタッチ
  - この時、補修在庫のデータとして登録されます(在庫として管理) ※「造型へ差戻し(廃棄)」は今までの「造型へ差戻し」と同じ処理 (不良現物品を廃棄:工程データ削除)
- ◆ 余剰品の在庫繰り入れ
- 複数込めやキャンセル等の余剰品(工程管理不用)の在庫繰入れ
   ① 仕上の計画のセルをタッチ
  - ② 「完了して在庫へ」をタッチします
  - この時工程データが削除され、仕上完了データは発生しません ③ ②で工程データを削除した時は事務所にて早急に必ず (注)受注にマイナス変更が生じた場合は、受注明細の受注数を訂正して下さい
  - ※余剰品として作成された在庫データの、差戻し日・溶接完了日はセットされません
- ◆ 在庫品一覧による在庫データの確認、及び補修完了と出荷完了操作
  - ① 仕上画面の右上の「在庫一覧」ボタンをタッチ
  - ② 「在庫品一覧」のポップアップ画面が表示されます
  - ③ 補修が完了したら一覧の右の「完了」をタッチします(この時完了操作をした日付が表示されます)
  - ④ 溶接が、完了/未完了の表示は一覧の左上の「未溶接」と「溶接済」のボタンで切替えます(補修品の場合)
     ※全件、未出荷が規定値です。No.(発生連番)の昇順

| / | る  | 閉じ       | 出力 | EXCEL    |   | ·覧         | <b></b><br>「<br>二<br>二<br>二<br>二<br>二<br>二<br>二<br>二<br>二<br>二<br>二<br>二<br>二 | 在     |           |              |       |     |
|---|----|----------|----|----------|---|------------|-------------------------------------------------------------------------------|-------|-----------|--------------|-------|-----|
|   |    |          |    |          |   |            |                                                                               | 済み表示  | ☑ 出荷      | 發了 全件        | 容接 溶接 | 未溶  |
| / | 区分 | <b></b>  | 出花 | 溶接完了     |   | 差戻し日       | 重量                                                                            | 材質    | 図番        | 品名           | 得意先   | No. |
|   | 補修 | 23/10/27 | 完了 | 23/10/27 | 完 | 2023/10/15 | 304                                                                           | FC250 | 0016A-179 | ロータリークランフ゜シリ | 石井製作  | 100 |
|   | 余剰 | 23/10/27 | 完了 |          |   |            | 304                                                                           | FC250 | 0016A-179 | ロータリークランフ゜シリ | 石井製作  | 101 |
| ▼ |    |          |    |          |   |            |                                                                               |       |           |              |       |     |

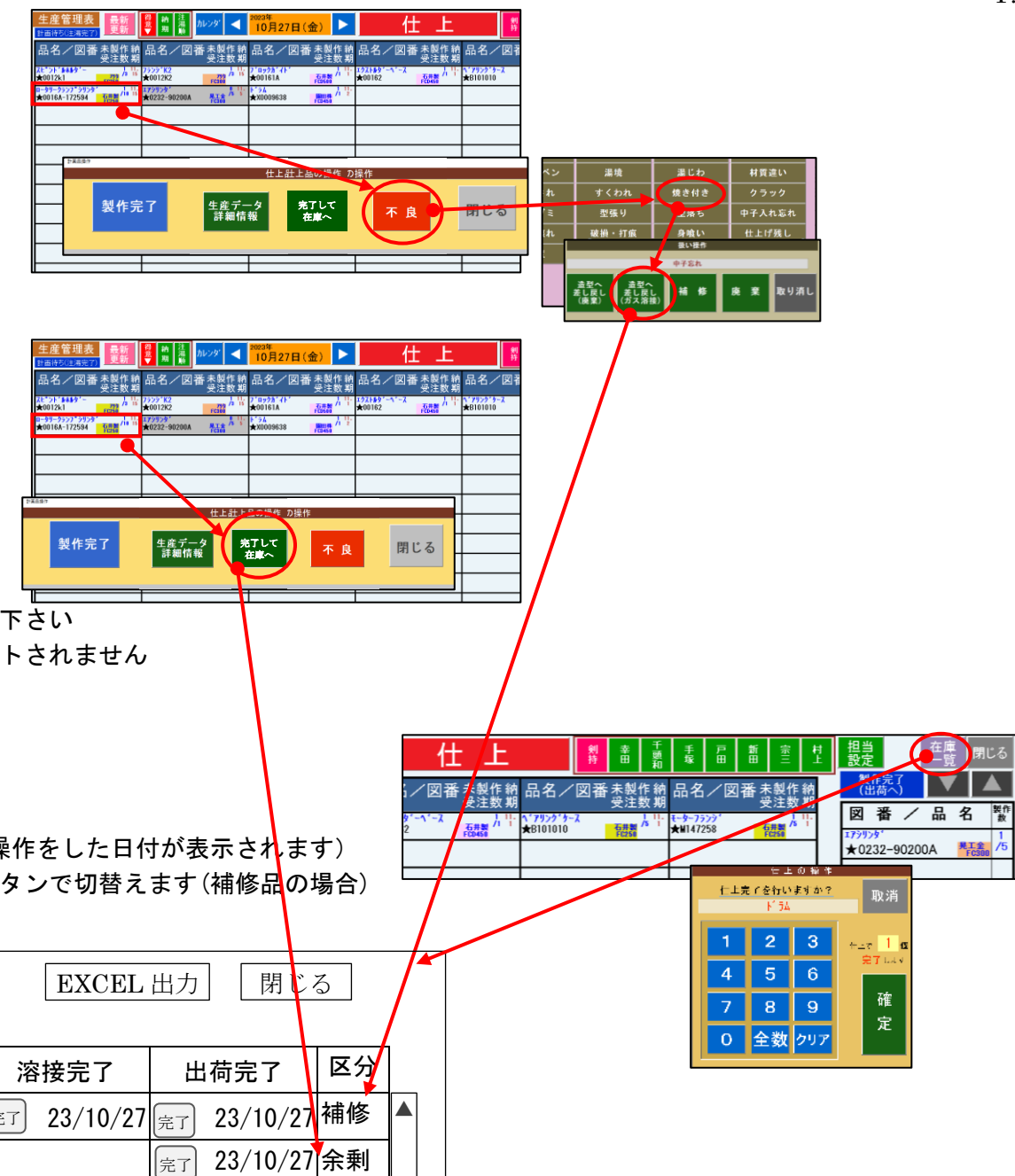

# ◆ 出荷納品 生産管理表

#### 【画面構成】

※左ブロックは仕上が完了している製品が表示されます。(受注単位毎の表示)

※右ブロックは出荷日毎の予定です。(受注単位毎の表示)

【操作】

※出荷予定:左の出荷待ちのセル(仕上完了品)をクリックし、右の出荷予定の列をクリックし出荷予定する数を入力して追加します。この時、左の個数が減ります ※品名の赤背景は至急品。オレンジ背景は不良差し戻し品。薄紫背景は補修品。

※待ち品名:「待ち品名」をタッチしてから左側の製品をタッチすると、左側の製品データが生産データ詳細情報画面で確認できます。

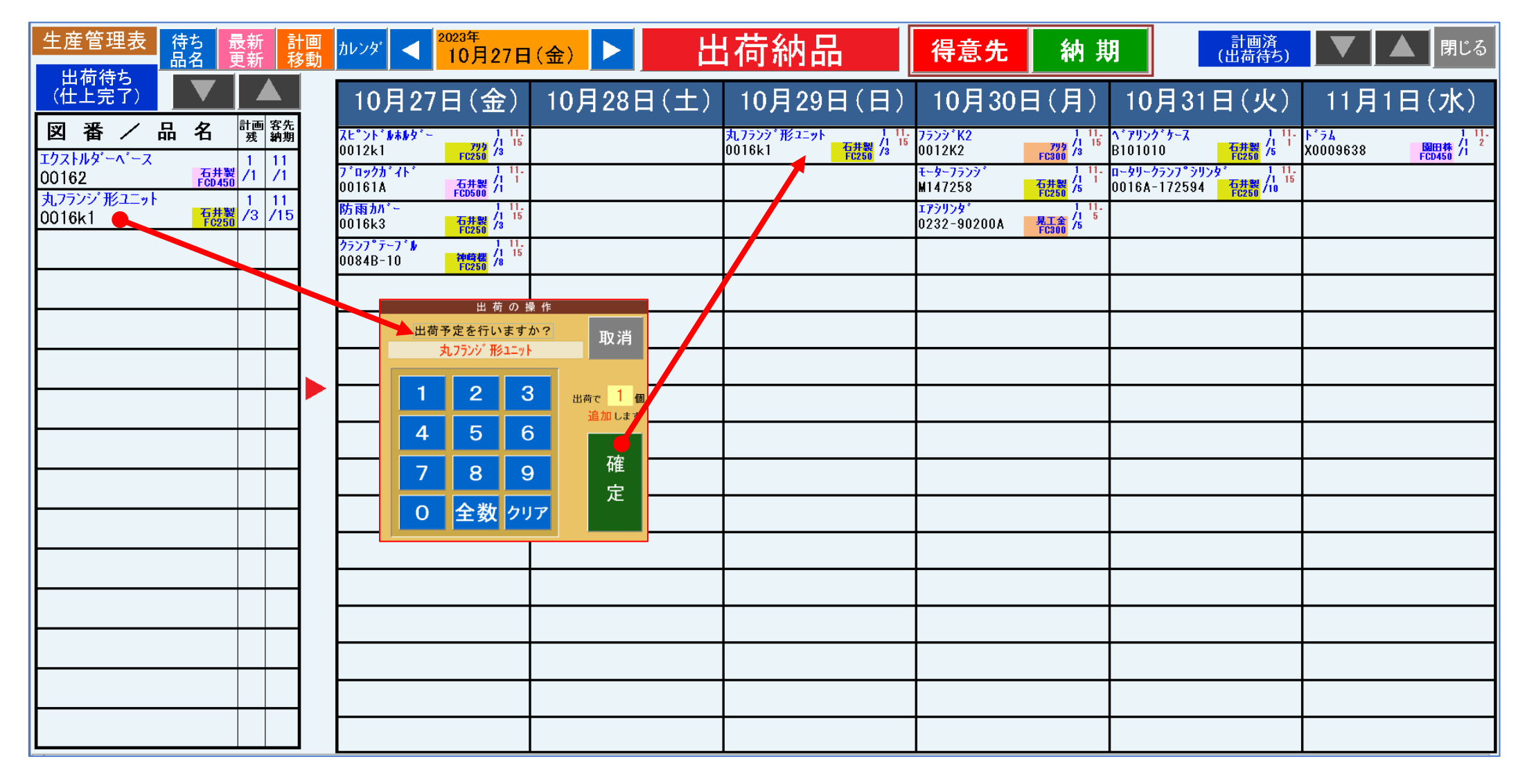

## ◆ 中子 生産管理表 <1 コマが受注明細単位>

【画面構成】

※左ブロックは中子有無が有の製品が表示されます。(なお、被せが全て完了していると左ブロックには表示されません) ※表示は受注明細単位 (表示順は左⇒右⇒左下に、①得意先順&納期順(規定)、②納期順&得意先順、③大中小順&納期順、の切り替え可能)

※左ブロックの内容は現時点の中子待ち表示の為、本日以降に日付を変更しても変わりません。但し、過去の日付に変更するとその日の中子完了品が表示されます。 ※右ブロックは中子完了品が納期順に表示されます。また造型が全て完了済の場合は、図番の前に▲表示が付与されます。(受注単位毎に個数集計されます) ※品名が赤背景のものは至急品。グレー背景は製作完了品。オレンジ背景は不良差し戻し品。薄紫背景は補修品。 ※左ブロックの製品で、受注明細単位の中に一つでも造型完了品があると、図番の前に●表示が付与されます。

【操作】

※中子完了操作:左の製作待ちのセルをタッチし「計画中製品の操作」画面が表示され「製作完了」で個数を入力すると右の製作完了ブロックの製作計が加算されます。 分母が受注数、分子が中子未完了総数であり、全て中子完了した時に計画ブロックの製品の背景がグレー表示になる。

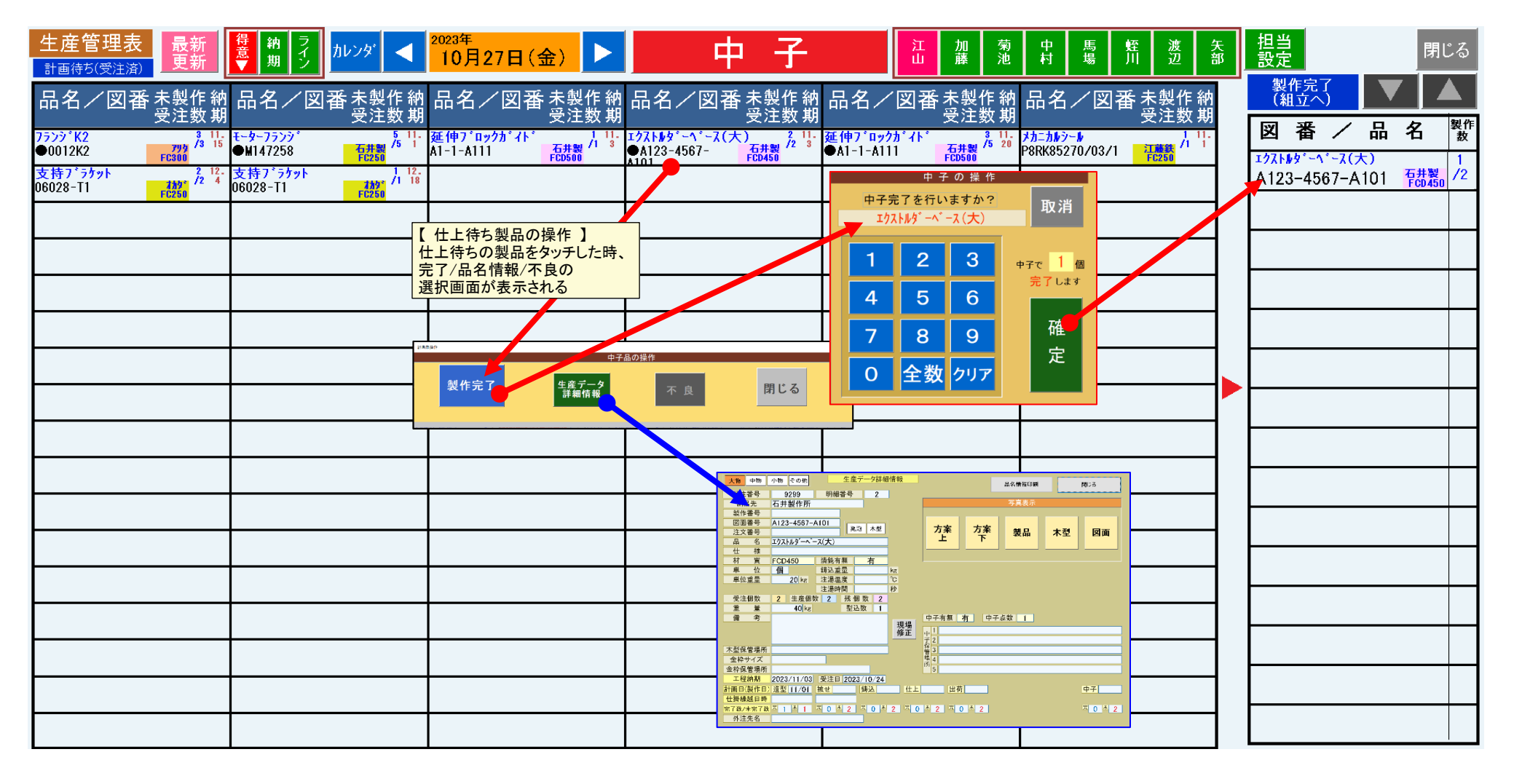

# ◆ 納期警告管理表 (画面&印刷)

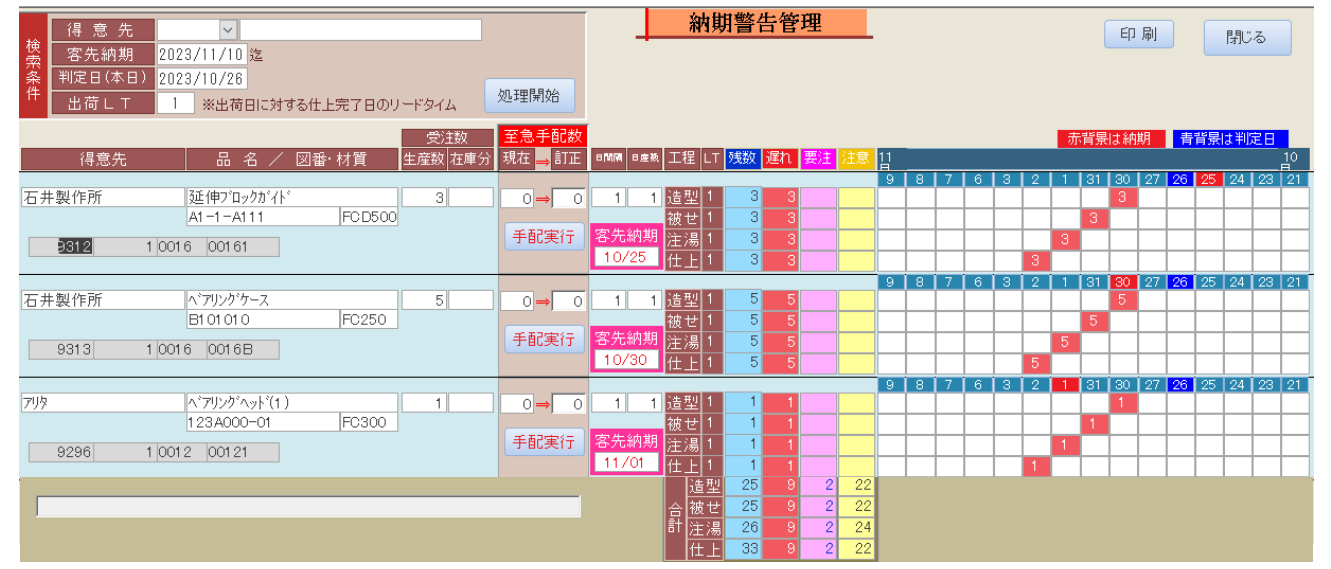

#### 【印刷】

| 出荷LT 1      | ※出荷日に対す | る仕上完了日   | のリードタイム |         |                   |                |      |       |          |               |     |          |   |       |               |      |      |          |                                                                                                    |
|-------------|---------|----------|---------|---------|-------------------|----------------|------|-------|----------|---------------|-----|----------|---|-------|---------------|------|------|----------|----------------------------------------------------------------------------------------------------|
| 得意先         |         | 受注数      | 至急手配数   |         |                   | and the second |      | 11 mm |          |               |     |          |   |       | 赤背            | 景は   | 納期   | 青背易      | ましま しょうしん しょうしん しょうしょう しょう しょう しょう しょう しょう しょう しょう しょう |
| 品名/図離       | 計材質  生  | 産数  在庫分  | 現在 ➡訂止  |         | [ 」上柱  니          | 残数  進          | い、要注 | 汪思    | 11月      | •             | 7 6 | 1.2      | 0 | 4 4   | 94 <b> </b> 9 | 0.0  | 1 06 | 05       | 1.94                                                                                                    |
| 石井製作所       |         | 1        |         |         | 诰型 1              | 1              | 1    |       |          |               |     | 3        | 2 |       | 1             | 0 2. | 20   | 23       | 24                                                                                                    |
| 延伸ブロックガイド   |         | <u> </u> |         |         | <u>~~</u><br>被せ 1 | 1              | 1    |       | $\vdash$ | +             | +   | 1        |   | _     | 1             | -    |      | 1        | F                                                                                                    |
| A1-1-A111   | FC D500 |          |         | 客先納期    | 注湯 1              | 1              | 1    |       |          | +             | +   | 1        |   | 1     |               | +    |      | 1        |                                                                                                    |
|             |         |          |         | 11/03   | 仕上 1              | 1              | 1    |       |          | +             | +   | 1        | 1 |       |               |      |      |          |                                                                                                    |
|             |         |          |         |         |                   |                |      |       | 9        | 8             | 76  | 3        | 2 | 1   3 | 31 3          | 0 27 | 7 26 | 25       | 24                                                                                                    |
| 石井製作所       |         | 5        | ] 0     |         | 造型 1              | 5              |      | 5     |          |               |     |          |   |       | 5             | 5    |      |          |                                                                                                    |
| 丸フランジ 形ユニット |         |          |         |         | 被せ 1              | 5              |      | 5     |          |               |     |          |   |       | 5             |      |      |          |                                                                                                    |
| P016K1      | FC250   |          |         | 各 先 納 期 | 注湯 1              | 5              |      | 5     |          | $\rightarrow$ | _   | <u> </u> |   | 5     |               |      |      | <u> </u> | ⊢                                                                                                    |
|             |         |          |         | 11705   | 」仕上 1             | 5              |      | 5     |          |               |     |          | 5 |       |               |      |      | 07       |                                                                                                    |
|             |         | 5        |         |         | (生用) 1            | 5              |      | 5     | 9        | 8             | / 6 | 3        | 2 | 1 1   | 51 3<br>F     | 0 2. | 26   | 25       | 24                                                                                                    |
| エアシリンダ A    | L       |          |         | ישוביי  | 加生 1              | 5              |      | 5     | $\vdash$ | +             | +   | +        |   | -     | 5             | _    | -    | +        | ⊢                                                                                                    |
| 0232-135N   | FC300   |          |         | 客先納期    | 演員 1              | 5              |      | 5     | $\vdash$ | +             | +   | +        |   | 5     | <u> </u>      | +    |      | +        | $\vdash$                                                                                                    |
|             |         |          |         | 11/05   | 仕上 1              | 5              |      | 5     |          | +             | +   | 1        | 5 |       |               |      |      | -        |                                                                                                    |
|             |         |          |         |         |                   |                |      |       | 9        | 8             | 76  | 3        | 2 | 1     | 31 3          | 0 27 | 7 26 | 25       | 24                                                                                                    |
| 石井製作所       |         | 5        | 0⇒0     |         | 造型 1              | 5              |      | 5     |          |               |     |          |   |       | 5             | 5    |      |          |                                                                                                    |
| 防雨カバー       | 50050   |          |         |         | 被せ 1              | 5              |      | 5     |          |               |     |          |   |       | 5             |      |      |          |                                                                                                    |
| ротька      | FC250   |          |         | 各先納期    | 注湯 1              | 5              |      | 5     |          |               |     |          |   | 5     |               |      |      |          |                                                                                                    |
|             |         |          |         | 11706   | 仕上                | 5              |      | 5     |          |               |     |          | 5 |       |               |      |      | 1        |                                                                                                    |

#### 【 処理説明 】

#### ① 検索条件

- 受注明細ごとの納期警告の状況を、画面左上の検索条件に基づき 分析結果を抽出表示します
- ・得意先の省略時は全得意先が対象です
- ・客先納期に入力された日以前の受注明細データ「納期」を対象とします (日付見出しが赤背景になります)
- ・判定日は本日とします(日付見出しが<mark>青背景</mark>になります)
- ・出荷LTは仕上完了から出荷までのリードタイムとし、出荷LT=1の 場合は前日迄に仕上が完了しない場合に、至急の赤背景で 表示されます
- ② 日付 vs 工程の計画数集計方法(画面右側)
- 1) 工程データの造型計画日が入っている場合 個々の工程データの情報を基に、製作の未完了/完了を問わず 工程毎の計画日に従い、日付 vs 工程のマトリックス(画面右側) にその個数をカウントアップする。
  - ※造型より後の工程に計画日が入っていない場合は、 被せ⇒注湯⇒仕上の順で受注明細の工程 LT に従った日の 所にカウントアップする
- 2) 工程データの造型計画日が入っていない場合 最も大きな造型計画日を基準に、その日から「日間隔」後の造型 のセルに「日産数」の数をカウントアップする。 続いて、造型より後の工程のセルも「日産数」の数をカウントアップ する

#### ③ 残数

- 受注明細の生産数から、マトリックス上の判定日より前(過去) の仕上数を工程別に合計した数、を減算したもの
- ④ 遅れ

マトリックス上で工程別に赤背景(遅れ)の数を合計したもの ⑤ 要注意

マトリックス上で工程別にピンク背景(要注)の数を合計したもの ⑥ 注意

マトリックス上で工程別に黄背景(注意)の数を合計したもの

⑦ 至急手配数(入力項目)

・現在数は本処理実行前の工程データの区分が「至急」の合計カウント
 ・訂正数は現在数を加えて「至急」の扱いとしたい至急品の総数
 ※従って「訂正数」-「現在数」が今回追加したい至急数になり、
 この至急数の数分工程データを至急扱いとして更新します

◆ 造型/被せ 週間計画表兼計画移動処理 ※下記画面は、大物/中物/小物の造型/被せの全画面に共通です

#### 【画面構成】

※左の計画待ちブロックは計画待ちの製品が納期順に表示されます。(受注単位毎の表示) ※中央の計画ブロックは列毎に該当日の計画品。得意先順(規定)、または納期順に表示されます。 ※品名が赤背景のものは至急品。グレー背景は製作完了品。オレンジ背景は不良差し戻し品。薄グリーン背景は合込め品 ※大中小別に画面が分かれています。

【操作】

※ 左ブロックの計画待ちと右ブロックの計画済のセル同士で製品の移動が可能です

※ 計画動作、もしくは「計画移動」で、セルに移動した場合は該当日(列)の中央計画ブロックの仮計画に移動されます

※待ち品名:「待ち品名」をタッチしてから左側の製品をタッチすると、左側の製品データが生産データ詳細情報画面で確認できます。

| 生産管理表 待ち 最新 計画 品名 更新 移動                      | かレンダ < <sup>2023年</sup><br>10月30日                    | (月) 🕨 大物                                                                        | 週間造型                                                                                  | 得意先 納 期  | 計画中<br>(完了待ち) | ▼ ▲ 閉じる  |
|----------------------------------------------|------------------------------------------------------|---------------------------------------------------------------------------------|---------------------------------------------------------------------------------------|----------|---------------|----------|
| 計画待ち ▲                                       | 10月30日(月)                                            | 10月31日(火)                                                                       | 11月1日(水)                                                                              | 11月2日(木) | 11月3日(金)      | 11月4日(土) |
| 図番/品名<br>酸<br>期<br>へ<br>アリングケース<br>1<br>10   | 延伸ブロックガイド 1 10.<br>A1 1-A111 石井製<br>FCD500           | へ <sup>*</sup> アリンク <sup>*</sup> へット <sup>*</sup> (1) 3 11.<br>123A000−01 FC300 | エクストルタ <sup>*</sup> ーヘ <sup>*</sup> ース(大) <sup>6</sup> 11.<br>A123-4567- 石井製<br>101   |          |               |          |
| B101010 存提数 /5 /30<br>ヘブアリングケース 4 11         | ヘ*アリンク*ヘット*(1) 1 11.<br>123A000-01 アリタ /1 1<br>FC300 | ベアリングヘッド(1) 7 11.<br>123A000-01 795<br>FC300                                    | 延伸2 <sup>°</sup> ロックガイト<br>A1-1-A111 石井器<br>FCD588                                    |          |               |          |
| B101010 存計数 /5 /1<br>モーターフランジ 1 11           |                                                      | <u>イブリング ヘット</u><br>1 11.<br>123A000-01 794<br>FC300                            | へ <sup>*</sup> アリンク <sup>*</sup> ヘット <sup>*</sup> (1) 111.<br>123A000-01 795<br>FC300 |          |               |          |
| M147258 75 /1                                |                                                      |                                                                                 |                                                                                       |          |               |          |
| 延伸/1ック/J 1F / 4 11<br>A1-1-A111 / 石井製 /5 /20 |                                                      |                                                                                 |                                                                                       |          |               |          |
|                                              |                                                      |                                                                                 |                                                                                       |          |               |          |
| 【週間計画操作】<br>1. 未計画の製品                        | をタッチ後、中央の列をタッチ                                       | チすると、その列の日の仮計                                                                   | 画ゾーンに                                                                                 |          |               |          |
| 計画されます。 (列単位での判                              | 定なので、列さえ合っていれ                                        | ば空いてないセルでも計画                                                                    | タッチ可能です)                                                                              |          |               |          |
|                                              |                                                      |                                                                                 |                                                                                       |          |               |          |
|                                              |                                                      |                                                                                 |                                                                                       |          |               |          |
|                                              |                                                      |                                                                                 |                                                                                       |          |               |          |
|                                              |                                                      |                                                                                 |                                                                                       |          |               |          |
|                                              |                                                      |                                                                                 |                                                                                       |          |               |          |
|                                              |                                                      |                                                                                 |                                                                                       |          |               |          |
|                                              |                                                      |                                                                                 |                                                                                       |          |               |          |
|                                              |                                                      |                                                                                 |                                                                                       |          |               |          |
|                                              |                                                      |                                                                                 |                                                                                       |          |               |          |

# ◆ 造型日報印刷

※場所は、大物/中物/小物場 造型が表示されます

|           | -                                                                                                | 大物                                        | 诰型                   |             |                                          |                             | 場  | i P | ĥ  |    | 担当 | 自者 |
|-----------|--------------------------------------------------------------------------------------------------|-------------------------------------------|----------------------|-------------|------------------------------------------|-----------------------------|----|-----|----|----|----|----|
| 期間        |                                                                                                  | 2023<br>~ 20                              | 。<br>23年10月<br>23年10 | 123[<br>)月2 | ∃<br>8日                                  |                             | 大  | 物造  | 型  |    | 江  | Ш  |
| 時間        | 78                                                                                               | 9                                         | 10                   | 11          | 12                                       | 13                          | 14 | 15  | 16 | 17 | 18 | 19 |
| 10/2<br>3 |                                                                                                  |                                           |                      |             |                                          |                             |    |     |    |    |    |    |
| 10/2<br>4 | 鋳鉄管                                                                                              |                                           |                      |             |                                          | -                           |    |     |    |    |    |    |
| 10/2<br>5 | メイリケーシン<br>ヘラリンクウ<br>モーターフラン<br>延伸フロッ<br>延伸フロッ                                                   | ク<br>〜ス<br>ら)<br>シガイト*<br>クガイト*           |                      |             | モーターフラク<br>延伸り ロック<br>延伸り ロック<br>エクストルタン | ジ<br>ンガイド<br>ンガイド<br>-^〜ス(大 | 5  | •   |    |    |    |    |
| 10/2<br>6 | メインケーシン<br>イマリンクシン<br>イマターフラン<br>モーターフラン<br>王クストルター<br>モーターフラン<br>モーターフラン<br>モーターフク <sup>ベ</sup> | グ<br>ース<br>シディド<br>ンガィド<br>・ヘ~ス(大<br>ジモ1) | )                    |             | Iウストルタ <sup>ヘ</sup><br>鋳鉄管               | -^~`z( <del>,</del>         |    |     |    |    |    |    |
| 10/2<br>7 |                                                                                                  |                                           |                      |             |                                          |                             |    |     |    |    |    |    |
| 10/2<br>8 | 延伸7日2<br>延伸7日2<br>エクストルダ <sup>ベ</sup><br>ドラム                                                     | クガイド<br>クガイド<br>ーヘ~スር <del>አ</del>        |                      |             |                                          |                             |    |     |    |    |    | ·  |
|           |                                                                                                  |                                           |                      |             |                                          |                             |    |     | •  |    |    |    |

# ◆ 被せ日報印刷

※場所は、大物/中物/小物場 被せ が表示されます

|           | _                              | 大物                                     | 被七         | F                            |                                    |               |                 | 場              | 所   |        | 担            | 「山北 | <u>s</u> |
|-----------|--------------------------------|----------------------------------------|------------|------------------------------|------------------------------------|---------------|-----------------|----------------|-----|--------|--------------|-----|----------|
| 期間        | ~                              | 2023<br>~ 202                          | 年10<br>23年 | -<br>月25<br>10月:             | i日<br>30日                          |               |                 | 大物             | 被せ  |        |              | 菊池  |          |
| 時間        | 78                             | 9                                      | 10         | ) 1                          | 1 12                               | 2 1           | <b>3</b> 1      | 14 1           | 5 1 | 61     | 7 1          | 8 1 | 9        |
| 10/2<br>5 | I97.NJX~                       | <u>,</u><br>∿~,,,,,,                   | )          |                              | •                                  |               |                 |                |     |        |              |     |          |
| 10/2<br>6 | Iウ <b>ス</b> トルタ <sup>∞</sup> - | <br>^~,,,,,,,,,,,,,,,,,,,,,,,,,,,,,,,, |            |                              | ドラム<br>モーターフラン                     | °(°(          | አብታታ-5<br>ሳማሁንታ | ・<br>ッカ<br>ケース |     | 4<br>₩ | 74<br>-%-7⇒ı |     |          |
| 10/2<br>7 | 延伸口吻                           | <u>ቻ</u> ተ<br>ተ                        |            | 8179                         | r~9y9*                             | Ν'74<br>∓-\$- | 7771874         |                |     |        |              |     |          |
| 10/2<br>8 | አብታታ-ንሦ<br>ላማሁንታን              | ,«<br>-7                               |            | 延伸79<br>延伸79<br>19ストル<br>ドラム | -<br>ロックガイト*<br>ロックガイト*<br>ダニーヘニス( | (大)           |                 |                |     |        |              |     |          |
| 10/2<br>9 | 铸鉄管                            |                                        |            | -                            |                                    |               |                 |                |     |        |              |     |          |
| 10/3<br>0 |                                |                                        |            |                              |                                    |               |                 |                |     |        |              |     |          |
| 仕掛内訳      |                                | <b>I</b>                               | 1          |                              |                                    |               |                 |                |     |        |              |     |          |

P. 22

|                                       | 2023年10月     | 27日 | 注湯証     | 録       | 2023年10月<br>1 / 1 · | 月30日<br>ページ |
|---------------------------------------|--------------|-----|---------|---------|---------------------|-------------|
|                                       |              |     |         |         | ※個数は                | 製品数         |
| 品名                                    | 図番           | 温度  | - 暗闇(衿) | 得意先     | 郭江重重                | 圕           |
| [FCD500] 970kg                        |              |     |         |         |                     |             |
| ጋ <sup>°</sup> በሃ ንም ነት <sup>የ</sup>  | 00161A       |     |         | 石井製作所   |                     | 1           |
| I721118°-4°-2                         | 00162        |     |         | 石井製作所   |                     | 1           |
| [FC250] 3916kg                        |              |     |         |         |                     |             |
| [合] ベアリングケース                          | B101010      |     |         | 石井製作所   |                     | 1           |
| £~\$~75)%                             | M147258      |     |         | 石井製作所   |                     | 1           |
| a-\$U-7527°3U2\$*                     | 0016A-172594 |     |         | 石井製作所   |                     | 1           |
| Zビ <sup>®</sup> ント <sup>®</sup> ルポルダー | 0012k1       |     |         | 799     |                     | 1           |
| 丸フランジ形ュニット                            | 0016k1       |     |         | 石井製作所   |                     | 1           |
| [FC300] 2380kg                        | · · ·        |     |         |         |                     |             |
| ェアንሣንጵ                                | 0232-90200A  |     |         | 晃工金属    |                     | 1           |
| 75)))°K2                              | 0012K2       |     |         | 799     |                     | 1           |
| 防雨机~                                  | 0016k3       |     |         | 石井製作所   |                     | 1           |
| クラッフ * デーフ * ル                        | 00848-10     |     |         | 神崎機械製作所 |                     | 1           |
| [FCD450] 15kg                         |              |     |         |         |                     |             |
| <b>ド</b> 玩                            | X0009638     |     |         | 園田株式会社  |                     | 1           |

| 新規入力<br>(N)            | 前(B)次(A) 1 件目 /                                                                                                    | 1件中 (修正(E)<br>納入先(0016)(原                                                 | 石井製作所静岡工場                  | 受注入力 削除              | 閉じる (Q)<br>月細部分取込 | 受注No. 0                                                                    |   |
|------------------------|----------------------------------------------------------------------------------------------------|---------------------------------------------------------------------------|----------------------------|----------------------|-------------------|----------------------------------------------------------------------------|---|
| 受注日23/10               | 1/30                                                                                                    | ∕±                                                                        | 井製作所                       | 受注流用                 | ~ C               |                                                                            |   |
|                        |                                                                                                    | and the second                                                            | 得思先運動 ☑                    | 101. ES 1.327 /mm    |                   |                                                                            | - |
| NO. 品名コート<br>図面番号<br>仕 |                                                                                                    | 名         製作           社内識別         注文            社智         30         期 |                            |                      |                   | <u>生産数</u> 生産数 リート<br><u>型込数</u> 制約 タイム<br>大中小 工程参照                        |   |
| 100161                 | ✓ 延伸7 ゙ロックガイド                                                                                                    | A1-1-A111                                                                 | -10 IB v 10                | 10.0 2,000           | 20,000            |                                                                            |   |
| A1-1-A111              | [7`Dy                                                                                                    | ックカ`イト` A1111<br>- FCD500 - 23/11/30                                      | 23/11/30                   | 150.0                | ~                 | 日産数         接せ         日仕上         日           在庫参照         大         工程参照 |   |
| 200162                 | <ul> <li>エクストルタ<sup>*</sup> ーヘ<sup>*</sup> ース(大)</li> </ul>                                                                                                    | A1-1-A111                                                                 | -10 個 ~ 5<br>20 5          | 5.0 2,000            | 10,000 🗆 🗹        | 5 日間隔 1 造型 1 日 鋳込 1 日                                                      | _ |
| A120 4307 A101         |                                                                                                    | FCD450 23/11/30                                                           | 23/11/30                   | 100 2,000            | ~                 | 在庫参照大工程参照                                                                  | _ |
| 3 00163<br>12A3456     | レーメインケーシング メインケーシング メインケーシング メインケーシング メインケーシング メインケーシング メインケーシング メインケーシング メインケーシング メインケーシング メインケーシング メインケーシング メインケーシング メインケーシング メインケーシング メインケーシング メインケーシング メインケーシング メイト・ショング メインケーシング メイト・ショング メイト・ショング メイト・ショング メイト・ショング メイト・ショング メイト・ショング メインケーシング マイト・ショング メイト・ショング メイト・ショング メイト・ショング メイト・ショング メイト・ショング メイト・ショング メイト・ショング メイト・ショング ショング マイト・ショング マイト・ショング マイト・ショング マイト・ショング マイト・ショング マイト・ショング マイト・ショング マイト・ショング マイト・ショング マイト・ショング マイト・ショング マイト・シング マイト・ショング マイト・ショング マイト・ショング マイト・ショング マイト・ショング マイト・ショング マイト・ショング マイト・ショング マイト・ショング マイト・ショング マイト・ショング マイト・ショング マイト・ショング マイト・シング マイト・ショング マイト・シー マイト・ショング マイト・シー マング マイト・ショング マイト・シー マイト・ショング マイト・ショング マイト・ショング マイト・ショング マイト・ショング マイト・ショング マイト・ショング マイト・ショング マイト・ショング マイト・ショング マイト・シング マイト・ショング マイト・ショング マイト・ショング マイト・ショング マイト・ショング マイト・ショング マイト・ショング マイト・ショング マイト・ショング マイト・ショング マイト・ショング マイト・ショング マイト・ショング マイト・ショング マイト・ショング マイト・ショング マイト・ショング マイト・ショング マイト・ショング マイト・ショング マイト・ショング マイト・ショング マイト・ショング マイト・ショング マーショング マイト・ショング マイト・ショング マイト・ショング マイト・ショング マイト・ショング マイト・ショング マイト・ショング マンクワング マイト・ショング マー・ショング マイ・ション マイト・ショング マイト・ション マイト・ション マイト・シー・ション マイト・ション マイト・ション マイト・シー・ション マイト・ション マイト・ション マイト・シー マー・シー マー・ション マイト・ション マイト・ション マイト・シー マー マイト・シー マー マイ・ション マイト・シー マー マイト・ション マイト・シー マー マイ・シー マー マイ・シー マー マイ・シー マー マー・シー マー マー・シー マー マー・シー マー マー・シー マー マー・シー マー マー・シー マー マー・シー マー マー・シー マー マー・シー マー マー・シー マー・シー マー・シー マー・シー マー・シー マー・シー マー・シー マー・シー マー・シー マー・シー マー・シー マー・シー マー・シー マー・シー マー・マー・シー マー・マー・シー マー・シー マー・シー マー・シー マー・シー マー・シー マー・シー マー・シー マー・シー マー・シー マー・シー マー・シー マー・シー マー・シー マー・シー マー・シー マー・シー マー・シー マー・シー マー・シー マー・シー・シー マー・シー・シー マー・シー・シー マー マー・シー マー マー・シー マー マー・シー マー・シー マー・シー マー・シー マー・シー・シー マー・シー・シー マー・シー マー・シー マー・シー マー・シー マー・シー マー・シー マー・シー マー・シー マー・シー マー・シー マー・シー マー・シー マー・シー マー・シー シー・シー マー・シー シー マー・シー シー マー・シー シー マー・シー マー マー・シー シー マー・シー マー マー・シー マー マー・シー マー マー・シー マー マー・シー マー マー・シー マー マー・シー マー マー・シー マー マー・シー マー マー・シー マー マー・シー マー マー・シー マー マー・シー マー マー・シー マー マー・シー マー・シー マー マー・シー シー マー・シー シー マー・シー シー マー・シー シー マー・シー シー シー シー シー シー シー シー シー シー シー シー シー シ | A1-1-A111<br>ージング A1111                                                   | -10 1固 <u>~</u> 10<br>5 10 | 10.0 7,000<br>50.0 V |                   | 10 日間隔   造型   日 鋳込   日<br>1 日産数 1 被せ 1 日 仕上 1 日                            |   |
|                        |                                                                                                    | FC250 23/11/30                                                            | 23/11/30                   | 1,400 7,000          |                   |                                                                            | _ |
|                        |                                                                                                    |                                                                           |                            | ~                    | ×                 | 1 日産数 接せ1日仕上1日                                                             |   |
|                        |                                                                                                    |                                                                           |                            | 1 1                  |                   |                                                                            |   |
|                        |                                                                                                    |                                                                           |                            |                      |                   |                                                                            |   |
|                        |                                                                                                    |                                                                           |                            |                      |                   |                                                                            |   |
|                        |                                                                                                    |                                                                           |                            |                      |                   |                                                                            |   |
|                        |                                                                                                    |                                                                           |                            |                      |                   |                                                                            |   |
|                        |                                                                                                    |                                                                           |                            |                      |                   |                                                                            |   |
|                        |                                                                                                    |                                                                           |                            |                      |                   |                                                                            |   |
|                        |                                                                                                    |                                                                           |                            |                      |                   |                                                                            |   |
|                        |                                                                                                    |                                                                           |                            |                      |                   |                                                                            |   |
|                        |                                                                                                    |                                                                           |                            |                      |                   |                                                                            |   |
| 削除 被写 挿入               | 上項目コピー                                                                                                    | る戦(国営な有容                                                                  | 数母会計                       | 25.01 会計             | 190.000 3         | 最終納期 23/11/30                                                              |   |
|                        |                                                                                                    | 7,41884761                                                                |                            | 23.01 0 01           | 100,000           | 20711700                                                                   |   |
|                        |                                                                                                    |                                                                           |                            |                      |                   |                                                                            |   |
|                        |                                                                                                    |                                                                           |                            |                      |                   |                                                                            |   |
|                        | 0                                                                                                    | 0                                                                         |                            |                      | 再 栎 (1)           | + - 1.42 II.                                                               |   |
|                        |                                                                                                    |                                                                           |                            |                      | 天和(①)             | TYJUN                                                                      |   |

※ 受注個数=生産数+在庫数(在庫使用数)の関係を保って更新します。

- ◆ 品名入力と印刷
- 事務所での表示画面

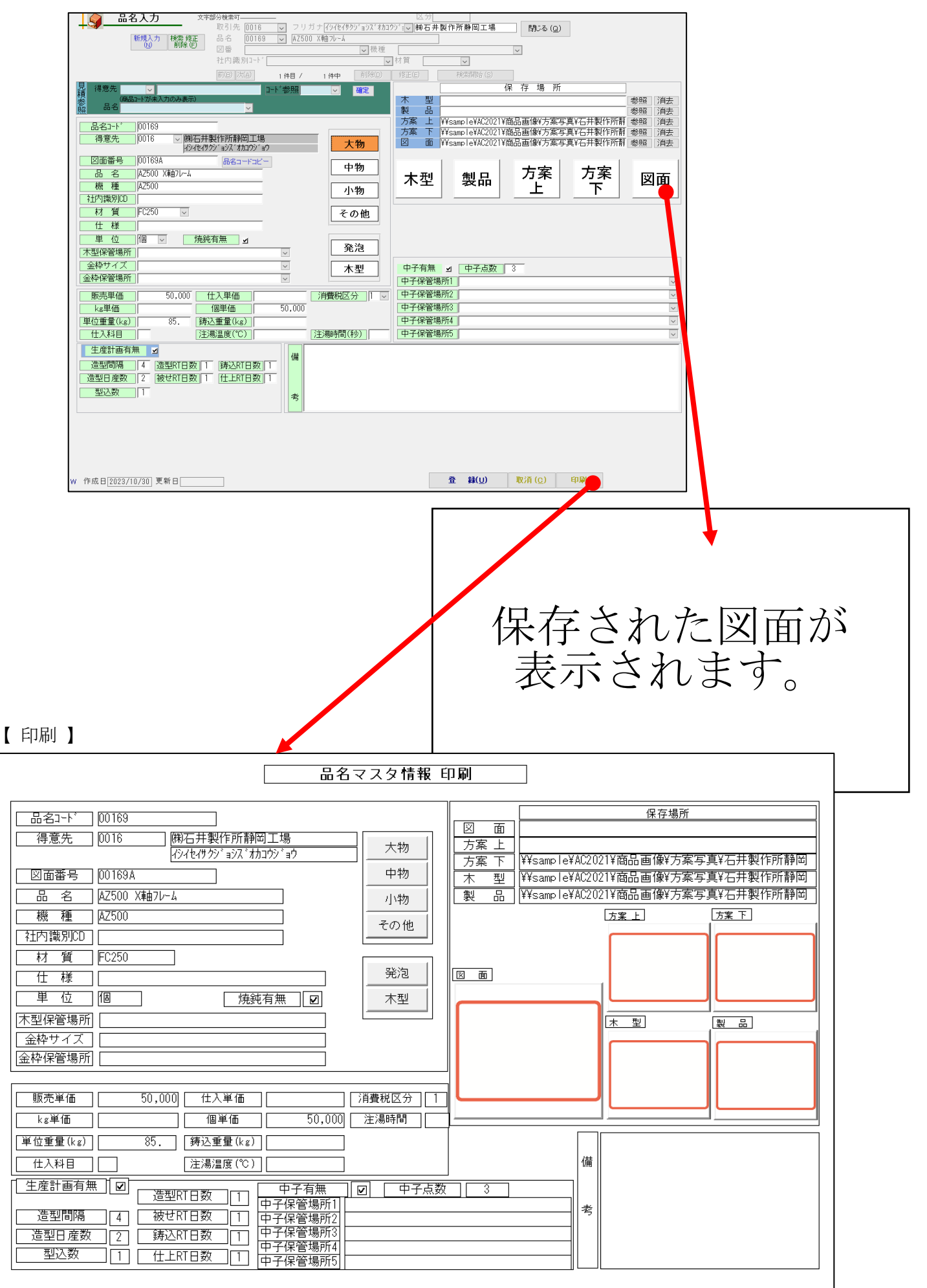

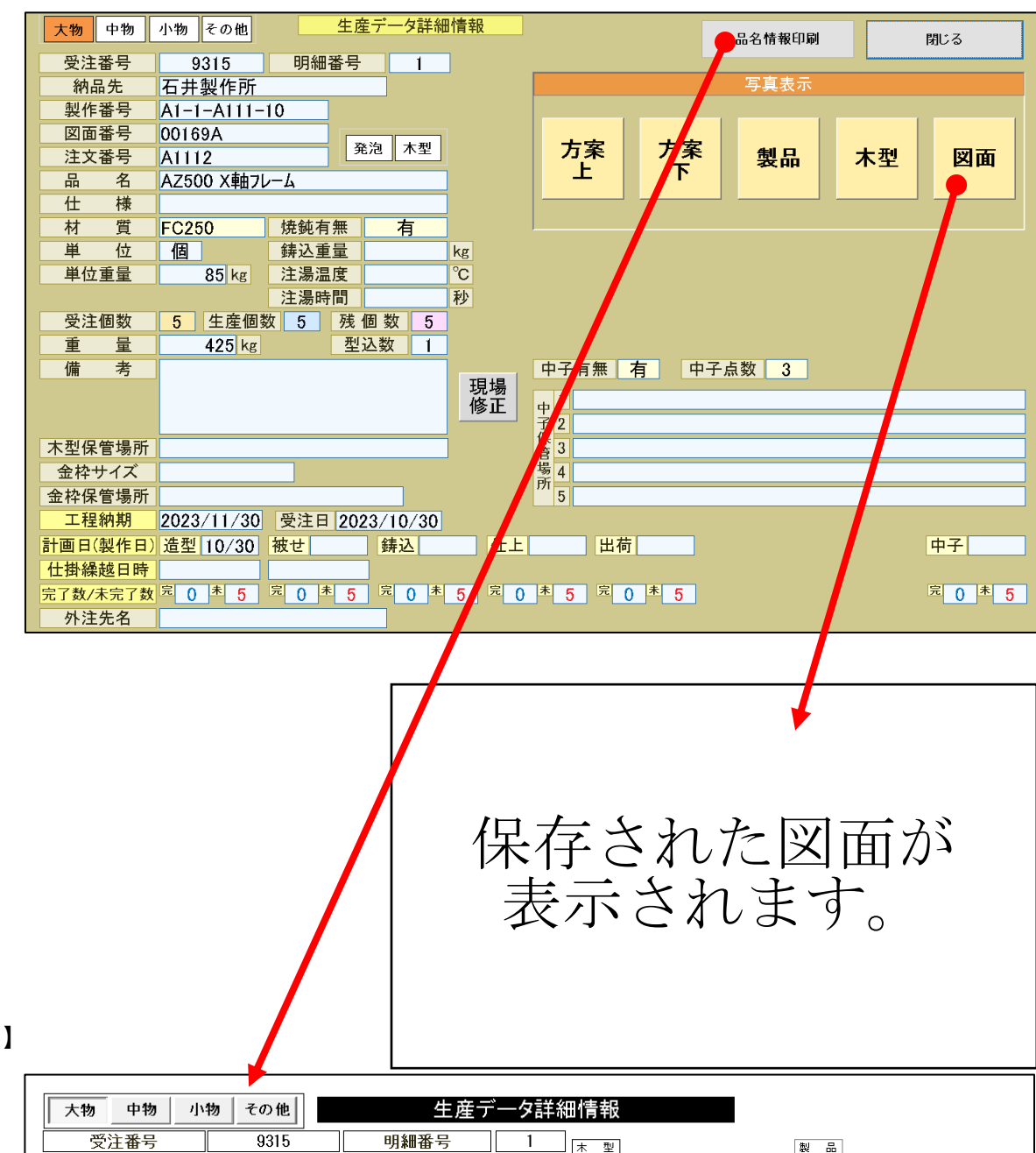

【印刷】

| 大物中物小    | 物 その他 生産データ詳細情報                 |
|----------|---------------------------------|
| 受注番号     | 9315 明細番号 1 末型 製品               |
| 納品先      | 佛石井製作所静岡工場                      |
| 製作番号     |                                 |
| 図面番号     |                                 |
| 注文番号     | A1112                           |
| 品名       | AZ500 X軸フレーム                    |
| 寸 法      |                                 |
| 材質       | FC250 焼鈍有無有                     |
| 単位       | 個 鋳込重量                          |
| 単位重量     | 85                              |
| 重量       | 425 注湯時間                        |
| 受注個数     | <u>5 ↓ 生産個数 ↓ 5 ↓ 残 個 数 ↓ 5</u> |
| 備考       |                                 |
|          |                                 |
| 木型保管場所   |                                 |
| 金枠 サイズ   |                                 |
| 金枠保管場所   |                                 |
| 中子有無     | 有 中子点数 3                        |
| 中子保管場所1  |                                 |
| 中子保管場所2  |                                 |
| 中子保管場所3  |                                 |
| 中子保管場所4  |                                 |
| 中子保管場所5  |                                 |
| 工程納期     | 2023/11/30 受注日 2023/10/30       |
| 計画日(製作日) | <u> 造型 10/31 被せ </u>            |
| 仕掛繰越日時   |                                 |
| 完了数/未完了数 |                                 |
|          |                                 |

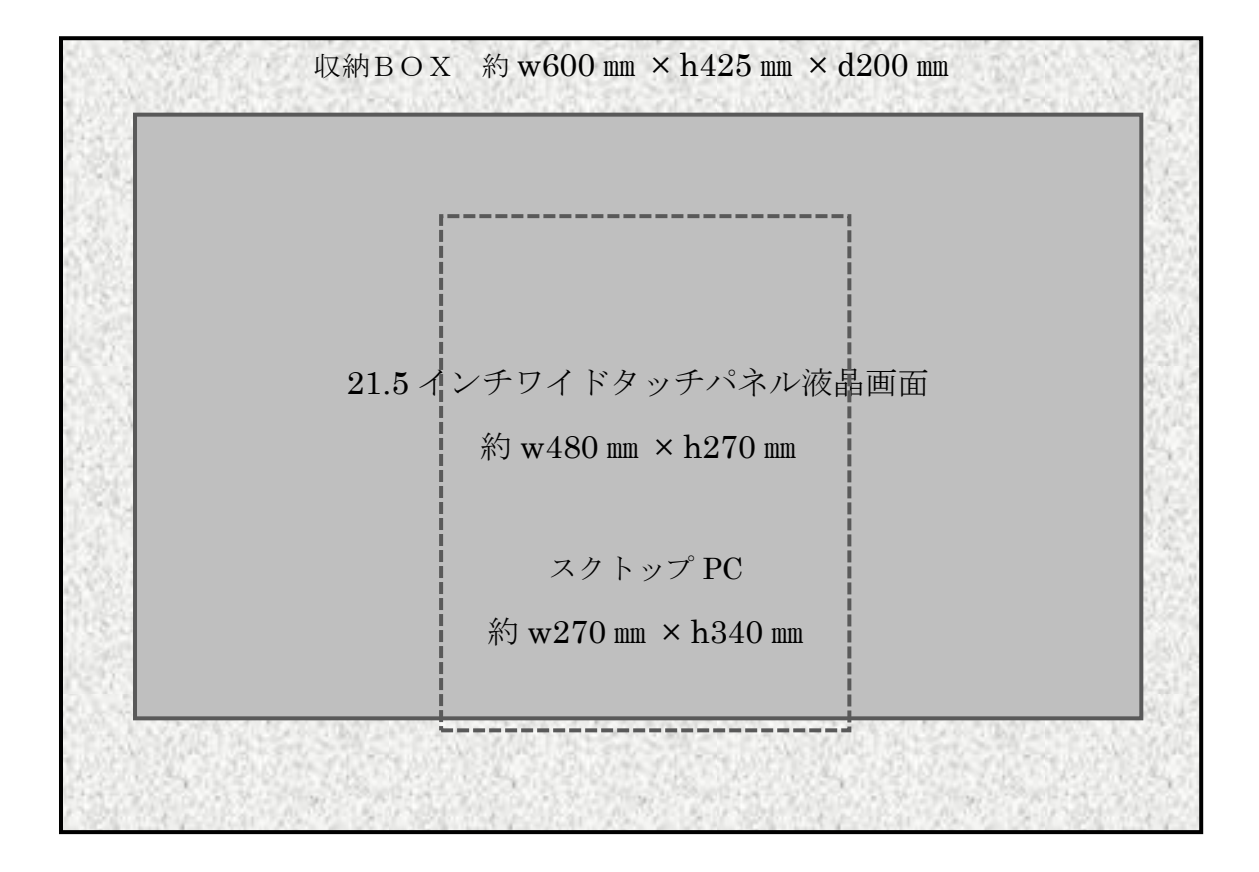

※中央場は24インチ画面

| ① 受注残一覧表 ※受注残一覧の場合は残のある受注明 | 月細を納期の古いもの順に印刷 |
|----------------------------|----------------|
|----------------------------|----------------|

|                                                                                                    |                                                                                                    |                                                                                                    | 受注日<br>受注番号<br>客先納期                                                                                                    | 2023/0                                                                                                    | 08/01 ▼ ~ [2<br>▼ ~ 「<br>日以前                                                                                                    | 023/10/31 -<br>-<br>「<br>う<br>未納                                                                                                    | 条                                                                                                    | 201-1-1-1-                                                                                                    |                                                                                                    |                                                                                                    |                                                                                                    |               |                                       |
|----------------------------------------------------------------------------------------------------|----------------------------------------------------------------------------------------------------|----------------------------------------------------------------------------------------------------|----------------------------------------------------------------------------------------------------|----------------------------------------------------------------------------------------------------|----------------------------------------------------------------------------------------------------|----------------------------------------------------------------------------------------------------|----------------------------------------------------------------------------------------------------|----------------------------------------------------------------------------------------------------|----------------------------------------------------------------------------------------------------|----------------------------------------------------------------------------------------------------|----------------------------------------------------------------------------------------------------|---------------|---------------------------------------|
|                                                                                                    |                                                                                                    |                                                                                                    | 客先納期                                                                                                    |                                                                                                    | 」<br>日以前                                                                                                    | 前未納                                                                                                    | 条                                                                                                    |                                                                                                    |                                                                                                    |                                                                                                    |                                                                                                    |               |                                       |
|                                                                                                    |                                                                                                    |                                                                                                    |                                                                                                    |                                                                                                    |                                                                                                    |                                                                                                    |                                                                                                    | :1千クリノ                                                                                                    | 7                                                                                                    |                                                                                                    |                                                                                                    |               |                                       |
|                                                                                                    |                                                                                                    |                                                                                                    |                                                                                                    |                                                                                                    |                                                                                                    |                                                                                                    |                                                                                                    |                                                                                                    |                                                                                                    |                                                                                                    |                                                                                                    |               |                                       |
|                                                                                                    |                                                                                                    |                                                                                                    |                                                                                                    |                                                                                                    |                                                                                                    |                                                                                                    |                                                                                                    |                                                                                                    |                                                                                                    |                                                                                                    |                                                                                                    |               |                                       |
|                                                                                                    | -                                                                                                    |                                                                                                    |                                                                                                    |                                                                                                    |                                                                                                    |                                                                                                    |                                                                                                    |                                                                                                    |                                                                                                    |                                                                                                    |                                                                                                    |               |                                       |
|                                                                                                    |                                                                                                    |                                                                                                    | 受注状態                                                                                                    | \ <del>``</del>                                                                                                    | En Bil                                                                                                    | (D)                                                                                                    |                                                                                                    |                                                                                                    |                                                                                                    |                                                                                                    |                                                                                                    |               |                                       |
|                                                                                                    |                                                                                                    |                                                                                                    | (又)注9後 又<br>※受注明は、残のある受診                                                                                                    | )土<br>注明編のみを                                                                                                    |                                                                                                    | ① 受 注:(受注<br>受注残:(納期)                                                                                                    | 日順)<br>順)                                                                                                    | 閉じる                                                                                                    | 5 Q)                                                                                                    |                                                                                                    |                                                                                                    |               |                                       |
|                                                                                                    |                                                                                                    |                                                                                                    | ご 新期の古いもの順ご印                                                                                                    | 創                                                                                                    |                                                                                                    |                                                                                                    |                                                                                                    |                                                                                                    |                                                                                                    |                                                                                                    |                                                                                                    |               |                                       |
|                                                                                                    |                                                                                                    |                                                                                                    |                                                                                                    |                                                                                                    |                                                                                                    |                                                                                                    |                                                                                                    |                                                                                                    |                                                                                                    |                                                                                                    |                                                                                                    |               |                                       |
|                                                                                                    |                                                                                                    |                                                                                                    |                                                                                                    |                                                                                                    |                                                                                                    |                                                                                                    |                                                                                                    |                                                                                                    |                                                                                                    |                                                                                                    |                                                                                                    |               |                                       |
|                                                                                                    |                                                                                                    |                                                                                                    |                                                                                                    |                                                                                                    |                                                                                                    |                                                                                                    |                                                                                                    |                                                                                                    |                                                                                                    |                                                                                                    |                                                                                                    |               |                                       |
| 印刷条件:                                                                                                    | 大中小物区 5<br>得意先コード<br>受注日<br>客先納期<br>受注番号                                                                                                    | 2023/0                                                                                                    | 8/01 ~ 2023/10/31<br>~                                                                                                    |                                                                                                    | 受注                                                                                                    | 残一覧                                                                                                    | 表                                                                                                    |                                                                                                    |                                                                                                    |                                                                                                    |                                                                                                    |               | 2023年1                                |
| 納期                                                                                                    | 受注日                                                                                                    |                                                                                                    |                                                                                                    |                                                                                                    |                                                                                                    |                                                                                                    |                                                                                                    |                                                                                                    |                                                                                                    |                                                                                                    |                                                                                                    |               | 172                                   |
| 23/11/06                                                                                                    |                                                                                                    | 受注入                                                                                                    | 得意先名                                                                                                    | 明編Na                                                                                                    | 注文 <del>番</del> 号<br>図面番号                                                                                                    | 品名                                                                                                    | 材質                                                                                                    | 残数<br><sup>単位重量</sup>                                                                                                    | 受注数<br>数量                                                                                                    | 単位単価                                                                                                    | 重量                                                                                                    | 任備            | 様考                                    |
|                                                                                                    | 23/10/06                                                                                                    | <b>受注16</b><br>9228                                                                                                    | <b>得 意 先 名</b><br>0063<br>町田株式会社                                                                                                    | 971 <b>40</b> No.<br>2                                                                                                    | <b>注文番号</b><br><b>図面番号</b><br>06028-T1                                                                                                    | 品名<br>製作番号<br>支持7 <sup>7</sup> 5721                                                                                                    | <b>村田</b><br>FC250                                                                                                    | 残数<br>單位重量<br>1<br>56.00                                                                                                    | 受注数<br>数量<br>(1)<br>1.0                                                                                                    | 単位<br>単価<br>1個<br>25,000                                                                                                    | 重量<br>金額<br>56.0<br>25,000                                                                                                    | 備             | 様考                                    |
| 23/12/11                                                                                                    | 23/10/06                                                                                                    | <b>受注№</b><br>9228                                                                                                    | <b>得意先名</b><br>0063<br>岡田株式会社                                                                                                    | 971481Ma<br>2<br>4                                                                                                    | 注文番号<br>図面番号<br>06028-T1<br>06028-T1                                                                                                    | 日<br>製作番号<br>支持7/5721<br>支持7/5721                                                                                                    | 材面<br>FC250<br>FC250                                                                                                    | 残数<br>単位重量<br>1<br>56.00<br>2<br>56.00                                                                                                    | <b>受注数</b><br>数量<br>(1)<br>1.0<br>(2)<br>2.0                                                                                                    | 単位<br>単価<br>25,000<br>個<br>25,000                                                                                                    | 重<br>金<br>約<br>56.0<br>25,000<br>112.0<br>50,000                                                                                                    | <u>任</u><br>備 | 様 考                                   |
| 23/12/11<br>23/12/25                                                                                                    | 23/10/06                                                                                                    | <b>受注16</b><br>9228                                                                                                    | <b>得 意 先 名</b><br>0063<br>岡田株式会社                                                                                                    | <b>FFI\$#No.</b><br>2<br>4<br>5                                                                                                    | 注文番号<br>区面番号<br>06028-T1<br>06028-T1<br>06028-T1                                                                                                    | 日本<br>製作番号<br>支持75721<br>支持75721<br>支持75721<br>支持75721<br>マンロンクローフ                                                                                                    | 材質<br>FC250<br>FC250<br>FC250                                                                                                    | <u>残数</u><br>単位重量<br>1<br>56.00<br>2<br>56.00<br>1<br>56.00<br>56.00                                                                                                    | 受注数<br>数量<br>(1)<br>(2)<br>(2)<br>(1)<br>1.0<br>(5)                                                                                                    | 単位<br>単価<br>25,000<br>(個<br>25,000<br>(個<br>25,000<br>(個                                                                                                    | 重<br>金<br>約<br>25,000<br>112,0<br>50,000<br>56,0<br>25,000                                                                                                    | <u>任</u><br>備 | 様考                                    |
| 23/12/11<br>23/12/25<br>23/10/30                                                                                                    | 23/10/06                                                                                                    | <b>受注№</b><br>9228<br>9313                                                                                                    | <b>得 意 先 名</b><br>0063<br>可田株式会社<br>0016<br>練石弁製作所靜岡工場                                                                                                    | 97 1 1 1 2 2 4 5 1 1                                                                                                    | 注文番号<br>図前番号<br>06028-T1<br>06028-T1<br>06028-T1<br>B101010                                                                                                    | 日期代報号<br>支持75721<br>支持75721<br>支持75721<br>ス持75721<br>ヘブルクケース<br>オコミンジアシンコ                                                                                                    | 材質<br>FC250<br>FC250<br>FC250<br>FC250                                                                                                    | 残数<br>単位重量<br>1<br>56.00<br>2<br>56.00<br>1<br>56.00<br>5<br>1.00                                                                                                    | 受注数 数量 1.0 (1) (2) (1) (1) (5) (5) (5)                                                                                                    | 単位<br>単価<br>25,000<br>個<br>25,000<br>個<br>25,000<br>個<br>10,000                                                                                                    | 重量<br>金初<br>56.0<br>25,000<br>1,12,0<br>56.00<br>56.0<br>25,000<br>50,000                                                                                                    | 備             | 様考                                    |
| 23/12/11<br>23/12/25<br>23/10/30<br>23/11/05                                                                                                    | 23/10/06                                                                                                    | <b>受注No</b><br>9228<br>9313                                                                                                    | <b>得 意 先 名</b><br>2063<br>可田株式会社<br>0016<br>時石弁製作所靜岡工場                                                                                                    | 97\$100<br>2<br>4<br>5<br>1<br>2                                                                                                    | 注文番号<br>刻前番号<br>06028-T1<br>06028-T1<br>06028-T1<br>06028-T1<br>B101010<br>0016k1                                                                                                    | <b>豊かない</b><br><b>製作者号</b><br>支持75721<br>支持75721<br>支持75721<br>ペアルイタース<br>ネップルイタース<br>ネップルイタース                                                                                                    | FC250<br>FC250<br>FC250<br>FC250<br>FC250<br>FC250                                                                                                    | 残数<br>単位重量<br>1<br>56.00<br>2<br>56.00<br>5<br>6.00<br>5<br>1.00<br>5<br>1.00<br>5<br>1.00                                                                                                    | 受注数<br>数量<br>(1)<br>1.0<br>(2)<br>2.0<br>(1)<br>1.0<br>(5)<br>5.0<br>(5)<br>5.0<br>(5)<br>(5)<br>(5)<br>(5)<br>(5)<br>(5)<br>(5)<br>(5)                                                                                                    | 単位<br>単備<br>- (個<br>- 25,000<br>- (個<br>- 25,000<br>- (個<br>- 10,000<br>- (個<br>- 10,000<br>- (個)<br>- (個)                                                                                                    | 重 量<br>金 約<br>56.0<br>25,000<br>56.0<br>56.0<br>25.000<br>5.00<br>50,000<br>5.0<br>50,000                                                                                                    | <u>佳</u><br>備 | 様考                                    |
| 23/12/11<br>23/12/25<br>23/10/30<br>23/11/05<br>23/11/06                                                                                                    | 23/10/06                                                                                                    | <b>受注版</b><br>9228<br>9313                                                                                                    | <b>得 意 先 名</b><br>0063<br>可田株式会社<br>0016<br>博石井製作所静岡工場                                                                                                    | 明編Ma<br>2<br>4<br>5<br>1<br>2<br>3                                                                                                    | 注文番号<br>Edmi#子<br>06028-T1<br>06028-T1<br>06028-T1<br>B101010<br>0016k1<br>0016k3                                                                                                    | 田安作者     安持75721      友持75721      友持75721      友持75721      太方25721      ペパンパケース      丸、アンジア形ユミルト      防雨かい'ー      なかち加い^ー                                                                                                    | 林 恒<br>FC250<br>FC250<br>FC250<br>FC250<br>FC250<br>FC250                                                                                                    | 残数<br>単位重量<br>1<br>56.00<br>2<br>56.00<br>1<br>5<br>5.00<br>5<br>1.00<br>5<br>5<br>1.00<br>5<br>5<br>1.00<br>5<br>1.00<br>5<br>1.00<br>5<br>1.00<br>5<br>1.00<br>5<br>1.00<br>5<br>1.00<br>5<br>1.00<br>5<br>5<br>1.00<br>5<br>5<br>5<br>6<br>0<br>1<br>1<br>5<br>6<br>0<br>1<br>1<br>5<br>6<br>0<br>1<br>1<br>5<br>6<br>0<br>1<br>5<br>6<br>0<br>1<br>5<br>6<br>0<br>1<br>5<br>5<br>6<br>0<br>1<br>5<br>5<br>6<br>0<br>1<br>5<br>5<br>6<br>0<br>1<br>5<br>5<br>6<br>0<br>1<br>5<br>5<br>6<br>0<br>1<br>5<br>5<br>6<br>0<br>1<br>5<br>5<br>6<br>0<br>1<br>5<br>5<br>6<br>0<br>1<br>5<br>5<br>6<br>0<br>1<br>5<br>5<br>6<br>0<br>1<br>5<br>5<br>6<br>0<br>1<br>5<br>5<br>6<br>0<br>1<br>5<br>5<br>6<br>0<br>5<br>5<br>5<br>5<br>5<br>5<br>5<br>5<br>5<br>5<br>5<br>5<br>5<br>5<br>5<br>5                                                                                                    | 受注数           数量           (1)           1.0           (2,0           (1)           1.0           (1)           1.0           (1)           1.0           (1)           1.0           (5)           5.0           (1)                                                                                                    | <b>単 行</b><br><b>単 値</b><br>(間<br>25,000<br>(間<br>25,000<br>(間<br>25,000<br>(間<br>10,000<br>(間<br>10,000<br>(]<br>10,000<br>(]<br>10,000<br>(]                                                                                                    | ± ±<br>3 ₩<br>56.0<br>25,000<br>1,12.0<br>50,000<br>5.00<br>50,000<br>50,000<br>5.0<br>50,000<br>5.0<br>5.0<br>10.0<br>5.0<br>5.0<br>5.0<br>5.0<br>5.0<br>5.0<br>5.0                                                                                                    |               | 様 考                                   |
| 23/12/11<br>23/12/25<br>23/10/30<br>23/11/05<br>23/11/06<br>23/11/01                                                                                                    | 23/10/06<br>23/10/23<br>23/10/24                                                                                                    | <b>受注版</b><br>9228<br>9313<br>9295                                                                                                    | <b>得                                    </b>                                                                                                    | IFFS#INA           2           4           5           1           2           3           1                                                                                                    | 注文報号<br>図面報号<br>06028-T1<br>06028-T1<br>06028-T1<br>B101010<br>0016k1<br>0016k3                                                                                                    | 田安 作 新号     ま持75721     ま持75721     ま持75721     ま持75721     ま持75721     スカブ5727     スカブ5727     スカブ5727     スカンジテン     ホール     読売加い     たい     スカンジー     スカンジー | FC250<br>FC250<br>FC250<br>FC250<br>FC250<br>FC250<br>FC250<br>FC250                                                                                                    | 伊波     2     2     56.00     2     56.00     1     56.0     5     1.00     5     1.00     5     1.00     5     1.00     1     19.00     1                                                                                                    |                                                                                                    | <b>単 位</b><br>(個<br>25,000<br>(個<br>25,000<br>(個<br>10,000<br>(個<br>10,000<br>(個<br>10,000<br>(個<br>15,600)<br>(個                                                                                                    | <b><u><u></u></u></b><br><u><u><u></u></u><br/><u><u></u></u><br/><u><u></u></u><br/><u><u></u></u><br/><u></u><br/><u></u><br/><u></u><br/><u></u><br/><u></u><br/><u></u></u>                                                                                                    |               | 様考                                    |
| 23/12/11<br>23/12/25<br>23/10/30<br>23/11/05<br>23/11/06<br>23/11/01<br>23/11/01                                                                                                    | 23/10/06<br>23/10/23<br>23/10/24<br>23/10/24                                                                                                 | <b>受注N</b> 。<br>9228<br>9313<br>9295<br>9296                                                                                                    | <b>得 於 先 名</b><br>0063<br>可田株式会社<br>0016<br>姆石井製作所靜岡工場<br>0030<br>育服会社江藤鉄工<br>0012<br>株式会社有田                                                                                                    | #1%IIMa           2           4           5           1           2           3           1           1                                                                                                    | 注文報号<br>因而報号<br>06028-T1<br>06028-T1<br>06028-T1<br>B101010<br>0016k1<br>0016k3<br>123A000-01                                                                                                    | 世界である     安持アシラフト     支持アシラフト     支持アシラフト     支持アシラフト     マガングケース     オンランジアドムニント     防雨から     なかに知ってい     なかに知ってい     マガングでのよびい                                                                                                    | F C250<br>FC250<br>FC250<br>FC250<br>FC250<br>FC250<br>FC250<br>FC250<br>FC250                                                                                                    |                                                                                                    | 受注数<br>数 単<br>(1)<br>(2)<br>(2)<br>(1)<br>(1)<br>(5)<br>(5)<br>(5)<br>(5)<br>(5)<br>(5)<br>(1)<br>(1)<br>(1)<br>(1)<br>(1)                                                                                                    | <b>単位</b><br>(個<br>25,000<br>(個<br>25,000<br>(個<br>10,000<br>(個<br>10,000<br>(個<br>10,000<br>(個<br>15,600<br>(個<br>15,600<br>(個<br>15,600<br>(個                                                                                                    | <b>1</b><br><b>1</b><br><b>1</b><br><b>1</b><br><b>1</b><br><b>1</b><br><b>1</b><br><b>1</b>                                                                                                    |               | 様 考                                   |
| 23/12/11<br>23/12/25<br>23/10/30<br>23/11/05<br>23/11/06<br>23/11/01<br>23/11/01<br>23/11/01                                                                                                    | 23/10/06<br>23/10/23<br>23/10/24<br>23/10/24                                                                                                 | 受注 No.<br>9228<br>9313<br>9313<br>9295<br>9295<br>9296                                                                                                    | <b>得 於 先 名</b><br>0063<br>可田株式会社<br>0016<br>持石井製作所静岡工場<br>0030<br>有限会社江藤鉄工<br>0012<br>株式会社有田<br>0016                                                                                                    | #####           2           4           5           1           2           3           1           2                                                                                                    | 注文番号<br>図面番号<br>06028-T1<br>06028-T1<br>06028-T1<br>B101010<br>0016k1<br>0016k3<br>123A000-01<br>123A000-01                                                                                                   | 世界である     安持アシラフト     安持アシラフト     安持アシラフト     安持アシラフト     マガングケース     オ、フランジ形ユニット     防雨から、     な、スランジ形ユニット     ホーム     ホーム    | FC250<br>FC250<br>FC250<br>FC250<br>FC250<br>FC250<br>FC250<br>FC250<br>FC250<br>FC300<br>FC300                                                                                                    |                                                                                                    | 安注数<br>数量<br>(1)<br>1.0<br>(2)<br>(1)<br>1.0<br>(3)<br>5.0<br>(5)<br>(5)<br>(5)<br>(5)<br>(5)<br>(5)<br>(5)<br>(5)                                                                                                    | 単位<br>(個<br>(個<br>25,000<br>(個<br>25,000<br>(個<br>10,000<br>(個<br>10,000<br>(個<br>15,600<br>(個<br>15,600<br>(個<br>15,600<br>(個<br>15,600<br>(個<br>15,600<br>(個<br>15,600<br>(個<br>15,000)<br>(個<br>15,000<br>(個<br>15,000)<br>(個<br>15,000)<br>(<br>15,000)<br>(<br>15,000)<br>(<br>15,00)<br>(<br>15,00)<br>(<br>15,00)<br>(<br>15,00)<br>(<br>15,00)<br>(                 | 1         1           3         3         3           56.0         25,000         112.0           50,000         5.0         5           50,000         5.0         50           50,000         5.0         50           50,000         112.0         12.0           50,000         5.0         50           11,00         1.0         1.0           15,000         1.0         1.0           15,000         1.0         1.0           10,00         1.0         1.0                                                                                                    |               | <b>様</b> 考                            |
| 23/12/11<br>23/12/25<br>23/11/05<br>23/11/05<br>23/11/06<br>23/11/01<br>23/11/01<br>23/11/01<br>23/11/01                                                                                                    | 23/10/06<br>23/10/23<br>23/10/24<br>23/10/24<br>23/10/24<br>23/10/24                                                                         | 9228<br>9228<br>9313<br>9313<br>9295<br>9296<br>9296                                                                                                    | <b>得 於 先 名</b><br>0063<br>可田株式会社<br>0016<br>持石井製作所静同工場<br>0030<br>有限会社江藤鉄工<br>0012<br>株式会社有田<br>0016<br>持石弁製作所静岡工場                                                                                                    | Pjámko           2           4           5           1           2           3           1           2           3           1           2           1           2                                                                                                    | 注文番号<br>図面番号<br>06028-T1<br>06028-T1<br>06028-T1<br>B101010<br>0016k1<br>0016k3<br>123A000-01<br>123A000-01<br>00161A                                                                                         |                                                                                                    | FC250<br>FC250<br>FC250<br>FC250<br>FC250<br>FC250<br>FC250<br>FC250<br>FC250<br>FC300<br>FC300<br>FC300<br>FC300                                                                                                    | <b>発表数</b> 年後重量<br>1<br>56.00<br>2<br>56.00<br>1<br>5.00<br>5.1<br>1.00<br>5.1<br>1.00<br>5.1<br>1.00<br>1.00<br>1.0<br>1.00<br>1.0<br>1.00<br>1.1<br>1.00<br>1.1<br>1.00<br>1.1<br>1.00<br>1.3<br>1.00<br>1.3<br>1.00<br>1.3<br>1.00<br>1.3<br>1.00<br>1.3<br>1.0<br>1.0         1         1         1                                                                                                    | ジ注数     10     1,0     2,0     (1)     1,0     2,0     (1)     1,0     (5)     5,0     (5)     5,0     (5)     (1)     1,0     (1)     1,0     (1)     1,0     (1)     1,0     (1)     1,0     (1)     1,0     (1)     1,0     (1)     1,0     (1)     1,0     (1)     (1)     (1)     (1)     (1)     (1)     (1)     (1)     (1)     (1)     (1)     (1)     (1)     (1)     (1)     (1)     (1)     (1)     (1)     (1)     (1)     (1)     (1)     (1)     (1)     (1)     (1)     (1)     (1)     (1)     (1)     (1)     (1)     (1)     (1)     (1)     (1)     (1)     (1)     (1)     (1)     (1)     (1)     (1)     (1)     (1)     (1)     (1)     (1)     (1)     (1)     (1)     (1)     (1)     (1)     (1)     (1)     (1)     (1)     (1)     (1)     (1)     (1)     (1)     (1)     (1)     (1)     (1)     (1)     (1)     (1)     (1)     (1)     (1)     (1)     (1)     (1)     (1)     (1)     (1)     (1)     (1)     (1)     (1)     (1)     (1)     (1)     (1)     (1)     (1)     (1)     (1)     (1)     (1)     (1)     (1)     (1)     (1)     (1)     (1)     (1)     (1)     (1)     (1)     (1)     (1)     (1)     (1)     (1)     (1)     (1)     (1)     (1)     (1)     (1)     (1)     (1)     (1)     (1)     (1)     (1)     (1)     (1)     (1)     (1)     (1)     (1)     (1)     (1)     (1)     (1)     (1)     (1)     (1)     (1)     (1)     (1)     (1)     (1)     (1)     (1)     (1)     (1)     (1)     (1)     (1)     (1)     (1)     (1)     (1)     (1)     (1)     (1)     (1)     (1)     (1)     (1)     (1)     (1)     (1)     (1)     (1)     (1)     (1)     (1)     (1)     (1)     (1)     (1)     (1)     (1)     (1)     (1)     (1)     (1)     (1)     (1)     (1)     (1)     (1)     (1)     (1)     (1)     (1)     (1)     (1)     (1)     (1)     (1)     (1)     (1)     (1)     (1)     (1)     (1)     (1)     (1)     (1)     (1)     (1)     (1)     (1)     (1)     (1)     (1)     (1)     (1)     (1)     (1)     (1)     (1)     (1)     (1)     (1)     (1)     (1)     (1)     (1)     (1)     (1)     (1)     (1)     (1)                                                                                                    | <b>単 行</b><br><b>単 行</b><br>(個<br>25,000<br>(個<br>25,000<br>(個<br>10,000<br>(個<br>10,000<br>(個<br>10,000<br>(個<br>15,000<br>(個<br>15,000<br>(個<br>20,000<br>(個<br>16,000<br>(個<br>15,000<br>(個<br>15,000<br>(個<br>15,000<br>(個<br>15,000<br>(個<br>15,000<br>(個<br>15,000<br>(個<br>15,000<br>(個<br>15,000<br>(個<br>15,000<br>(個<br>15,000<br>(個<br>15,000<br>(個<br>15,000<br>(個<br>15,000<br>(個<br>15,000<br>(個<br>15,000<br>(個<br>15,000<br>(個<br>15,000<br>(個<br>15,000<br>(個<br>10,000<br>(個<br>10,000<br>(四<br>10,000<br>(四<br>10,000<br>(四                                                                                                    | 1         2           56.0         2           25.000         5           50.000         5.0           50.000         5.0           50.000         5.0           50.000         5.0           50.000         5.0           50.000         5.0           50.000         1.0           1.0         1.0           1.0         1.0           1.0         1.0           1.0         1.0           1.0         1.0           1.0         1.0           1.0         1.0           1.0         1.0           1.0         1.0           1.0         1.0           1.0         1.0           1.0         1.0           1.0         1.0           1.0         1.0           1.0         1.0           1.0         1.0         1.0           1.0         1.0         1.0           1.0         1.0         1.0           1.0         1.0         1.0           1.0         1.0         1.0           1.0         1.0         1.0                                                                                                    |               | 様 考                                   |
| 23/12/11<br>23/12/25<br>23/11/05<br>23/11/05<br>23/11/01<br>23/11/01<br>23/11/01<br>23/11/01<br>23/11/01<br>23/11/01                                                                                                 | 23/10/06<br>23/10/23<br>23/10/24<br>23/10/24<br>23/10/24<br>23/10/24                                                                         | 9228<br>9313<br>9295<br>9296<br>9297                                                                                                    | <b>得                                    </b>                                                                                                    | Pjámka           2           4           5           1           2           3           1           1           2           3           1           2           3           1           2           1           2           1           2           1           2           1           2           1                                      | 注文番号<br>図面番号<br>06028-T1<br>06028-T1<br>06028-T1<br>0101010<br>0016k1<br>0016k3<br>123A000-01<br>123A000-01<br>123A000-01<br>00161A<br>00162                                                                  |                                                                                                    | FC250<br>FC250<br>FC250<br>FC250<br>FC250<br>FC250<br>FC250<br>FC250<br>FC300<br>FC300<br>FC300<br>FCD500<br>FCD500                                                                                                    |                                                                                                    | (2)     (2)     (2)     (2)     (2)     (2)     (2)     (2)     (2)     (2)     (2)     (2)     (2)     (2)     (3)     (5)     (5)     (5)     (5)     (5)     (5)     (5)     (5)     (1,0     (1,0     (1,0     (1,0     (1,0     (1,0     (1,0     (1,0     (1,0     (1,0     (1,0     (1,0     (1,0     (1,0     (1,0     (1,0     (1,0     (1,0     (1,0     (1,0     (1,0     (1,0     (1,0     (1,0     (1,0     (1,0     (1,0     (1,0     (1,0     (1,0     (1,0     (1,0     (1,0     (1,0     (1,0     (1,0     (1,0     (1,0     (1,0     (1,0     (1,0     (1,0     (1,0     (1,0     (1,0     (1,0     (1,0     (1,0     (1,0     (1,0     (1,0     (1,0     (1,0     (1,0     (1,0     (1,0     (1,0     (1,0     (1,0     (1,0     (1,0     (1,0     (1,0     (1,0     (1,0     (1,0     (1,0     (1,0     (1,0     (1,0     (1,0     (1,0     (1,0     (1,0     (1,0     (1,0     (1,0     (1,0     (1,0     (1,0     (1,0     (1,0     (1,0     (1,0     (1,0     (1,0     (1,0     (1,0     (1,0     (1,0     (1,0     (1,0     (1,0     (1,0     (1,0     (1,0     (1,0     (1,0     (1,0     (1,0     (1,0     (1,0     (1,0     (1,0     (1,0     (1,0     (1,0     (1,0     (1,0     (1,0     (1,0     (1,0     (1,0     (1,0     (1,0     (1,0     (1,0     (1,0     (1,0     (1,0     (1,0     (1,0     (1,0     (1,0     (1,0     (1,0     (1,0     (1,0     (1,0     (1,0     (1,0     (1,0     (1,0     (1,0     (1,0     (1,0     (1,0     (1,0     (1,0     (1,0     (1,0     (1,0     (1,0     (1,0     (1,0     (1,0     (1,0     (1,0     (1,0     (1,0     (1,0     (1,0     (1,0     (1,0     (1,0     (1,0     (1,0     (1,0     (1,0     (1,0     (1,0     (1,0     (1,0     (1,0     (1,0     (1,0     (1,0     (1,0     (1,0     (1,0     (1,0     (1,0     (1,0     (1,0     (1,0     (1,0     (1,0     (1,0     (1,0     (1,0     (1,0     (1,0     (1,0     (1,0     (1,0     (1,0     (1,0     (1,0     (1,0     (1,0     (1,0     (1,0     (1,0     (1,0     (1,0     (1,0     (1,0     (1,0     (1,0     (1,0     (1,0     (1,0     (1,0     (1,0     (1,0     (1,0                                                                                                    | <b>¥ 62</b><br><b>¥</b> 10<br>(0)<br>(0)<br>(0)<br>(1)<br>(1)<br>(25,000<br>(1)<br>(1)<br>(1)<br>(1)<br>(1)<br>(1)<br>(1)<br>(1)                                                                                                    | 12         12           36         36.0.           56.0.         55.0.           112.0.         56.0.           50.000         5.0.           50.000         5.0.           50.000         5.0.           119.0.         19.0.           10.000         10.000           10.000         10.000           10.000         10.000           30.0.         30.0.           30.0.         30.0.           30.0.         30.0.           30.0.         5.0                                                                                                    |               | 様 考                                   |
| 23/12/11<br>23/12/25<br>23/11/05<br>23/11/05<br>23/11/06<br>23/11/01<br>23/11/01<br>23/11/01<br>23/11/01<br>23/11/01<br>23/11/02                                                                                     | 23/10/06<br>23/10/23<br>23/10/24<br>23/10/24<br>23/10/24<br>23/10/24<br>23/10/24                                                             |                                                                                                    | 得 変 先 名<br>の063<br>司田株式会社<br>印格式会社<br>印格<br>印格                                                                                                    | Films           2           4           5           1           2           3           1           2           1           2           1           2           1           2           1           2           1           2           1           2           1           2           1           2           1                           | 注文番号<br>図面番号<br>06028-T1<br>06028-T1<br>06028-T1<br>010100<br>0016k1<br>0016k3<br>123A000-01<br>123A000-01<br>123A000-01<br>00161A<br>00162<br>X0000638                                                       | 要保審           支持75721.           支持75721.           支持75721.           支持75721.           支方75721.           オフジンアシュース           カフジンアシュース           カフジンアシュース           カフジンアシュース           カフジンアション           カフジンアション           カフジンアンアンアン           カフジンアン           カフジンアン           カン           カン           カン           オン           シスシンデン           シスシンデン           シスシンデン           シスシンデン           シスシンデン           シスシン           シスシン                                                                                                    | FC250<br>FC250<br>FC250<br>FC250<br>FC250<br>FC250<br>FC250<br>FC250<br>FC300<br>FC300<br>FC300<br>FC300<br>FC300<br>FC250<br>FC250 | 大大大大大大大大大大大大大大大大大大大大大大大大大大大大大大大大大大大大                                                                                                    | (2)     (2)     (2)     (2)     (2)     (2)     (2)     (2)     (2)     (2)     (2)     (2)     (3)     (5)     (5)     (5)     (5)     (5)     (5)     (5)     (6)     (7)     (1.0     (1)     (1.0     (1)     (1.0     (1)     (1.0     (1)     (1.0     (1)     (1.0     (1)     (1.0     (1)     (1.0     (1)     (1.0     (1)     (1.0     (1)     (1.0     (1)     (1.0     (1)     (1.0     (1)     (1.0     (1)     (1.0     (1)     (1.0     (1)     (1.0     (1)     (1.0     (1)     (1.0     (1)     (1.0     (1)     (1.0     (1)     (1.0     (1)     (1.0     (1)     (1.0     (1)     (1.0     (1.0     (1.0     (1.0     (1.0     (1.0     (1.0     (1.0     (1.0     (1.0     (1.0     (1.0     (1.0     (1.0     (1.0     (1.0     (1.0     (1.0     (1.0     (1.0     (1.0     (1.0     (1.0     (1.0     (1.0     (1.0     (1.0     (1.0     (1.0     (1.0     (1.0     (1.0     (1.0     (1.0     (1.0     (1.0     (1.0     (1.0     (1.0     (1.0     (1.0     (1.0     (1.0     (1.0     (1.0     (1.0     (1.0     (1.0      (1.0     (1.0     (1.0     (1.0     (1.0     (1.0     (1.0     (1.0     (1.0     (1.0     (1.0     (1.0     (1.0     (1.0     (1.0     (1.0     (1.0     (1.0     (1.0     (1.0     (1.0     (1.0     (1.0     (1.0     (1.0     (1.0     (1.0     (1.0     (1.0     (1.0     (1.0     (1.0     (1.0     (1.0     (1.0     (1.0     (1.0     (1.0     (1.0     (1.0     (1.0     (1.0     (1.0     (1.0     (1.0     (1.0     (1.0     (1.0     (1.0     (1.0     (1.0     (1.0     (1.0     (1.0     (1.0     (1.0     (1.0     (1.0     (1.0     (1.0     (1.0     (1.0     (1.0     (1.0     (1.0     (1.0     (1.0     (1.0     (1.0     (1.0     (1.0     (1.0     (1.0     (1.0     (1.0     (1.0     (1.0     (1.0     (1.0     (1.0     (1.0     (1.0     (1.0     (1.0     (1.0     (1.0     (1.0     (1.0     (1.0     (1.0     (1.0     (1.0     (1.0     (1.0     (1.0     (1.0     (1.0     (1.0     (1.0     (1.0     (1.0     (1.0     (1.0     (1.0     (1.0     (1.0     (1.0     (1.0     (1.0     (1.0     (1.0     (1.0     (1.0     (1.0                                                                                                    | <b>¥ 62</b><br><b>¥ 11</b><br>(80<br>25,000<br>(90<br>10,000<br>(10,000<br>(10,0                                                                                                    | 10         10           36         30           56.0         56.0           112.0         56.0           56.0         56.0           50.000         50.000           50.000         50.000           50.000         50.000           50.000         50.000           50.000         10.0           10.0         10.0           300.0         300.0           50.00         300.0                                                                                                    |               | 様考                                    |
| 23/12/11<br>23/12/25<br>23/10/30<br>23/11/05<br>23/11/06<br>23/11/01<br>23/11/01<br>23/11/01<br>23/11/01<br>23/11/01<br>23/11/02<br>23/11/02                                                                         | 23/10/06<br>23/10/23<br>23/10/24<br>23/10/24<br>23/10/24<br>23/10/24<br>23/10/24                                                             |                                                                                                    | 得 変 先 名<br>の063<br>司田株式会社<br>の016<br>娘右并製作所静岡工場<br>0030<br>旬1位<br>成式会社                                                                                                    | Pjiama           2           4           5           1           2           3           1           2           3           1           2           3           1           2           1           2           1           2           1           2           1           2           1           1                                      | 注文番号<br>区面番号<br>06028-T1<br>06028-T1<br>06028-T1<br>06028-T1<br>010100<br>0016k1<br>0016k3<br>123A000-01<br>123A000-01<br>123A000-01<br>00161A<br>00162<br>X0009638<br>A1-1-A111                              | 要保審           支持75721           支持75721           支持75721           支持75721           支方75721           カアルクアース           カアシンデンエンニュー           カアシンデンエンニュー           カテシンデンシアシスティー           カニレン・レ           ハアルクアース           オフジングンデンアンデンティン           オフジングンデンドレー           ハアルクデーター           オフジングンタンパイド           レクスレルデーへーン           レクスレルデーへーン                                                                                                    | FC250<br>FC250<br>FC250<br>FC250<br>FC250<br>FC250<br>FC250<br>FC250<br>FC300<br>FC300<br>FC300<br>FC300<br>FC300<br>FC300<br>FC300<br>FC300<br>FC300<br>FC450<br>FC9450<br>FC9500                                                                                                    | PR         PR           ■6 ■ 2         2           56.00         2           56.00         5           1.00         5           1.00         5           1.00         5           1.00         5           1.00         5           1.00         5           1.00         5           1.00         1           1.00         1           1.00         1           1.00         1           1.00         1           1.00         1           1.00         1           1.00         1           1.00         1           1.00         1           1.00         1           1.00         1           1.00         1           1.00         1           1.00         1           1.00         1           1.00         1           1.00         1                                                                                                    | Size         Size         Size <th< td=""><td><b>¥ 62</b><br/><b>¥ 6</b><br/>-(1)<br/>-(25,000<br/>-(1)<br/>-(25,000<br/>-(1)<br/>-(25,000<br/>-(1)<br/>-(1)<br/>-(</td><td>1         1           36         30           56.0         56.0           112.0         56.0           50.000         50.000           50.000         50.000           50.000         50.000           50.000         50.000           50.000         50.000           50.000         10.0           10.00         10.0           30.00         50.00           30.000         5.00           30.000         5.00           10.0         10.0           10.0         5.00           30.000         5.00           10.0         5.00</td><td></td><td>様<br/>考</td></th<> | <b>¥ 62</b><br><b>¥ 6</b><br>-(1)<br>-(25,000<br>-(1)<br>-(25,000<br>-(1)<br>-(25,000<br>-(1)<br>-(1)<br>-(                                                                                                    | 1         1           36         30           56.0         56.0           112.0         56.0           50.000         50.000           50.000         50.000           50.000         50.000           50.000         50.000           50.000         50.000           50.000         10.0           10.00         10.0           30.00         50.00           30.000         5.00           30.000         5.00           10.0         10.0           10.0         5.00           30.000         5.00           10.0         5.00                                                                                                    |               | 様<br>考                                |
| 23/12/11<br>23/12/25<br>23/11/05<br>23/11/05<br>23/11/01<br>23/11/01<br>23/11/01<br>23/11/01<br>23/11/01<br>23/11/02<br>23/11/02<br>23/11/03<br>23/11/03                                                             | 23/10/06<br>23/10/23<br>23/10/24<br>23/10/24<br>23/10/24<br>23/10/24<br>23/10/24<br>23/10/24                                                 | ♥22¥00.           9228           9313           9313           9295           9295           9296           9297           9298           9298           9298           9298           9298                                                          | 得 変 先 名     ①     ①     ①     ①     ③ 田様式会社     ③     □     □     □     □     □     □     □     □     □     □     □     □     □     □     □     □     □     □     □     □     □     □     □     □     □     □     □     □     □     □     □     □     □     □     □     □     □     □     □     □     □     □     □     □     □     □     □     □     □     □     □     □     □     □     □     □     □     □     □     □     □     □     □     □     □     □     □     □     □     □     □     □     □     □     □     □     □     □     □     □     □     □     □     □     □     □     □     □     □     □     □     □     □     □     □     □     □     □     □     □     □     □     □     □     □     □     □     □     □     □     □     □     □     □     □     □     □     □     □     □     □     □     □     □     □     □     □     □     □     □     □     □     □     □     □     □     □     □     □     □     □     □     □     □     □     □     □     □     □     □     □     □     □     □     □     □     □     □     □     □     □     □     □     □     □     □     □     □     □     □     □     □     □     □     □     □     □     □     □     □     □     □     □     □     □     □     □     □     □     □     □     □     □     □     □     □     □     □     □     □     □     □     □     □     □     □     □     □     □     □     □     □     □     □     □     □     □     □     □     □     □     □     □     □     □     □     □     □     □     □     □     □     □     □     □     □     □     □     □     □     □     □     □     □     □     □     □     □     □     □     □     □     □     □     □     □     □     □     □     □     □     □     □     □     □     □     □     □     □     □     □     □     □     □     □     □     □     □     □     □     □     □     □     □     □     □     □     □     □     □     □     □     □     □     □     □     □     □     □     □     □     □     □     □     □     □     □     □     □     □     □     □     □     □     □     □     □     □     □     □     □     □     □     □     □    □    □    □    □    □    □    □                                                                                                    | Uiama           2           4           5           1           2           3           1           2           3           1           2           3           1           2           1           2           1           2           1           2           1           2           1           2           1           2               | 注文番号<br>区面番号<br>06028-T1<br>06028-T1<br>06028-T1<br>06028-T1<br>01010<br>0016k1<br>0016k3<br>123A000-01<br>123A000-01<br>123A000-01<br>00161A<br>00162<br>X0009638<br>À1-1-A111<br>À123-4667-A101             | 要保報号           支持75721.           支持75721.           支持75721.           支持75721.           スプジングアース           カブジングアース           カブジングショント           カブジングシース           カブジングシース           カブジングシース           カブジングシース           カブジングシース           カブジングシース           カブジングシース           カブジングシース           カブジングシース           カブジングシース           カブジングシース           カブジングシース           シブジングシース           シブンシブシンガムビ           シブンレガーン、ニス(大)           メンルーシーン                                                                                                    | FC250<br>FC250<br>FC250<br>FC250<br>FC250<br>FC250<br>FC250<br>FC250<br>FC300<br>FC300<br>FC300<br>FC300<br>FC300<br>FC300<br>FC300<br>FC300<br>FC300<br>FC300<br>FC450<br>FC450<br>FC450<br>FC450<br>FC250<br>FC250 | 22 2000<br>24 20 20 20 20 20 20 20 20 20 20 20 20 20                                                                                                    | ♥iikb<br>by fit<br>(0)<br>(1,0)<br>(2,0)<br>(1,0)<br>(5,0)<br>(5,0)<br>(5,0)<br>(1,0)<br>(1,                                                                                                    | <b>¥ 62</b><br><b>¥ 63</b><br>-(6)<br>-(6)<br>-(7)<br>-(7) -(7)<br>-(7)<br>-(                                                                                                    | 10         10           36         30           56.0         25,000           50.000         50.000           50.000         50.000           50.000         50.000           50.000         50.000           50.000         50.000           50.000         50.000           50.000         10.00           10.01         10.00           10.02         300.00           50.000         50.000           10.01         10.00           10.02         50.000           50.000         50.000           50.000         50.000           50.000         50.000           50.000         50.000           50.000         50.000           50.000         50.000           50.000         50.000           50.000         50.000           50.000         50.000           50.000         50.000           50.000         50.000           50.000         50.000           50.000         50.000           50.000         50.000           50.000         50.000           50.000         50.000                                                                                                    |               | ····································· |
| 23/12/11<br>23/12/25<br>23/11/05<br>23/11/05<br>23/11/05<br>23/11/01<br>23/11/01<br>23/11/01<br>23/11/01<br>23/11/02<br>23/11/02<br>23/11/03<br>23/11/03                                                             | 23/10/06<br>23/10/23<br>23/10/24<br>23/10/24<br>23/10/24<br>23/10/24<br>23/10/24<br>23/10/24                                                 | 9228<br>9313<br>9313<br>9295<br>9296<br>9296<br>9297<br>9298<br>9299                                                                                                    | <b>得                                    </b>                                                                                                    | Uiama           2           4           5           1           2           3           1           2           3           1           2           1           2           1           2           1           2           1           2           1           2           3                                                               | 注文番号<br>民間番号<br>06028-T1<br>06028-T1<br>06028-T1<br>01010<br>0016は<br>0016は<br>123A000-01<br>123A000-01<br>00161A<br>00162<br>x0009638<br>A1-1-A111<br>A123-4567-A101<br>12A34566                             | 要保報号           支持75721.           支持75721.           支持75721.           支持75721.           スプジングアース           カブジングシース           カブジングシース           カブジングシース           カブジングシース           カブジングシース           カブジングシース           カブジングシース           カブジングシース           カブジングシース           カブジングシース           カブジングシース           カブジングシース           カブジングシース           カブジングシース           オブジングシース           シブシング           シブシング           シブシング           シブシング           シブシング           メンシング           メンシング           メンシング           メンシング           メンシング                                                                                                    | FC250<br>FC250<br>FC250<br>FC250<br>FC250<br>FC250<br>FC250<br>FC300<br>FC300<br>FC300<br>FC300<br>FC300<br>FC300<br>FC300<br>FC300<br>FC300<br>FC300<br>FC300<br>FC450<br>FC450<br>FC250<br>FC250 | 28.80<br>*6.20<br>*6.20<br>5.000<br>5.000<br>5.000<br>5.000<br>1.000<br>1.0000<br>1.00000<br>1.0000<br>1.0000<br>1.00000<br>1.00000<br>1.00000<br>1.000000<br>1.0000000                                                                                                    | Citab           N         D           1.0         1.0           2.0         1.0           2.0         1.0           0.1         5.0           5.0         5.0           0.0         1.0           0.0         1.0           0.0         1.0           0.0         1.0           0.0         1.0           0.0         0.0           1.0         0.0           1.0         0.0           1.0         0.0           1.0         0.0           1.0         0.0           1.0         0.0           1.0         0.0           1.0         0.0           1.0         0.0           1.0         0.0           1.0         0.0           1.0         0.0           1.0         0.0           1.0         0.0           1.0         0.0           1.0         0.0           1.0         0.0           1.0         0.0           1.0         0.0           1.0         0.0                                                                                                    | <b>¥ 62</b><br><b>¥ 63</b><br>(6)<br>(25,000<br>(25,000<br>(25,000<br>(10,000<br>(10,000                                                                                                    | 1         1           36         30           56.0         25,000           50.000         50.000           50.000         50.000           50.000         50.000           50.000         50.000           50.000         50.000           50.000         50.000           50.000         10.00           10.01         10.0           10.02         300.000           50.000         50.000           30.000         10.0.000           10.01         10.00           10.02         50.000           50.000         50.000           30.000         50.000           10.01         10.00           10.02         50.000           50.000         50.000           50.000         50.000           50.000         50.000           50.000         50.000           50.000         50.000           50.000         50.000           50.000         50.000           50.000         50.000           50.000         50.000           50.000         50.000           50.000         50.000     <                                                                                                    |               | ····································· |
| 23/12/11<br>23/12/25<br>23/11/05<br>23/11/05<br>23/11/05<br>23/11/01<br>23/11/01<br>23/11/01<br>23/11/01<br>23/11/02<br>23/11/02<br>23/11/03<br>23/11/03<br>23/11/05                                                 | 23/10/06<br>23/10/23<br>23/10/24<br>23/10/24<br>23/10/24<br>23/10/24<br>23/10/24<br>23/10/24<br>23/10/24                                     | 9228           9228           9313           9313           9313           9295           9296           9297           9298           9299           9299           9299           9299           9299           9299           9299           9299 | <b>得                                    </b>                                                                                                    | Upidamic           2           4           5           1           2           3           1           2           3           1           2           1           2           1           2           3           1           2           3           1           2           3           1           2           3           1            | 注文番号<br>民間番号<br>06028-T1<br>06028-T1<br>06028-T1<br>01010<br>0016は<br>0016は<br>123A000-01<br>123A000-01<br>00161A<br>00162<br>x0009638<br>A1-1-A111<br>A123-4667-A101<br>12A3456                              | 要保報           支持757271           支持757271           支持757271           支持757271           スプジングアース           カアランジ形ユニット           防雨カハー           オカニシンジンドユニット           パラングアンズンドシュート           パラングアンズンドレニット           パラング・マード(1)           パラング・マード(1)           パラング・マード(1)           ブラング・マード(1)           ブラング・マード(1)           ブラング・マード(1)           ジランレグ・マード(1)           ジランレグ・マード(1)           ジランレグ・マード(1)           ジランレグ・マード(1)           ジョンレグ・マード(1)           ジョンレグ・マード(1)           ジョンレグ・マード(1)           ジョンレグ・マード(1)           ジョンレグ・マード(1)           ジョンレグ・マード(1)           ジョンレグ・マード(1)           ジョンレグ・マード(1)           ジョンレグ・マード(1)           ジョンレグ・マージ・シージ                                                                                                    | FC250<br>FC250<br>FC250<br>FC250<br>FC250<br>FC250<br>FC250<br>FC300<br>FC300<br>FC300<br>FC300<br>FC300<br>FC300<br>FC300<br>FC300<br>FC300<br>FC300<br>FC450<br>FC450<br>FC250<br>FC250 | 28.80<br>*6.20<br>*6.20<br>5.000<br>5.000<br>5.000<br>5.000<br>1.000<br>1.0000<br>1.0000<br>1.0000<br>1.0000<br>1.0000<br>1.0000<br>1.0000<br>1.0000<br>1                                                                                                   | Citab           N fill           0)           10           20           20           20           10           10           50           50           50           60           0)           10           0)           10           0)           10           0)           10           0)           10           0)           10           0)           10           0)           10           0)           10           0)           10           0)           10           0)           10           0)           10           0)           10           0)           10           0)           10           0)           10           0)           10           10           10           10      1                                                                                                    | <b>¥ 62</b><br><b>¥ 63</b><br>(0)<br>(25,000<br>(25,000<br>(25,000<br>(0)<br>(25,000<br>(0)<br>(0)<br>(0)<br>(0)<br>(0)<br>(0)<br>(0)                                                                                                    | 1         1           36         30           56.0         25,000           50.000         50.000           50.000         50.000           50.000         50.000           50.000         50.000           10.000         50.000           10.000         30.000           30.000         50.000           30.000         50.000           30.000         50.000           30.000         50.000           30.000         50.000           10.0         30.000           10.0         50.000           10.0         30.000           10.0         30.000           10.0         30.000           10.0         30.000           10.0         30.000           10.0         30.000           10.0         30.000                                                                                                    |               | 様考                                    |
| 23/12/11<br>23/12/25<br>23/11/05<br>23/11/05<br>23/11/06<br>23/11/01<br>23/11/01<br>23/11/01<br>23/11/01<br>23/11/02<br>23/11/03<br>23/11/03<br>23/11/05<br>23/11/20                                                 | 23/10/06<br>23/10/23<br>23/10/24<br>23/10/24<br>23/10/24<br>23/10/24<br>23/10/24<br>23/10/24<br>23/10/24                                     | 9228<br>9228<br>9313<br>9313<br>9295<br>9295<br>9296<br>9299<br>9299<br>9299<br>9299<br>9299                                                                                                    | <b>得 宽 先 名</b><br>0063<br>回田株式会社<br>0016<br>第6日井製作所静岡工場<br>0030<br>1102<br>1102<br>1103<br>1103<br>110                                                                                                    | Films           2           4           5           1           2           3           1           2           1           2           1           2           1           2           1           2           3           1           2           3           1           2           3           1           1           1               | 注文番号<br>民間番号<br>06028-T1<br>06028-T1<br>06028-T1<br>01010<br>0016は<br>0016は3<br>123A000-01<br>00161A<br>00162<br>x0009638<br>A1-1-A111<br>12334667-A101<br>1233466<br>A1-1-A111                               | 要保報           支持75721.           支持75721.           支持75721.           支持75721.           支方75721.           カ7522752.           カ7522752.           カ7522752.           カ7522752.           カ7522752.           カ7522752.           カ7522752.           カ7522752.           カ5522752.           カ5522752.           カ5522752.           カ5522752.           病25252.           東クストルデーハーニカ.           ドラム           メンシャンテーン.           オクストルデーハーニカ.           ドラム           メンシャンテーン.           メンシャンテーン.           メンシャンテーン.           メンシャンテーン.           メンシャン.           メンシャン.           メンシ.           メンシ.           メンシ.           メンシ.           メンシ.           メンシ.           メンシ.           メンシ.           メンシ.           メンシ.           メンシ.           メンシ.           メンシ.           メンシ.           メンシ.           メンシ.           メンシ.                                                                                                    | FC250<br>FC250<br>FC250<br>FC250<br>FC250<br>FC250<br>FC250<br>FC300<br>FC300<br>FC300<br>FC300<br>FC300<br>FC300<br>FC300<br>FC300<br>FC300<br>FC300<br>FC450<br>FC250<br>FC250 | 23.80<br>*6.20<br>-2<br>-2<br>-2<br>-2<br>-2<br>-2<br>-2<br>-2<br>-2<br>-2                                                                                                    | The second second sec                                                                                                    | <b>¥ 62</b><br><b>¥ 63</b><br>(6)<br>25,000<br>(6)<br>25,000<br>(6)<br>25,000<br>(6)<br>(7)<br>(6)<br>(7)<br>(7)<br>(7)<br>(7)<br>(7)<br>(7)<br>(7)<br>(7                                                                                                    | ±      ±     ±     56.0     56.0     56.0     56.0     50.000     5.0     50.000     5.0     50.000     5.0     50.000     5.0     50.000     5.0     50.000     5.0     50.000     5.0     50.000     5.0     50.000     5.0     50.000     5.0     50.000     5.0     50.000     5.0     50.000     5.0     50.000     5.0     50.000     5.0     50.000     5.0     50.000     5.0     50.000     5.0     50.000     5.0     50.000     5.0     50.000     5.0     50.000     5.0     50.000     50.000     50.000     50.000     50.000     50.000     50.000     50.000     50.000     50.000     50.000     50.000     50.000     50.000     50.000     50.000     50.000     50.000     50.000     50.000     50.000     50.000     50.000     50.000     50.000     50.000     50.000     50.000     50.000     50.000     50.000     50.000     50.000     50.000     50.000     50.000     50.000     50.000     50.000     50.000     50.000     50.000     50.000     50.000     50.000     50.000     50.000     50.000     50.000     50.000     50.000     50.000     50.000     50.000     50.000     50.000     50.000     50.000     50.000     50.000     50.000     50.000     50.000     50.000     50.000     50.000     50.000     50.000     50.000     50.000     50.000     50.000     50.000     50.000     50.000     50.000     50.000     50.000     50.000     50.000     50.000     50.000     50.000     50.000     50.000     50.000     50.000     50.000     50.000     50.000     50.000     50.000     50.000     50.000     50.000     50.000     50.000     50.000     50.000     50.000     50.000     50.000     50.000     50.000     50.000     50.000     50.000     50.000     50.000     50.000     50.000     50.000     50.000     50.000     50.000     50.000     50.000     50.000     50.000     50.000     50.000     50.000     50.000     50.000     50.000     50.000     50.000     50.000     50.000     50.000     50.000     50.000     50.000     50.000     50.000     50.000     50.000     50.000     50.000     50.000     50.000     50.000     50.00 |               | 様考                                    |
| 23/12/11<br>23/12/25<br>23/11/05<br>23/11/05<br>23/11/06<br>23/11/01<br>23/11/01<br>23/11/01<br>23/11/01<br>23/11/02<br>23/11/03<br>23/11/03<br>23/11/05<br>23/11/20<br>23/11/20                                     | 23/10/06<br>23/10/23<br>23/10/24<br>23/10/24<br>23/10/24<br>23/10/24<br>23/10/24<br>23/10/24<br>23/10/24<br>23/10/24                         | 9228         9228           9313         9313           9295         9296           9297         9296           9298         9299           9298         9299           9298         9299           9299         9300           9301         9303    | 得 宽 先 名           0063           岡田株式会社           0016           10016           1017           1018           0010           1018           1018           1019           1010           1011           1012           1013           1014           1015           1016           1016           1016           1016           1016           1016           1016           1016           1016           1016           1017           1018           1019           1014           1015           1014           1015           1015           1016           1017           1018           1019           1014           1015           1016           1017           1018           1019           1014           1015           1016           1017           1018 <td>PfiemAn           2           4           5           1           2           3           1           2           3           1           2           1           2           1           2           3           1           2           3           1           2           3           1           1           1           1</td> <td>注文番号<br/>民間番号<br/>06028-T1<br/>06028-T1<br/>06028-T1<br/>01010<br/>0016は<br/>0016は3<br/>123A000-01<br/>123A000-01<br/>00161A<br/>00162<br/>x0009638<br/>A1-1-A111<br/>12A3466</td> <td>要保報           支持75721.           支持75721.           支持75721.           支持75721.           支持75721.           カ732/27-ス           カ752/27-ス           カ752/27-20/7           シストルデーへ・ニス           レージャンカイド           レージャンカイド           オージョン・シージ           シージ           シージ           シージ           シージ           シージ           シージ           シージ           シージ</td> <td>FC250<br/>FC250<br/>FC250<br/>FC250<br/>FC250<br/>FC250<br/>FC250<br/>FC300<br/>FC300<br/>FC300<br/>FC300<br/>FC300<br/>FC300<br/>FC300<br/>FC300<br/>FC300<br/>FC450<br/>FC450<br/>FC450<br/>FC250<br/>FC250</td> <td>23.80<br/>*6.00<br/>-2<br/>-2<br/>-5<br/>-5<br/>-5<br/>-5<br/>-5<br/>-5<br/>-5<br/>-5<br/>-5<br/>-5</td> <td>The second second sec</td> <td><b>¥ (2</b>,<br/><b>¥ (4</b>,<br/>(6)<br/>25,000<br/>(6)<br/>25,000<br/>(6)<br/>10,000<br/>10,000<br/>10,00</td> <td><b>1</b><br/><b>3</b><br/><b>5</b><br/><b>5</b><br/><b>5</b><br/><b>5</b><br/><b>5</b><br/><b>5</b><br/><b>5</b><br/><b>5</b></td> <td></td> <td>·····································</td> | PfiemAn           2           4           5           1           2           3           1           2           3           1           2           1           2           1           2           3           1           2           3           1           2           3           1           1           1           1             | 注文番号<br>民間番号<br>06028-T1<br>06028-T1<br>06028-T1<br>01010<br>0016は<br>0016は3<br>123A000-01<br>123A000-01<br>00161A<br>00162<br>x0009638<br>A1-1-A111<br>12A3466                                               | 要保報           支持75721.           支持75721.           支持75721.           支持75721.           支持75721.           カ732/27-ス           カ752/27-ス           カ752/27-20/7           シストルデーへ・ニス           レージャンカイド           レージャンカイド           オージョン・シージ           シージ           シージ           シージ           シージ           シージ           シージ           シージ           シージ                                                                                                    | FC250<br>FC250<br>FC250<br>FC250<br>FC250<br>FC250<br>FC250<br>FC300<br>FC300<br>FC300<br>FC300<br>FC300<br>FC300<br>FC300<br>FC300<br>FC300<br>FC450<br>FC450<br>FC450<br>FC250<br>FC250 | 23.80<br>*6.00<br>-2<br>-2<br>-5<br>-5<br>-5<br>-5<br>-5<br>-5<br>-5<br>-5<br>-5<br>-5                                                                                                    | The second second sec                                                                                                    | <b>¥ (2</b> ,<br><b>¥ (4</b> ,<br>(6)<br>25,000<br>(6)<br>25,000<br>(6)<br>10,000<br>10,000<br>10,00                                                                                                    | <b>1</b><br><b>3</b><br><b>5</b><br><b>5</b><br><b>5</b><br><b>5</b><br><b>5</b><br><b>5</b><br><b>5</b><br><b>5</b>                                                                                                    |               | ····································· |
| 23/12/11<br>23/12/25<br>23/11/05<br>23/11/05<br>23/11/06<br>23/11/01<br>23/11/01<br>23/11/01<br>23/11/01<br>23/11/02<br>23/11/03<br>23/11/03<br>23/11/05<br>23/11/00<br>23/11/10<br>23/11/10<br>23/11/10             | 23/10/06<br>23/10/23<br>23/10/24<br>23/10/24<br>23/10/24<br>23/10/24<br>23/10/24<br>23/10/24<br>23/10/24<br>23/10/24<br>23/10/24             | 9228         9228           9313         9313           9295         9296           9297         9297           9298         9299           9300         9301           9303         9309                                                            | <b>得 宽 先 名</b><br>0063<br>回田株式会社<br>0016<br>第7年秋秋年所静岡工場<br>0030<br>117天<br>117天<br>117天<br>117天<br>117<br>117<br>117                                                                                                    | Pfiame           2           4           5           1           2           3           1           2           3           1           2           3           1           2           3           1           2           3           1           1           1           1           1           1           1           1              | 注文番号<br>民间番号<br>D6028-T1<br>D6028-T1<br>D6028-T1<br>B101010<br>0016k1<br>0016k3<br>123A000-01<br>123A000-01<br>00161A<br>00162<br>X0009638<br>A1-1-A111<br>12A3456<br>A1-1-A111<br>12A3456<br>D012k1          | 要保報           支持75721           支持75721           支持75721           支持75721           支持75721           カ73227-3           カ7522753           カ7522753           カ7522753           カ7522753           カ7522753           カ7522753           カ7522753           カ7522753           カ7522753           カ7522753           カ5522753           レデンシングンタンパン           シスレルデーへ・ニス           ドラム           メンシンがムビー           シスレルデーへ・ニス           ドラム           薬(甲7192)カイビー           メンシング・           メンシーシング・           オンシーシング・           スレンテンシング・           スレンテンシング・           スレンテンシング・           スレンテンシング・           スレンテンシング・           スレンテンシング・           スレンテンシング・           スレンテンシング・                                                                                                    | FC250<br>FC250<br>FC250<br>FC250<br>FC250<br>FC250<br>FC250<br>FC250<br>FC300<br>FC300<br>FC300<br>FC300<br>FC300<br>FC300<br>FC300<br>FC300<br>FC450<br>FC450<br>FC250<br>FC250 | 23.80<br>*6.00<br>*6.00<br>2<br>5<br>5<br>5<br>5<br>5<br>5<br>5<br>5<br>5<br>5<br>5<br>5<br>5                                                                                                    | The second second sec                                                                                                    | <b>¥</b> (2)<br>(0)<br>(25,000<br>(0)<br>(25,000<br>(0)<br>(25,000<br>(0)<br>(0,000<br>(0)<br>(0)<br>(0)<br>(0)<br>(0)<br>(0)<br>(0)<br>(0)<br>(0)                                                                                                    | <b>1</b><br><b>1</b><br><b>1</b><br><b>1</b><br><b>1</b><br><b>1</b><br><b>1</b><br><b>1</b>                                                                                                    |               | ····································· |
| 23/12/11<br>23/12/25<br>23/11/05<br>23/11/05<br>23/11/06<br>23/11/01<br>23/11/01<br>23/11/01<br>23/11/01<br>23/11/02<br>23/11/03<br>23/11/03<br>23/11/05<br>23/11/06<br>23/11/10<br>23/11/10<br>23/11/10<br>23/11/10 | 23/10/06<br>23/10/23<br>23/10/24<br>23/10/24<br>23/10/24<br>23/10/24<br>23/10/24<br>23/10/24<br>23/10/24<br>23/10/24<br>23/10/24             | 9228           9228           9313           9313           9295           9296           9297           9298           9299           9300           9303           9309                                                                            | <ul> <li>得 於 先 名</li> <li>0063</li> <li>3 回田株式会社</li> <li>0016</li> <li>9 印林式会社</li> <li>0016</li> <li>9 印林式会社/江藤鉄工</li> <li>0012</li> <li>1 快式会社有田</li> <li>0016</li> <li>9 印布井製作所静岡工場</li> <li>0016</li> <li>1 日本執作所静岡工場</li> <li>0016</li> <li>1 日本執作所静岡工場</li> <li>0016</li> <li>1 日本執作所静岡工場</li> <li>0016</li> <li>1 日本執作所静岡工場</li> <li>0016</li> <li>1 日本執作所静岡工場</li> <li>0016</li> <li>1 日本執作所静岡工場</li> <li>0017</li> <li>1 日本執作所静岡工場</li> <li>0018</li> <li>1 日本執作所静岡工場</li> <li>0019</li> <li>1 日本執作所静岡工場</li> <li>0012</li> <li>1 日本執作所静岡工場</li> <li>0014</li> <li>1 日本執作所静岡工場</li> </ul>                                                                                                    | FileNo.           2           4           5           1           2           3           1           1           2           3           1           2           3           1           2           3           1           2           3           1           1           1           1           1           1           1           2 | 注文番号<br>民間番号<br>06028-T1<br>06028-T1<br>06028-T1<br>B101010<br>0016は<br>0016は3<br>123A000-01<br>123A000-01<br>00161A<br>00162<br>x0009638<br>A1-1-A111<br>12A3456<br>A1-1-A111<br>12A3456<br>0012は1<br>001212 | 要保書           支持757271           支持757271           支持757271           支持757271           ス方72721           ス方72721           オフジンドルニット           オフジンドルニット           オフジンドルニット           オフジンドルニット           ステジンドルニット           スプジンドット           スプジンドット           スプジンドット           スプジンドット           スプジンドット           スプジンドット           スジンドションパー           オンシャンデーへ・ニス           メンシャンデーへ・ニス           メンシャンデーへ・ニス           メンシャンデーへ・ニス           メンシャンデーへ・ニス           メンシャンデーへ・ニス           メンシャンジ・           メンシャンジ・           メンシンジ・           ストンデンジ・           ストンデンジ・           ストンデンジ・           ストンデンジ・           ストンデンジ・           ストンデンジ・           ストンデンジャンシッシッシッシッシッシッシッシッシッシッシッシッシッシッシッシッシッシッシッ                                                                                                    | FC250<br>FC250<br>FC250<br>FC250<br>FC250<br>FC250<br>FC250<br>FC300<br>FC300<br>FC300<br>FC300<br>FC300<br>FC450<br>FC450<br>FC450<br>FC450<br>FC250<br>FC250 | 23.80<br>*6.11<br>5.00<br>2.5600<br>5.55<br>5.55<br>1.00<br>5.00<br>1.00<br>1. | Triangle         Triangle           0)         0)           0)         0)           20         20           0)         10           10         50           50         50           50         50           60)         10           0)         10           0)         10           0)         10           0)         10           0)         10           10         10           10         10           10         10           10         10           10         10           10         10           10         10           10         10           10         10           10         10           10         10           10         10           10         10           10         10           10         10           10         10           10         10           10         10           10         10           10         10           10 </td <td><b>¥</b>(2)<br/>(@<br/>25,000<br/>(@<br/>25,000<br/>(@<br/>25,000<br/>(@<br/>10,000<br/>(@<br/>10,000<br/>(@<br/>15,000<br/>(@<br/>20,000<br/>(@<br/>30,000<br/>(@<br/>30,000<br/>(@<br/>45,000<br/>(@<br/>30,000<br/>(@<br/>45,000<br/>(@<br/>30,000<br/>(@<br/>30,000<br/>(@<br/>20,000<br/>(@<br/>20,000)<br/>(@<br/>20,000<br/>(@<br/>20,000)<br/>(@<br/>20,000<br/>(@<br/>20,000)<br/>(@<br/>20,000)<br/>(@<br/>20,00)<br/>(@<br/>20,00)<br/>(@<br/>20,00)<br/>(@<br/>20,00)<br/>(@<br/>20,00)<br/>(@<br/>20,00)<br/>(@<br/>20,00)<br/>(</td> <td><b>1</b><br/><b>3</b><br/><b>5</b><br/><b>5</b><br/><b>5</b><br/><b>5</b><br/><b>5</b><br/><b>5</b><br/><b>5</b><br/><b>5</b></td> <td></td> <td>·····································</td>                                                                                                    | <b>¥</b> (2)<br>(@<br>25,000<br>(@<br>25,000<br>(@<br>25,000<br>(@<br>10,000<br>(@<br>10,000<br>(@<br>15,000<br>(@<br>20,000<br>(@<br>30,000<br>(@<br>30,000<br>(@<br>45,000<br>(@<br>30,000<br>(@<br>45,000<br>(@<br>30,000<br>(@<br>30,000<br>(@<br>20,000<br>(@<br>20,000)<br>(@<br>20,000<br>(@<br>20,000)<br>(@<br>20,000<br>(@<br>20,000)<br>(@<br>20,000)<br>(@<br>20,00)<br>(@<br>20,00)<br>(@<br>20,00)<br>(@<br>20,00)<br>(@<br>20,00)<br>(@<br>20,00)<br>(@<br>20,00)<br>( | <b>1</b><br><b>3</b><br><b>5</b><br><b>5</b><br><b>5</b><br><b>5</b><br><b>5</b><br><b>5</b><br><b>5</b><br><b>5</b>                                                                                                    |               | ····································· |
| 23/12/11<br>23/12/25<br>23/11/05<br>23/11/05<br>23/11/06<br>23/11/01<br>23/11/01<br>23/11/01<br>23/11/01<br>23/11/02<br>23/11/03<br>23/11/03<br>23/11/05<br>23/11/05<br>23/11/10<br>23/11/15<br>23/11/15             | 23/10/06<br>23/10/23<br>23/10/24<br>23/10/24<br>23/10/24<br>23/10/24<br>23/10/24<br>23/10/24<br>23/10/24<br>23/10/24<br>23/10/24<br>23/10/24 | 9228           9228           9313           9295           9296           9297           9298           9299           9300           9303           9309                                                                                           | <ul> <li>得 於 先 名</li> <li>0063</li> <li>3 回田株式会社</li> <li>0016</li> <li>9 由林式会社</li> <li>0016</li> <li>9 由林式会社</li> <li>0030</li> <li>1 自我的事件</li> <li>1 自我的事件</li> <li>1 日本</li> <li>1 日本</li> </ul>                                                                                                    | Pfiame           2           4           5           1           2           3           1           1           2           1           1           2           3           1           2           1           2           3           1           1           1           1           1           1           1           2           3  | 注文番号<br>民间番号<br>D6028-T1<br>D6028-T1<br>D6028-T1<br>B101010<br>0016k1<br>0016k3<br>123A000-01<br>123A000-01<br>00161A<br>00162<br>x0009638<br>A1-1-A111<br>12A3466<br>0012k1<br>0012k2<br>0012k3              | 要でまま           支持ブラケット           支持ブラケット           支持ブラケット           スプジングブース           カブラングボムニット           パブジングジンボムニット           パブジングシース           オフジングジンボムニット           パブジングシース           オフジングジンボムニット           パブジングシース           オフジングシース           オフジングシース           オフジングシース           メフジングシース           オンジングシース           メンテング・コンパイン           シストルゲーへ・ニス           ドラム           メンテンジンパン           メンケーシング、           メンケーシング、           メンケーシング、           ストレゲーへ・ニス(大)、           メンケーシング、           ストレゲーシング、           ストレゲーン           ストレゲーン           ストレゲーン           ストレゲーン           ストレゲーン           ストレゲーン           ストレケーシング、           ストレケーシング、           ストレケーシング、           ストレケーシング、           ストレケーシング、           ストレケーシング、           ストレケーシング、           ストレケーシング、           スレケーシング、           スレケーシング、           スレケーシング、           スレケーシング、                                                                                                    | FC250<br>FC250<br>FC250<br>FC250<br>FC250<br>FC250<br>FC250<br>FC300<br>FC300<br>FC300<br>FC300<br>FC300<br>FC450<br>FC450<br>FC450<br>FC450<br>FC450<br>FC250<br>FC250 | 23.80<br>*6.11<br>5.00<br>2.56.00<br>5.55<br>5.55<br>1.00<br>5.05<br>1.00<br>1.00<br>1 | The second second sec                                                                                                    | <b>¥</b> (2)<br>(@<br>25,000<br>(@<br>25,000<br>(@<br>25,000<br>(@<br>10,000<br>(@<br>10,000<br>(@<br>15,000<br>(@<br>20,000<br>(@<br>30,000<br>(@<br>30,000)<br>(@<br>30,000<br>(@<br>30,000)<br>(@<br>30,000)<br>(@<br>30,00)((@<br>30,00))              | ±      ±     56.0     56.0     56.0     56.0     56.0     50.000     50.000     50.000     50.000     50.000     50.000     50.000     50.000     50.000     50.000     50.000     50.000     50.000     50.000     50.000     50.000     50.000     50.000     50.000     50.000     50.000     50.00     50.00     50.00     50.00     50.00     50.00     50.00     50.00     50.00     50.00     50.00     50.00     50.00     50.00     50.00     50.00     50.00     50.00     50.00     50.00     50.00     50.00     50.00     50.00     50.00     50.00     50.00     50.00     50.00     50.00     50.00     50.00     50.00     50.00     50.00     50.00     50.00     50.00     50.00     50.00     50.00     50.00     50.00     50.00     50.00     50.00     50.00     50.00     50.00     50.00     50.00     50.00     50.00     50.00     50.00     50.00     50.00     50.00     50.00     50.00     50.00     50.00     50.00     50.00     50.00     50.00     50.00     50.00     50.00     50.00     50.00     50.00     50.00     50.00     50.00     50.00     50.00     50.00     50.00     50.00     50.00     50.00     50.00     50.00     50.00     50.00     50.00     50.00     50.00     50.00     50.00     50.00     50.00     50.00     50.00     50.00     50.00     50.00     50.00     50.00     50.00     50.00     50.00     50.00     50.00     50.00     50.00     50.00     50.00     50.00     50.00     50.00     50.00     50.00     50.00     50.00     50.00     50.00     50.00     50.00     50.00     50.00     50.00     50.00     50.00     50.00     50.00     50.00     50.00     50.00     50.00     50.00     50.00     50.00     50.00     50.00     50.00     50.00     50.00     50.00     50.00     50.00     50.00     50.00     50.00     50.00     50.00     50.00     50.00     50.00     50.00     50.00     50.00     50.00     50.00     50.00     50.00     50.00     50.00     50.00     50.00     50.00     50.00     50.00     50.00     50.00     50.00     50.00     50.00     50.00     50.00     50.00     50.00     50.00     50.00     5 |               | ····································· |

※明細の並び順は、①納期、②得意先コードになります ※「受注残」で印刷する時は、売上済みは印刷しません

# 客先納期遅れ管理表

| 消息先コード(5)       (消息先コード(5)         受注番号       (2023/10/31 U)(前未納)         受注番号       (1)(1)(1)(1)(1)(1)(1)(1)(1)(1)(1)(1)(1)(                                                                                                    |                                                                                                    |                                                                                                    | 大中小<br>得意先<br>得意先<br>得意先                                                             | <u>物区分</u><br>ユード(1)<br>ユード(2)<br>ユード(3)                                                          |                                                                       | て、1:大牧                                        | ŋ、2:中特                                                            | 勿、3:小                                       | \物、9:そ<br>                                       | の他                                                                                   |                           |               |
|----------------------------------------------------------------------------------------------------|----------------------------------------------------------------------------------------------------|----------------------------------------------------------------------------------------------------|--------------------------------------------------------------------------------------|---------------------------------------------------------------------------------------------------|-----------------------------------------------------------------------|-----------------------------------------------|-------------------------------------------------------------------|---------------------------------------------|--------------------------------------------------|--------------------------------------------------------------------------------------|---------------------------|---------------|
| 安注番号       ()       ()       ()         安洗納期       2023/10/31       日前未納       ()         ()       ()       ()       ()       ()         ()       ()       ()       ()       ()       ()         ()       ()       ()       ()       ()       ()       ()       ()         ()       ()       ()       ()       ()       ()       ()       ()       ()       ()       ()       ()       ()       ()       ()       ()       ()       ()       ()       ()       ()       ()       ()       ()       ()       ()       ()       ()       ()       ()       ()       ()       ()       ()       ()       ()       ()       ()       ()       ()       ()       ()       ()       ()       ()       ()       ()       ()       ()       ()       ()       ()       ()       ()       ()       ()       ()       ()       ()       ()       ()       ()       ()       ()       ()       ()       ()       ()       ()       ()       ()       ()       ()       ()       ()       ()       ()       ()       ()                                                                                                    |                                                                                                    |                                                                                                    | 得意先二<br>得意先二                                                                         | コード(4)<br>コード(5)                                                                                  |                                                                       |                                               |                                                                   |                                             |                                                  |                                                                                      |                           |               |
| 客先納期         2023/10/31         日以前未納           第件ウリア         単本様         第二〇〇           日         日         1         1         1         1         1         1         1         1         1         1         1         1         1         1         1         1         1         1         1         1         1         1         1         1 <th1<< th=""><th></th><th></th><th>受 〕<br/>受 注</th><th>主日 田 田</th><th>2023/08/0</th><th>1<u>√</u> ~ [2<br/>~ [</th><th>023/10/</th><th>31 🗸</th><th></th><th></th><th></th><th></th></th1<<>                                                                                                    |                                                                                                    |                                                                                                    | 受 〕<br>受 注                                                                           | 主日 田 田                                                                                            | 2023/08/0                                                             | 1 <u>√</u> ~ [2<br>~ [                        | 023/10/                                                           | 31 🗸                                        |                                                  |                                                                                      |                           |               |
| 日日日日     日日日日     日日日     日日日     日日日       大中小物区分:<br>強密日:     2023/10/31 日以前未納<br>登出!     空生、約田道九 管理表     2023年10月31日 以1ページ       全球     変建目 記 2023/00/31 - 2023/10/21     空生、約田 道九 管理表     2023年10月31日 以1ページ       第二次     文書 小 名     人 哲賞 光敏敏 強数 早台     変量 住 譬 外注病       第二次日     10024     10024     10024       第二次日     10124     1014-1-4111     1014-1-4111       第二次     大智 光敏敏 放散 早台     20.00     20.000       第二次日     10124     1014-1-4111     1014-1-4111       第二次日     10124     1014-1-4111     1014-1-4111       (11)     1014-1-4111     1014-1-4111     1014-1-4111       (12)     1014-1-4111     1014-1-4111     1014-1-4111       (13)     1014-1-4111     1014-1-4111     1014-1-4111       (14)     1014-1-4111     1014-1-4111     1014-1-4111       (14)     1014-1-4111     1014-1-4111     1014-1-4111       (14)     1014-1-4111     1014-1-4111     1014-1-4111       (14)     1014-1-4111     1014-1-4111     1014-1-4111       (14)     1014-1-4111     1014-1-4111     1014-1-4111       (14)     1014-1-4111     1014-1-4111     1014-1-4111       (14)     1014-1-4111     1014-1-4111       (14)                                                                                                    |                                                                                                    |                                                                                                    | 客先                                                                                   | 納期                                                                                                | 2023/10/3                                                             | 「日以前≯                                         | <br>未納                                                            |                                             | 条件ク                                              | יעי                                                                                  |                           |               |
| 大中小幅公弁:       客先納期還れ管理表       2023/10/31 日以納未納         強注日:       2023/10/31 日以納未納       室先納期還れ管理表       2023/10/31 日以約         第金沖       2023/10/31 日以約未納       第金沖       名       名       10/2         第金沖       2023/10/31 日以約+1       2023/10/31 日以約+1       2023/10/31 日以約+1       10/2         10%百井原型       02/30/10/35       10/2       10/2       10/2       10/2         10%百井原型       10/24       10/1-4-4111       2010/010       10/0       3.0       60.000         2011/01/31       2012/10/31       10/1-4-4111       2010/010       10/0       3.0       60.000         10/10#6計:       10/24       10/24       10/24       10/2       10/0       60.000         10/10#6計:       2012/10/30       10/10/2       10/10       50.0       10/0       50.000       50.000         3' 病酵用工場       10/21       10/10/2       10/10/2       10/10/2       10/10/2       10/10/2       10/10/2         3' 病酵用工場       10/21       10/10/2       10/10/2       10/10/2       10/10/2       10/10/2         3' 病酵用工場       10/10/2       10/10/2       10/10/2       10/10/2       10/10/2       10/10/2         3' 病酵用工場       10/10/2       10/10/2 </th <th></th> <th></th> <th></th> <th></th> <th>印刷(P)</th> <th></th> <th>A4構</th> <th></th> <th>閉じ</th> <th>;3 (0)</th> <th></th> <th></th>                                                                                                    |                                                                                                    |                                                                                                    |                                                                                      |                                                                                                   | 印刷(P)                                                                 |                                               | A4構                                                               |                                             | 閉じ                                               | ;3 (0)                                                                               |                           |               |
| 大中小阪区分:         客先納期遅れ管理表         2022年10月31日 1/1 ページ           登生日:         2023/10/31 日以前未納<br>家庄日:         空ロス3/10/31         日以和         A         A         B         A         B         B <t< th=""><th></th><th></th><th></th><th></th><th>1</th><th></th><th>H 41,R</th><th></th><th></th><th></th><th></th><th></th></t<>                                                                                                    |                                                                                                    |                                                                                                    |                                                                                      |                                                                                                   | 1                                                                     |                                               | H 41,R                                                            |                                             |                                                  |                                                                                      |                           |               |
| 大中小物区分:       客先納期遅れ管理表       2023年10月31日1/1ページ         登記       第223/10/031日以前未納       第       名       封算       近期       1       A       1       A       A       1       A       1       A       1       A       1       A       1       A       1       A       1       A       1       A       1       A       1       A       1       A       1       A       1       A       1       1       A       1       A       1       A                                                                                                    |                                                                                                    |                                                                                                    |                                                                                      |                                                                                                   |                                                                       |                                               |                                                                   |                                             |                                                  |                                                                                      |                           |               |
| Archensen:       Castematication       Castematication       Cast                                                                                                    |                                                                                                    |                                                                                                    |                                                                                      |                                                                                                   |                                                                       |                                               |                                                                   |                                             |                                                  |                                                                                      |                           |               |
| 容先先         愛祥田<br>愛知書         算<br>図面書号         山<br>子<br>茂         A<br>子<br>法         A<br>定文書号<br>建文書号         経費<br>理位重量<br>理位重量         単位<br>服数         単位<br>理値         重健         生程<br>電子         外法子           65.4分別:<br>1010807日現分14/2         10/24<br>1010807日現分14/2         10/24<br>1010807日現分14/2         10/24<br>1010807日現分14/2         10/24<br>1010807日現分14/2         10/24<br>1010807日現分14/2         10/24<br>1000         0.000<br>20,000         0.000<br>20,000         0.000<br>20,000         0.000         10.000         0.000         10.000         0.000         10.000         0.000         10.000         0.000         10.000         0.000         10.000         0.000         10.000         0.000         10.000         0.000         10.000         0.000         10.000         0.000         10.000         0.000         10.000         0.000         10.000         10.000         0.000         10.000         10.000         10.000         10.000         10.000         10.000         10.000         10.000         10.000         10.000         10.000         10.000         10.000         10.000         10.000         10.000         10.000         10.000         10.000         10.000         10.000         10.000         10.000         10.000         10.000         10.000         10.000         10.000         10.000         10.000                                                                                                    |                                                                                                    |                                                                                                    |                                                                                      |                                                                                                   |                                                                       |                                               |                                                                   |                                             |                                                  |                                                                                      |                           |               |
| 87.44期: 2023/10/25<br>10/04 戸井 契付: 10/24<br>8312 1/41-1-4111                                                                                                    | 大中小物区<br>基準日:<br>受注日:                                                                                                  | <b>∑分:</b><br>2023/10/3 <sup>:</sup><br>2023/08/0 <sup>:</sup>                                                                                                    | 日以前未納<br>  ~ 2023/11                                                                 | 0/31                                                                                              | 客先                                                                    | こ納期遅れ                                         | 管理表                                                               |                                             |                                                  | 2023 <b>年</b> 10                                                                     | 0月31日 1/1 ペ               |               |
|                                                                                                    | 大中小物区<br>基準日:<br>受注日:<br>得意先 愛受                                                                                        | <ul> <li>公分:</li> <li>2023/10/3</li> <li>2023/08/01</li> <li>交注音 行 音</li> </ul>                                                                                                    | 日以前未納<br>~ 2023/11<br>製作番号<br>図面番号                                                   | 0/31                                                                                              | 客先<br>品 名<br>子 法                                                      | こ納期遅れ<br>材質<br>注文番号                           | 管 理表<br><b>残個数</b><br>単位重量                                        | 個数                                          | 単位<br>単価                                         | 2023年1(<br>重量<br>金額                                                                  | )月31日 1/1 ペ<br>仕様<br>備考   | ージ<br>外注先     |
| Control         Control         Control         FC250         5         (5)         個         5.0         50,000         (70)2010         (70)2010         (70)2010         (70)2010         (70)2010         (70)2010         (70)2010         (70)2010         (70)2010         (70)2010         (70)2010         (70)2010         (70)2010         (70)2010         (70)2010         (70)2010         (70)2010         (70)2010         (70)2010         (70)2010         (70)2010         (70)2010         (70)2010         (70)2010         (70)2010         (70)2010         (70)2010         (70)2010         (70)2010         (70)2010         (70)2010         (70)2010         (70)2010         (70)2010         (70)2010         (70)2010         (70)2010         (70)2010         (70)2010         (70)2010         (70)2010         (70)2010         (70)2010         (70)2010         (70)2010         (70)2010         (70)2010         (70)2010         (70)2010         (70)2010         (70)2010         (70)2010         (70)2010         (70)2010         (70)2010         (70)2010         (70)2010         (70)2010         (70)2010         (70)2010         (70)2010         (70)2010         (70)2010         (70)2010         (70)2010         (70)2010         (70)2010         (70)2010         (70)2010         (70)2010 <th< td=""><td>大中小物区<br/>基準日:<br/>受注日:<br/>得意先 愛受<br/>客先納期: 2023/<br/>01() ()() ()()()()()()()()()()()()()()()(</td><td><ul> <li>조分:</li> <li>2023/10/3</li> <li>2023/08/01</li> <li>空注目 行</li> <li>空注番 折</li> <li>10/25</li> <li>10/24</li> <li>9312</li> <li>14</li> </ul></td><td> 日以前未納<br/> ~ 2023/11<br/><b>製作番号<br/> 図面番号</b><br/></td><td>0/31<br/> <br/> 延伸プロックガイ</td><td>客先<br/>骨 <u>義</u><br/>*</td><td>- 納期遅れ<br/>材質<br/>注文番号<br/>FCD500</td><td>管理表<br/><u>残<b>個数</b></u><br/>単位重量<br/>3<br/>1.00</td><td><b>個数</b><br/>数量<br/>(3)<br/>3.0</td><td><b>単位</b><br/>単価<br/>個<br/>20,000</td><td>2023年10<br/>重量<br/>金額<br/>3.0<br/>80,000</td><td>0月31日 1/1 ペ<br/>仕様<br/>備考</td><td>ージ<br/>外注先</td></th<> | 大中小物区<br>基準日:<br>受注日:<br>得意先 愛受<br>客先納期: 2023/<br>01() ()() ()()()()()()()()()()()()()()()(                            | <ul> <li>조分:</li> <li>2023/10/3</li> <li>2023/08/01</li> <li>空注目 行</li> <li>空注番 折</li> <li>10/25</li> <li>10/24</li> <li>9312</li> <li>14</li> </ul>                                                                                                    | 日以前未納<br> ~ 2023/11<br><b>製作番号<br/> 図面番号</b><br>                                     | 0/31<br> <br> 延伸プロックガイ                                                                            | 客先<br>骨 <u>義</u><br>*                                                 | - 納期遅れ<br>材質<br>注文番号<br>FCD500                | 管理表<br><u>残<b>個数</b></u><br>単位重量<br>3<br>1.00                     | <b>個数</b><br>数量<br>(3)<br>3.0               | <b>単位</b><br>単価<br>個<br>20,000                   | 2023年10<br>重量<br>金額<br>3.0<br>80,000                                                 | 0月31日 1/1 ペ<br>仕様<br>備考   | ージ<br>外注先     |
| (合計>     1.00     3.0     10.000     10.000       (後計>)     50,000     110,000                                                                                                    | 大中小物区<br>基準日:<br>受注日:<br>考意先 愛受<br>客先納期: 2023/<br>01 納石井製作<br>; 所醉武                                                    | 区分:<br>2023/08/0<br>第2日 行<br>第2日 行<br>10/25<br>10/24<br>8312 1月                                                                                                    | 日以前未納<br>~ 2023/11<br>製作番号<br>図面番号<br>41-1-A111                                      | 0/31<br>延伸7 <sup>1</sup> ロックカイイ<br>く合計>                                                           | <b>品 名</b><br>寸 法                                                     | E納期遅れ<br>材質<br>注文番号<br>FCD500                 | 管理表<br><b>残個数</b><br>単位重量<br>3<br>1.00                            | <b>個数</b><br>数量<br>(3)<br>3.0               | <b>単位</b><br>単価<br>個<br>20,000                   | 2023年10<br>重量<br>金額<br>3.0<br>60,000<br>60,000                                       | 0月31日 1/1 ペ<br>住 様<br>備考  | ージ<br>外注先     |
| 《¥ 計》 110,000                                                                                                    | 大中小物区<br>基準日:<br>受注日:<br>得意先<br>客先納期: 2023/<br>101 ㈱石井製作<br>)所静岡工場<br>\$先納期: 2023/<br>01 ㈱石井製作<br>: 所静岡工規              |                                                                                                    | 日以前未納<br>  ~ 2023/11<br><b>製作番号</b><br>図面番号<br>                                      | D/31<br>延伸ブロックガィ<br>く合計>                                                                          | <b>□ 客先</b><br><b>□ 名</b><br><b>→</b><br>*                            | :納期遅れ<br>材質<br>注文番号<br>FCD500<br>FC250        | 管理表<br><u>我個数</u><br><u>単位重量</u><br>3<br>1.00                     | <b>個数</b><br>数量<br>(3)<br>3.0               | 単位<br>単価<br>個<br>20,000                          | 2023年10<br>重量<br>金額<br>3.0<br>60,000<br>60,000                                       | 0月31日 1/1 ペ<br>住 様<br>備 考 | ージ<br>外注先     |
|                                                                                                    | 大中小物区<br>基準日:<br>受注日:<br>考意先 愛愛<br>客先納期: 2023/<br>011 聯石井製作<br>5<br>客先納期: 2023/<br>011 爾石井製作<br>; 所静岡工場                | X分:<br>2023/10/3<br>2023/08/0<br>第日日行<br>2023<br>10/25<br>10/24<br>9312<br>10/23<br>9313<br>1 E                                                                                                    | 1日以前未納<br>1~ 2023/11<br><b>契作番号</b><br>図面番号<br>1-1-A111<br>1-1-A111                  | 0/31<br>延伸7泊ックかイ<br>く合計><br>^?アリングケース<br>く合計>                                                     | <b>日本</b><br>日本<br>日本<br>日本<br>日本<br>日本<br>日本<br>日本<br>日本<br>日本<br>日本 | E納期遅れ<br>対質<br>注文番号<br>FCD500                 | 管理表<br><b>残個数</b><br>単位重量<br>3<br>1.00                            | <b>個数</b><br>数量<br>(3)<br>3.0<br>(5)<br>5.0 | 単位<br>単価<br>20,000<br>個<br>10,000                | 2023年10<br>重量<br>金額<br>3.0<br>60,000<br>60,000<br>5.0<br>50,000<br>50,000            | 0月31日 1/1 ペ<br>住 様<br>備 考 | ージ<br>外注先     |
|                                                                                                    | 大中小物区<br>基準日:<br>受注日:<br>考意先 愛愛<br>等先納期: 2023/<br>01 ㈱石井製作<br>所靜岡工場<br>9 <b>5先納期:</b> 2023/<br>01 ㈱石井製作<br>所 所靜岡工場     | X f):       2023/10/3:       2023/08/0       YET 1       Yit 2       10/25       10/24       9312       10/23       9313       1                                                                                                    | 日以前未納<br>  ~ 2023/1(<br>製作番号<br>図面番号<br>11-1-A111<br>3101010                         | 0/31<br>延伸7 <sup>1</sup> ロックカデイ<br>く合計><br>へ <sup>*</sup> アリング <sup>*</sup> ケース<br>く合計><br>く総計>>> | <b>□</b> 名先<br>す え<br><sup>▶</sup>                                    | E納期遅れ<br>対質<br>注文番号<br>FCD500                 | 管理表<br><b> <u> 発</u>備数<br/>単位重量<br/>3<br/>1.00<br/>5<br/>1.00</b> | <b>個数</b><br>数量<br>(3)<br>3.0<br>(5)<br>5.0 | 単位<br>単価<br>20,000<br>個<br>10,000                | 2023年10<br>重量<br>金額<br>3.0<br>60,000<br>60,000<br>5.0<br>50,000<br>50,000<br>110,000 | 0月31日 1/1 ペ<br>住 様<br>備 考 | ージ<br>外注先     |
|                                                                                                    | 大中小物区<br>基準日:<br>受注日:<br>得意先<br>了先納期: 2023/<br>01(親石井製作<br>所酵岡工場<br>等先納期: 2023/<br>01(親石井製作<br>所酵岡工場                   | X f):         2023/10/3         2023/10/8         2023/10/8         2023/10/8         2023/10/8         2023/10/8         2023/10/8         2023/10/8         2023/10/8         2023/10/8         2023/10/8         2023/10/8         2023/10/8         2023/10/8         2023/10/8         2023/10/8         2023/10/8         2023/10/8         2023/10/8         2023/10/8         2023/10/8         2023/10/8         2023/10/8         2023/10/8         2023/10/8         2023/10/8         2023/10/8         2023/10/8         2023/10/8         2023/10/8         2023/10/8         2023/10/8         2023/10/8         2023/10/8         2023/10/8         2023/10/8         2023/10/8         2023/10/8         2023/10/8         2023/10/8         2023/10/8         2023/10/8         2023/10/8         2023/10/8         2023/10/8 | 日以前未納<br>  ~ 2023/11<br><b>製作番号</b><br> <br>1-1-A111<br> <br>101010<br> <br>()<br>() | D/31<br>延伸プロックカン゙イ<br>く合計><br>へ <sup>*</sup> アリングケース<br>く合計><br>く総計>>                             | <b>平 名</b><br>→ 名<br>→                                                | E納期遅れ<br>対質<br>注文番号<br>FCD500<br>FC250        | 管理表<br><b>残個数</b><br>単位重量<br>3<br>1.00<br>5<br>1.00               | <b>個数</b><br>数量<br>(3)<br>3.0<br>(5)<br>5.0 | 単位<br>単価<br>20,000<br>10,000                     | 2023年10<br>重量<br>金額<br>3.0<br>80,000<br>60,000<br>5.0<br>50,000<br>50,000<br>110,000 | 0月31日 1/1 ペ<br>任 様<br>備 考 | ージ<br>外注先<br> |
|                                                                                                    | 大中小物区<br>基準日:<br>受注日:<br>得意先<br>第合流物期: 20023/<br>001餘石井製作<br>所静岡工場<br>\$ <b>先納期:</b> 2023/<br>01餘石井製作<br>所静岡工場         | (1) (2) (2) (2) (2) (2) (2) (2) (2) (2) (2                                                                                                    | 日以前未納<br>  ~ 2023/11<br><b>製作番号</b><br>図面番号<br>11-1-A111<br>3101010<br>(             | 0/31<br>延伸プロックカン゙イ<br>く合計><br>合計<br>合計<br>合計                                                      | <b>□ 名法</b>                                                           | :納期遅れ<br>対質<br>注文番号<br>FCD500<br>FC250        | 管理表<br><b>残留数</b><br>単位重量<br>3<br>1.00<br>5<br>1.00               | <b>個数</b><br>数量<br>(3)<br>3.0<br>(5)<br>5.0 | 単位<br>単価<br>20,000<br>10,000<br>10,000           | 2023年10<br>重量<br>金額<br>3.0<br>80,000<br>60,000<br>5.0<br>50,000<br>50,000<br>110,000 | 0月31日 1/1 ペ<br>任 様<br>備 考 | ージ<br>外注先<br> |
|                                                                                                    | 大中小物区<br>基準日:<br>受注日:<br>得意先 1980<br>客先納期: 2023/<br>001 餘石井製作<br>5 所静岡工場<br>9 5充納期: 2023/<br>001 (餘石井製作<br>5 所静岡工場     | X 32:       2023/10/3:         2023/08/0       2023/08/0:         X121       X1         Y10/25       10/2:         10/24       1/2         9312       1/2         10/23       1         9313       1                                                                                                    | 日以前未納<br>  ~ 2023/1(<br><b>製作番号<br/>図面番号</b><br>11-1-A111<br>3101010<br>く            | 0/31<br>延伸7泊ックかイ<br>く合計><br>^?7リングケース<br>く合計><br>く総計>>>                                           | <b>品 名法</b><br><sup>▶°</sup>                                          | E納期遅れ<br>対質<br>注文番号<br>FCD500                 | 管理表<br><b>残留数</b><br>単位重量<br>3<br>1.00                            | <b>個数</b><br>数量<br>(3)<br>3.0<br>(5)<br>5.0 | 単位<br>単価<br>20,000<br>10,000                     | 2023年10<br>重量<br>金額<br>3.0<br>60,000<br>60,000<br>5.0<br>50,000<br>110,000           | 0月31日 1/1 ペ<br>任 様<br>備 考 | ージ<br>外荘先<br> |
|                                                                                                    | 大中小物区<br>基準日:<br>受注日:<br>名意先<br>客先納期: 2023/<br>001(御石井製作<br>所静岡工場<br>8先納期: 2023/<br>001(御石井製作<br>所静岡工場                 | X 分:         2023/10/3'         2023/08/0'         X223/08/0'         X223/08/0'         X10/25         10/24         9313         10/23         9313         1                                                                                                    | 日以前未納<br>  ~ 2023/1 <br>製作番号<br>図面番号<br>                                             | 0/31<br>延伸プロックガイ<br>く合計><br>ペアリングケース<br>く合計><br>く総計>>                                             | □ 客先<br>                                                              | :納期遅れ<br><b>材質</b><br>注文番号<br>FCD500<br>FC250 | 管理表<br><b>残個数</b><br><b>単位重量</b><br>3<br>1.00                     | <b>個数</b><br>数量<br>(3)<br>3.0<br>(5)<br>5.0 | 単位<br>単価<br>20,000<br>10,000                     | 2023年14<br>金額<br>3.0<br>80,000<br>60,000<br>50,000<br>50,000<br>110,000              | 0月31日 1/1 ペ<br>任 様<br>備 考 | ージ<br>外注先     |
|                                                                                                    | 大中小物区<br>基準日:<br>受注日:<br><b>得意先</b><br><b>客先納期:</b> 2023/<br>001 (納石井製作<br>3) 所静岡工場<br>2023/<br>001 (納石井製作<br>3) 所静岡工場 | X f):         2023/10/3:         2023/08/0:         2023/08/0:         Y214         Y10/25         10/24         9312         10/23         9313         10         2033                                                                                                    | 日以前未納<br>  ~ 2023/1 <br><b>製作番号</b><br>11-1-A111<br>11-A111<br>11-A111               | 0/31<br>延伸7 <sup>1</sup> ロックカ <sup>5</sup> イ<br>く合計><br>く合計><br>く給計>>>                            | <b>平</b> 名<br>→<br>*                                                  | E納期遅れ<br>対理<br>注文番号<br>FCD500<br>FC250        | 管理表<br><b>残個数</b><br>単位重量<br>3<br>1.00                            | <b>個数</b><br>数量<br>(3)<br>3.0<br>(5)<br>5.0 | 単位<br>単価<br>20,000<br>10,000<br>10,000           | 2023年10<br>重量<br>金額<br>3.0<br>60,000<br>60,000<br>50,000<br>50,000<br>110,000        | 0月31日 1/1 ペ<br>任 様<br>備 考 | ージ            |
|                                                                                                    | 大中小物区<br>基準日:<br>受注日:<br><b>得意先</b><br><b>客先納期:</b> 2023/<br>2010(納石井製作<br>3)所静岡工場<br>2023/<br>2016(新石井製作<br>3)所静岡工場   | X 分:         2023/10/3'         2023/08/0'         YET         YET         YET         YI0/25         10/24         9312         10/23         9313         1                                                                                                    | 日以前未納<br>  ~ 2023/1(<br><b>製作番号<br/>図面番号</b><br>(11-1-A111<br>(101010)<br>(101010)   | 0/31<br>延伸7 <sup>-</sup> ロックカデイ<br>く合計><br>へ <sup>(</sup> アリング <sup>*</sup> ケース<br>く合計><br>く給計>>  | <b>□ 名法</b>                                                           | :納期遅れ                                         | 管理表<br><b>残個数</b><br>単位重量<br>3<br>1.00                            | <b>個数</b><br>数量<br>(3)<br>3.0<br>(5)<br>5.0 | 単位<br>単価<br>20,000<br>10,000<br>10,000<br>10,000 | 2023年10<br>重量<br>金額<br>3.0<br>80,000<br>60,000<br>5.0<br>50,000<br>110,000           | 0月31日 1/1 ペ<br>任 様<br>備 考 | ージ            |
|                                                                                                    | 大中小物区<br>基準日:<br>受注日:<br>名意先<br>3<br>011 ()()()()()()()()()()()()()()()()()()(                                         | X 分:         2023/08/0'         2023/08/0'         Y223/08/0'         Y223/08/0'         Y223/08/0'         Y10/25         10/24         9312         10/23         9313         1                                                                                                    | 日以前未納<br>  ~ 2023/1()<br>製作番号<br>図面番号<br>(1-1-A111<br>3101010<br>(く                  | 0/31<br>延伸ブロックガィ<br>く合計><br>^'アリングケース<br>く合計><br>く総計>>>                                           | □ 客先<br>日 名 :<br>· · · · · · · · · · · · · · · · · · ·                | :納期遅れ<br><b>材質</b><br>注文番号<br>FCD500<br>FC250 | 管理表<br><b>残個数</b><br><b>単位重量</b><br>3<br>1.00                     | <b>個数</b><br>数量<br>(3)<br>3.0<br>(5)<br>5.0 | 単位<br>単価<br>20,000<br>10,000                     | 2023年14<br>金額<br>3.0<br>80,000<br>60,000<br>5.0<br>50,000<br>110,000                 | 0月31日 1/1 ペ<br>任 様<br>備 考 | ージ<br>外注先<br> |